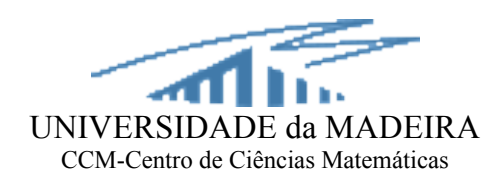

## A Base de Dados das 55 fontes rádio

(Projecto PESO/P/PRO/15134/1999)

Nuno Gonçalo Martins da Silva Aparício Pedro Augusto

Dezembro de 2001

## Índice:

| 1 | Intro    | dução                                                |        |
|---|----------|------------------------------------------------------|--------|
|   | 1.1      | Resumo dos objectivos do projecto 4                  | !      |
|   | 1.2      | Inserção do trabalho no projecto em curso4           | !      |
|   | 1.3      | Requisitos gerais                                    | !      |
|   | 1.3.1    | Arquitectura geral da Base de Dados                  |        |
|   | 1.5.2    | ratomatismos fandamentais da Dase de Dados           |        |
| 2 | A Ba     | se de Dados6                                         |        |
|   | 2.1      | Metodologia 6                                        | i      |
|   | 2.2      | Software de construção da Base de Dados7             | ,      |
|   | 2.3      | Limitações do sofware utilizado7                     | ,      |
|   | 2.4      | Requisitos específicos                               | 1      |
|   | 2.5      | Funcionamento geral da Base de Dados                 | ,      |
|   | 2.5.1    | Botao View Source List                               | 1      |
|   | 2.5.3    | Botão View Other Data                                |        |
|   | 2.5.4    | Botão View Statistical Charts                        | /      |
|   | 2.5.5    | Botão View/Print All Radio Spectra                   | ,      |
|   | 2.5.0    | Botao View Natio Maps                                | ,      |
|   | 2.5.8    | Botão View PPOL Maps (JVAS)                          | )      |
|   | 2.5.9    | Botão View Optical Images (filters B,V,R,I)          | ,<br>, |
|   | 2.5.1    | 0 Botão View FIRST Images                            | ,      |
|   | 2.5.1    | Introdução de novas fontes na Base de Dados 24       | !      |
|   | 2.7      | Introdução de imagens na Base de Dados 30            | )      |
|   | 2.8      | Acerto dos links dos botões nos novos formulários    | ,      |
| 3 | Dispo    | onibilização da Base de Dados na rede local e global | į      |
|   | 3.1      | Colocação na rede local                              | ;      |
|   | 3.2      | Colocação na rede global (internet)                  | ļ      |
| 4 | Trab     | alho futuro                                          | 5      |
| п | e        | 2                                                    |        |
| к | eferenci | as                                                   | )      |
| A | pêndice  |                                                      | /      |
| A | Tables   | 37                                                   | ,      |
|   | A.1 Ta   | bela individual de cada fonte                        | )      |
|   | A.2 Ta   | ble "tRadioSpectrumChart"41                          |        |
|   |          |                                                      |        |

| A.3 Table "tParamM5GHz"                                                                                                    | 41                                                                                                    |
|----------------------------------------------------------------------------------------------------|----------------------------------------------------------------------------------------------------|
| A.4 Table "tModelsM5GHz"                                                                                                    | 41                                                                                                    |
| A.5 Table "tParamVBLA5GHz"                                                                                                    | 42                                                                                                    |
| A.6 Table "tParamM22GHz"                                                                                                    | 42                                                                                                    |
| A.7 Table "tModelsM22GHz"                                                                                                    | 42                                                                                                    |
| A.8 Table "tVariability"                                                                                                    | 43                                                                                                    |
| A.9 Table "tGeneralReferences"                                                                                                    | 43                                                                                                    |
| A.10 Table "tFilterB_Images"                                                                                                    | 43                                                                                                    |
| A.11 Table "tFilterI_Images"                                                                                                    | 44                                                                                                    |
| A.12 Table "tFilterR_Images"                                                                                                    | 44                                                                                                    |
| A.13 Table "tFilterV_Images"                                                                                                    | 44                                                                                                    |
| A.14 Table "tFIRST_Images"                                                                                                    | 44                                                                                                    |
| A.15 Table "tJVAS1_Images"                                                                                                    | 45                                                                                                    |
| A.16 Table "tJVAS2_Images"                                                                                                    | 45                                                                                                    |
| A.17 Table "tJVAS3_Images"                                                                                                    | 45                                                                                                    |
| A.18 Table "tPPOL_Map"                                                                                                    | 46                                                                                                    |
| A.19 Table "tOptSpec_Images"                                                                                                    | 46                                                                                                    |
| A.20 Table "tAll_RadioSpectra"                                                                                                    | 47                                                                                                    |
|                                                                                                    |                                                                                                    |
| B Forms                                                                                                    | 48                                                                                                    |
| B Forms<br>B.1 Formulários individuais de cada fonte                                                                                                    | <b> 48</b><br>48                                                                                                    |
| <ul> <li>B Forms</li> <li>B.1 Formulários individuais de cada fonte</li> <li>B.2 Formulários das imagens de M1.6GHz, M5GHz, M+EVN1.6GHz e M+VLBA50</li> </ul>                                                                                                    | <b> 48</b><br>48<br>GHz                                                                                                    |
| <ul> <li>B Forms</li> <li>B.1 Formulários individuais de cada fonte</li> <li>B.2 Formulários das imagens de M1.6GHz, M5GHz, M+EVN1.6GHz e M+VLBA50 das fontes com duas ou mais imagens deste tipo</li> </ul>                                                                                                    | <b> 48</b><br>48<br>GHz<br>49                                                                                                    |
| <ul> <li>B Forms</li> <li>B.1 Formulários individuais de cada fonte</li> <li>B.2 Formulários das imagens de M1.6GHz, M5GHz, M+EVN1.6GHz e M+VLBA50 das fontes com duas ou mais imagens deste tipo</li> <li>B.3 Formulários das imagens de M1.6GHz, M5GHz, VLBA5GHz e Thesis22GHz da</li> </ul>                                                                                                    | 48<br>48<br>GHz<br>49<br>as                                                                                                    |
| <ul> <li>B Forms</li> <li>B.1 Formulários individuais de cada fonte</li> <li>B.2 Formulários das imagens de M1.6GHz, M5GHz, M+EVN1.6GHz e M+VLBA50 das fontes com duas ou mais imagens deste tipo</li> <li>B.3 Formulários das imagens de M1.6GHz, M5GHz, VLBA5GHz e Thesis22GHz da fontes com uma só imagem deste tipo</li> </ul>                                                                                                    |                                                                                                    |
| <ul> <li>B Forms</li> <li>B.1 Formulários individuais de cada fonte</li> <li>B.2 Formulários das imagens de M1.6GHz, M5GHz, M+EVN1.6GHz e M+VLBA50 das fontes com duas ou mais imagens deste tipo</li> <li>B.3 Formulários das imagens de M1.6GHz, M5GHz, VLBA5GHz e Thesis22GHz da fontes com uma só imagem deste tipo</li> <li>B.4 Formulários das imagens de JVAS1</li> </ul>                                                                                                    |                                                                                                    |
| <ul> <li>B Forms</li> <li>B.1 Formulários individuais de cada fonte</li> <li>B.2 Formulários das imagens de M1.6GHz, M5GHz, M+EVN1.6GHz e M+VLBA50 das fontes com duas ou mais imagens deste tipo</li> <li>B.3 Formulários das imagens de M1.6GHz, M5GHz, VLBA5GHz e Thesis22GHz da fontes com uma só imagem deste tipo</li> <li>B.4 Formulários das imagens de JVAS1/2/3.</li> <li>B.4.1 Formulários das imagens de JVAS1</li> <li>B.4.2 Formulários das imagens de JVAS2</li> </ul>                                                                                                    |                                                                                                    |
| <ul> <li>B Forms</li> <li>B.1 Formulários individuais de cada fonte</li> <li>B.2 Formulários das imagens de M1.6GHz, M5GHz, M+EVN1.6GHz e M+VLBA50 das fontes com duas ou mais imagens deste tipo</li> <li>B.3 Formulários das imagens de M1.6GHz, M5GHz, VLBA5GHz e Thesis22GHz da fontes com uma só imagem deste tipo</li> <li>B.4 Formulários das imagens de JVAS1</li> <li>B.4.1 Formulários das imagens de JVAS1</li> <li>B.4.2 Formulários das imagens de JVAS2</li> <li>B.4.3 Formulários das imagens de JVAS3</li> </ul>                                                                                                    | 48           GHz           35           49           49           49           49           50           50                                                                                                    |
| <ul> <li>B Forms</li> <li>B.1 Formulários individuais de cada fonte</li> <li>B.2 Formulários das imagens de M1.6GHz, M5GHz, M+EVN1.6GHz e M+VLBA50 das fontes com duas ou mais imagens deste tipo</li> <li>B.3 Formulários das imagens de M1.6GHz, M5GHz, VLBA5GHz e Thesis22GHz da fontes com uma só imagem deste tipo</li> <li>B.4 Formulários das imagens de JVAS1/2/3</li> <li>B.4.1 Formulários das imagens de JVAS1</li> <li>B.4.2 Formulários das imagens de JVAS2</li> <li>B.4.3 Formulários das imagens de JVAS3</li> <li>B.5 Formulários das imagens do óptico com os filtros B, V, R, e I</li> <li>B.5 L Formulários das imagens do Eiltro B</li> </ul>                                                                                                    | 48           GHz           49           75           49           49           50           50           50           50                                                                                                    |
| <ul> <li>B Forms</li> <li>B.1 Formulários individuais de cada fonte</li> <li>B.2 Formulários das imagens de M1.6GHz, M5GHz, M+EVN1.6GHz e M+VLBA50 das fontes com duas ou mais imagens deste tipo</li> <li>B.3 Formulários das imagens de M1.6GHz, M5GHz, VLBA5GHz e Thesis22GHz da fontes com uma só imagem deste tipo</li> <li>B.4 Formulários das imagens de JVAS1/2/3</li> <li>B.4.1 Formulários das imagens de JVAS1</li> <li>B.4.2 Formulários das imagens de JVAS2</li> <li>B.4.3 Formulários das imagens de JVAS3</li> <li>B.5 Formulários das imagens do óptico com os filtros B, V, R, e I</li> <li>B.5.1 Formulários das imagens do Filtro B</li> <li>B.5.2 Formulários das imagens do Filtro V</li> </ul>                                                                                                    | 48           GHz           GHz           49           49           50           50           50           50           50           50           50           50           50                                                                                                    |
| <ul> <li>B Forms</li> <li>B.1 Formulários individuais de cada fonte</li> <li>B.2 Formulários das imagens de M1.6GHz, M5GHz, M+EVN1.6GHz e M+VLBA50 das fontes com duas ou mais imagens deste tipo</li> <li>B.3 Formulários das imagens de M1.6GHz, M5GHz, VLBA5GHz e Thesis22GHz da fontes com uma só imagem deste tipo</li> <li>B.4 Formulários das imagens de JVAS1/2/3.</li> <li>B.4.1 Formulários das imagens de JVAS1</li> <li>B.4.2 Formulários das imagens de JVAS2</li> <li>B.4.3 Formulários das imagens do Filtro B</li> <li>B.5.1 Formulários das imagens do Filtro B</li> <li>B.5.2 Formulários das imagens do Filtro R</li> </ul>                                                                                                    | 48                                                                                                    |
| <ul> <li>B Forms</li> <li>B.1 Formulários individuais de cada fonte</li> <li>B.2 Formulários das imagens de M1.6GHz, M5GHz, M+EVN1.6GHz e M+VLBA50 das fontes com duas ou mais imagens deste tipo</li> <li>B.3 Formulários das imagens de M1.6GHz, M5GHz, VLBA5GHz e Thesis22GHz da fontes com uma só imagem deste tipo</li> <li>B.4 Formulários das imagens de JVAS1/2/3</li> <li>B.4.1 Formulários das imagens de JVAS1</li> <li>B.4.2 Formulários das imagens de JVAS2</li> <li>B.4.3 Formulários das imagens do JVAS3</li> <li>B.5 Formulários das imagens do óptico com os filtros B, V, R, e I</li> <li>B.5.1 Formulários das imagens do Filtro B</li> <li>B.5.2 Formulários das imagens do Filtro R</li> <li>B.5.4 Formulários das imagens do Filtro R</li> </ul>                                                                                                    | 48           48           6Hz           49           49           49           50           50           50           50           50           50           50           50           50           50           50           50           50           50           50           50           50           50           50           50           50           50           50           50           50           50           50           51 |
| <ul> <li>B Forms</li> <li>B.1 Formulários individuais de cada fonte</li> <li>B.2 Formulários das imagens de M1.6GHz, M5GHz, M+EVN1.6GHz e M+VLBA50 das fontes com duas ou mais imagens deste tipo</li> <li>B.3 Formulários das imagens de M1.6GHz, M5GHz, VLBA5GHz e Thesis22GHz da fontes com uma só imagem deste tipo</li> <li>B.4 Formulários das imagens de JVAS1/2/3</li> <li>B.4.1 Formulários das imagens de JVAS1</li> <li>B.4.2 Formulários das imagens de JVAS2</li> <li>B.4.3 Formulários das imagens do Splitros B, V, R, e I</li> <li>B.5.1 Formulários das imagens do Filtro B</li> <li>B.5.2 Formulários das imagens do Filtro R</li> <li>B.5.3 Formulários das imagens do Filtro R</li> <li>B.5.4 Formulários das imagens do Splitro I</li> </ul>                                                                                                    | 48                                                                                                    |
| <ul> <li>B Forms</li> <li>B.1 Formulários individuais de cada fonte</li> <li>B.2 Formulários das imagens de M1.6GHz, M5GHz, M+EVN1.6GHz e M+VLBA50 das fontes com duas ou mais imagens deste tipo</li> <li>B.3 Formulários das imagens de M1.6GHz, M5GHz, VLBA5GHz e Thesis22GHz da fontes com uma só imagem deste tipo</li> <li>B.4 Formulários das imagens de JVAS1/2/3</li> <li>B.4.1 Formulários das imagens de JVAS1</li> <li>B.4.2 Formulários das imagens de JVAS2</li> <li>B.4.3 Formulários das imagens do óptico com os filtros B, V, R, e I</li> <li>B.5.1 Formulários das imagens do Filtro B</li> <li>B.5.2 Formulários das imagens do Filtro R</li> <li>B.5.3 Formulários das imagens do Filtro R</li> <li>B.5.4 Formulários das imagens do Filtro I</li> <li>B.6 Formulários dos mapas PPOL</li> </ul>                                                                                                    | 48           48           GHz           49           49           49           50           50           50           50           50           51           51           51                                                                                                    |
| <ul> <li>B Forms</li> <li>B.1 Formulários individuais de cada fonte</li> <li>B.2 Formulários das imagens de M1.6GHz, M5GHz, M+EVN1.6GHz e M+VLBA50 das fontes com duas ou mais imagens deste tipo</li> <li>B.3 Formulários das imagens de M1.6GHz, M5GHz, VLBA5GHz e Thesis22GHz da fontes com uma só imagem deste tipo</li> <li>B.4 Formulários das imagens de JVAS1/2/3.</li> <li>B.4.1 Formulários das imagens de JVAS1</li> <li>B.4.2 Formulários das imagens de JVAS2</li> <li>B.4.3 Formulários das imagens de JVAS3</li> <li>B.5 Formulários das imagens do óptico com os filtros B, V, R, e I</li> <li>B.5.1 Formulários das imagens do Filtro B</li> <li>B.5.2 Formulários das imagens do Filtro R</li> <li>B.5.3 Formulários das imagens do Filtro R</li> <li>B.5.4 Formulários das imagens do Filtro R</li> <li>B.5.4 Formulários das imagens do Filtro I</li> <li>B.6 Formulários das imagens do Filtro I</li> <li>B.7 Formulários das imagens do Filtro</li> </ul>                                                                                                    | 48           48           GHz           49           49           49           49           50           50           50           50           50           50           51           51           51                                                                                                    |
| <ul> <li>B Forms.</li> <li>B.1 Formulários individuais de cada fonte.</li> <li>B.2 Formulários das imagens de M1.6GHz, M5GHz, M+EVN1.6GHz e M+VLBA50 das fontes com duas ou mais imagens deste tipo</li> <li>B.3 Formulários das imagens de M1.6GHz, M5GHz, VLBA5GHz e Thesis22GHz da fontes com uma só imagem deste tipo</li> <li>B.4 Formulários das imagens de JVAS1/2/3.</li> <li>B.4.1 Formulários das imagens de JVAS1</li> <li>B.4.2 Formulários das imagens de JVAS2</li> <li>B.4.3 Formulários das imagens do óptico com os filtros B, V, R, e I.</li> <li>B.5.1 Formulários das imagens do Filtro B</li> <li>B.5.2 Formulários das imagens do Filtro P</li> <li>B.5.3 Formulários das imagens do Filtro R</li> <li>B.5.4 Formulários das imagens do Filtro R</li> <li>B.5.4 Formulários das imagens do Filtro R</li> <li>B.5.4 Formulários das imagens do Filtro R</li> <li>B.5.4 Formulários das imagens do Filtro R</li> <li>B.5.4 Formulários das imagens do Filtro R</li> <li>B.5.4 Formulários das imagens do Filtro R</li> <li>B.5.5 Formulários das imagens do Filtro R</li> <li>B.5.4 Formulários das imagens do Filtro R</li> <li>B.5.4 Formulários das imagens do Filtro R</li> <li>B.5.4 Formulários das imagens do Filtro R</li> <li>B.6 Formulários das imagens fIRST.</li> <li>B.8 Formulários das imagens FIRST.</li> <li>B.9 Formulários das imagens FIRST.</li> </ul> | 48                                                                                                    |

|   | B.11 Formulário dos quatro gráficos estatísticos                                                                     | . 52      |
|---|----------------------------------------------------------------------------------------------------|-----------|
| С | Queries                                                                                                    | . 52      |
| D | Macros                                                                                                    | . 53      |
|   | D.1 Macros individuais de cada fonte                                                                                 | . 54      |
|   | D.2 Macros das imagens de M1.6GHz, M5GHz, M+EVN1.6GHz e M+VLBA5GHz das<br>fontes com duas ou mais imagens deste tipo | . 55      |
|   | D.3 Macros das imagens de M1.6GHz, M5GHz, VLBA5GHz e Thesis22GHz das fontes c<br>uma só imagem deste tipo            | com<br>55 |
|   | D.4 Macros das imagens de JVAS1/2/3                                                                                  | . 55      |
|   | D.4.1 Macros das imagens de JVAS1                                                                                    | . 55      |
|   | D.4.2 Macros das imagens de JVAS2                                                                                    | . 56      |
|   | D 5 Macros das imagans do óptico com os filtros R V R a I                                                            | 56        |
|   | D.5 Macros das imagens do oprico com os juiros B, V, R, e 1                                                          | . 56      |
|   | D.5.2 Macros das imagens do Filtro V                                                                                 | . 56      |
|   | D.5.3 Macros das imagens do Filtro R.                                                                                | . 56      |
|   | D.5.4 Macros das imagens do Filtro I                                                                                 | . 57      |
|   | D.6 Macros dos espectros do óptico                                                                                   | . 57      |
|   | D.7 Macros dos mapas PPOL                                                                                            | . 57      |
|   | D.8 Macros das imagens FIRST                                                                                         | . 57      |
|   | D.9 Macros de visualização/impressão conjunta de imagens                                                             | . 57      |
|   | D.10 Macros dos diversos menus de navegação na Base de Dados                                                         | . 58      |
|   | D.11 Macros dos quatro gráficos estatísticos                                                                         | 58        |
| E | Reports                                                                                                    | . 58      |
| F | Pages                                                                                                    | . 58      |
| H | Relação do número de imagens na Base de Dados                                                                        | . 64      |
| I | Base de Dados em CD-R (ficheiro DB3_fin.zip)                                                                         | . 66      |

## 1 Introdução

## 1.1 Resumo dos objectivos do projecto

Este trabalho insere-se no projecto PESO/P/PRO/15134/1999 -"Restrições a Modelos de Núcleos Galácticos Activos (AGN): A Evolução de Rádio Galáxias e o Tamanho da Região Emissora de Riscas Estreitas (no espectro de AGN)". Foram seleccionadas 55 fontes rádio com espectro plano, numa escala angular de 90-300 miliarcsec (mas) e da ordem de 0.5-1.5 kpc de extensão (e.g.[4]). Pretende-se fazer uma classificação morfológica e física destas 55 fontes. Para isso serão necessárias observações em três zonas do espectro electromagnético: rádio, óptico e raio-X. Com este estudo espera-se poder revelar restrições às actuais teorias de evolução de rádio-galáxias, bem como, pela primeira vez, estimar geometricamente o tamanho real da região emissora de riscas estreitas (NLR)-[3].

## 1.2 Inserção do trabalho no projecto em curso

Ao longo do projecto houve a necessidade de reunir a informação acumulada numa estrutura (Base de Dados) que pudesse ser partilhada e trabalhada por uma vasta equipa de trabalho. Desta forma, será fácil a qualquer membro da equipe ou outro, realizar uma pesquisa sobre determinados dados que lhe interessem de qualquer ponto do mundo. Com vista a atingir esse objectivo, foi reunida toda a informação disponível (númerica, textual, gráfica, etc) sobre as 55 fontes em estudo. Numa primeira fase, esta deverá ser acessível somente numa rede local. Posteriormente, a Base de Dados será de acesso público (via Internet), após uma fase de acesso restrito pela equipe via *password*.

## 1.3 Requisitos gerais

#### 1.3.1 Arquitectura geral da Base de Dados

A ideia fundamental que deverá estar sempre presente durante o desenvolvimento da Base de Dados, é que esta deverá ser construída como uma 'teia'. A figura 1 dá uma ideia geral do pretendido.

A Base de Dados deverá ter um menu inicial, a partir do qual deverá ser possível ao utilizador aceder aos vários tipos de informação fundamental, sem ter de passar por menus intermédios. O objectivo será permitir ao utilizador mover-se livremente pela Base de Dados em todos os sentidos. A partir deste menu inicial, outros menus secundários poderão ser acedidos, permitindo estes o acesso a outros dados (imagens, tabelas, etc).

#### 1.3.2 Automatismos fundamentais da Base de Dados

Um tipo de dados que a Base de Dados terá serão gráficos (associados a cada fonte). Um aspecto importante será a construção desses gráficos dentro da Base de Dados. Assim, após a introdução dos dados pelo utilizador, a Base de Dados deverá construí-los automaticamente. Deverá também permitir a edição desse dados, ou seja, alterar, eliminar ou adiccionar pontos aos gráficos, actualizando-os de imediato.

4

**Comment:** para além disso deve aparecer a razão para essas escolhas

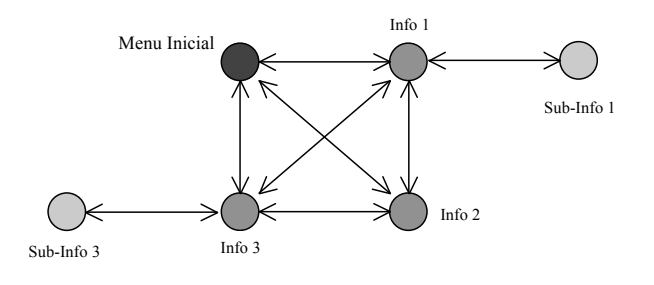

Figura 1: Esquema geral da Base de Dados

Outro aspecto prende-se com a possibilidade de exportação de dados para fora da Base de Dados. Poderá ser necessário exportar um grupo de dados, por exemplo uma tabela, para pósprocessamento noutra ferramenta (Excel, Word, etc). A Base de Dados deverá permitir esta transferência de dados facilmente.

Um outro procedimento diz respeito à impressão de dados do tipo imagens a partir da Base de Dados. Deverá ser possível ao utilizador imprimir uma determinada imagem somente, ou, em alternativa, fazer uma impressão conjunta de um determinado grupo de imagens. Analogamente para os vários gráficos já mencionados.

Numa fase posterior, a Base de Dados será também disponibilizada na Internet, pelo que deverá estudar-se desde já esse desenvolvimento.

## 2 A Base de Dados

#### 2.1 Metodologia

Para a construção da Base de Dados, foi seguida a metolodogia abaixo apresentada.

#### Primeira Etapa

Considerou-se uma primeira etapa para a construção da Base de Dados – Identificação de Requisitos.

Identificação dos dados a manipular na Base de Dados

Inicialmente, houve que identificar e reunir todos os dados que foram usados. Esta foi uma tarefa com a qual foi investido algum tempo, pois a correcta identificação dos dados permitiu de imediato um planeamento geral da arquitectura da Base de Dados.

Criação do modelo de relações entre os dados

Neste ponto, pretendeu-se definir de que modo poderiam, ou não, os dados ser relacionados entre si, ou seja, estabelecer uma 'rede' que permitisse a passagem da informação dentro da Base de Dados.

• Definição dos atributos dos dados

Torna-se fundamental, definir que tipo de dados são usados, ou seja, defini-los como dados de texto, dados numéricos, dados gráficos, etc.

Validação de requisitos

Percorridos os pontos anteriores, houve que, efectivamente, verificar se o modelo criado até aqui, respondia positivamente aquilo que queriamos que a Base de Dados realizasse, ou se, pelo contrário, teríamos de fazer alguma alteração de modo a melhorar essa resposta.

#### Segunda Etapa

Numa segunda etapa, foi necessário decidir qual a ferramenta informática a utilizar na sua construção –Validação da Ferramenta. Houve que analisar as vantagens e desvantagens de cada uma, tendo-se escolhido aquela que facilitasse o trabalho de construção e que respondesse positivamente aos desejos do utilizador.

#### Terceira Etapa

A terceira etapa, foi a construção efectiva da Base de Dados –Desenvolvimento da Base de Dados. Seguiram-se os seguintes pontos:

Desenvolvimento do protótipo inicial

Como o nome indica, criou-se um protótipo inicial da Base de Dados, contendo todos os dados necessários.

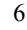

#### paricio

**Comment:** defina-se ?? não me parece bom para este contexto (era melhor para um teorema...) Acho que seria melhor algo como: Os passos da metodologia seguida são 1 – identificação dos dados a manipular na base de dados.... blá, blá

paricio

**Comment:** se é deverá é para fazer no futuro. Como este relatório é feito à posteriori, acho que fica melhor: \_\_ foi investido bastante tempo na identificação dos dados \_\_ .... Acho que o deverá vem de um documento inicial cujo objectivo era apresentar o plano de trabalhos. O mesmo se aplica aos pontos seguintes.

- Ensaios ao protótipo
- Validação do protótipo

A realização destes ensaios podem conduzir, ou não, ao aprovamento do protótipo. Possíveis alterações deverão ser realizadas em caso da Base de Dados não responder como pretendido.

• Escolha da solução para publicação em web local e internet

Neste ponto houve que definir de que modo seria colocada na web a Base de Dados, tendo em conta a necessidade de permitir o acesso imediato do utilizador.

• Desenvolvimento da primeira versão de Base de Dados

Nesta altura, já se pode apresentar uma versão que seja já uma imagem da Base de Dados pretendida. Sobre esta versão e seguintes, realizar-se-ão ensaios e alterações frequentes de modo a analisar e melhorar o seu desempenho.

Validação da Base de Dados criada

Este é o último passo: conclusão a aceitação da Base de Dados criada.

#### 2.2 Software de construção da Base de Dados

No desenvolvimento da presente Base de Dados foi usada a ferramenta Microsoft Access 2000, tendo-se usado [1] como suporte técnico ao desenvolvimento. Esta ferramenta coloca ao dispor do utilizador um grande número de funcionalidades, como por exemplo: *tables* [Apêndice A], forms [Apêndice B], queries [Apêndice C], macros [Apêndice D], reports [Apêndice E] e pages [Apêndice F]. Em traços gerais, as tables são onde a informação numerico-textual fica armazenada, as queries servem para o utilizador colocar questões à base de Dados (ou seja, realizar uma busca interna), as macros servem para criar determinadas operações definidas pelo utilizador, e os reports, que se usam para a impressão de documentos. As pages possibilitam a criação de páginas Web a partir do Access.

#### 2.3 Limitações do sofware utilizado

Convém salientar que o Access 2000 apresenta sérias limitações quanto a uma utilização científica, isto porque o tamanho do ficheiro Access (extensão *.mdb*) pode atingir, no máximo, 2.1GB. Outra questão prende-se com a velocidade de movimentação dentro da Base de Dados. Devido ao facto da presente Base de Dados quase atingir o limite máximo permitido, a velocidade é mais lenta.

Uma nota sobre uma característica do Access: este possui uma funcionalidade que permite a re-organização e optimização da informação dentro da Base de Dados e que se chama *Compact and Repair Database*<sup>(1)</sup>. Durante a desenvolvimento da Base de Dados, frequentemente esta utilidade foi usada, o que permitiu que o ficheiro Access tivesse sempre o

<sup>&</sup>lt;sup>(1)</sup> Na barra de comandos: Tools -> Database Utilities -> Compact and Repair Database

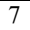

Comment: O access não dá isto como 'opções de trabalho'. Parece-me mais adequado algo do género 'coloca ao dispor do utilizador um grande conjunto de ferramentas e funcionalidades, como p. ex, forms, tables, etc tamanho mínimo possível naquela altura. Acontece que, após a Base de Dados ter atingido cerca de 1.64GB, nunca mais foi possível usar esta funcionalidade com sucesso. Aparecia sempre uma mensagem indicando um erro qualquer e portanto, não tornava o ficheiro o menor possível. Quando isto aconteceu, ainda faltavam introduzir cerca de 400MB de informação. Como tentativa de ultrapassar esta questão, foi criada outra Base de Dados somente com esses dados, tendo aí funcionado bem o *Compact and Repair Database*. O passo seguinte foi a importação desse dados para a Base de Dados inicial, através da funcionalidade *Get External Data*<sup>(2)</sup>, realizada com sucesso. Só que, quando se fez *Compact and Repair* na Base de Dados inicial, voltou a não funcionar. Assim, o presente ficheiro da Base de Dados<sup>(3)</sup>, não tem o menor tamanho possível, embora, diga-se, não possa ser muito menor que o actual.

## 2.4 Requisitos específicos

Para além dos requisitos gerais definidos no início do trabalho, outros foram surgindo ao longo do desenvolvimento da Base de Dados. Alguns deles provocados pela quantidade de informação a introduzir (dando origem a novos problemas técnicos de concepção), sendo outros resultantes dos ensaios de desempenho da Base de Dados.

- Numa primeira abordagem, pretendia-se que toda a informação actualmente disponível fosse simplesmente colocada na Base de Dados. Para tal, foi necessário consultar o relatório interno do projecto [3] e um artigo publicado relacionado com o projecto [4], de modo a reunir quase todos os dados (recorreu-se aos próprios ficheiros de texto desses documentos).
- 2. A origem da informação sobre as várias fontes é bastante diversa, ou seja, existem dados referentes à análise no rádio, à análise no óptico e à análise no raio-X de variadas fontes na literatura. Para facilitar o utilizador, decidiu-se colocar toda esta informação disponível no écran de utilização. Assim, existe uma ficha individual para cada fonte, contendo no topo o número, o nome da fonte e as suas coordenadas (identificadores da fonte), seguindo-se os outros dados figura 7.
- 3. De igual modo, a cada fonte estão também associados representações gráficas (espectros rádio). Pretende-se que a Base de Dados construa automaticamente e imediatamente estes gráficos, a partir dos dados de densidade de fluxo rádio introduzidos pelo utilizador em local próprio – figura 7.
- 4. Foi necessário usar uma ferramenta na internet<sup>(4)</sup> para determinar as coordenadas equatoriais B1950.0 e galácticas de cada fonte, de modo a serem também inseridas na Base de Dados (já que as coordenadas J2000.0 eram os dados disponíveis) figura 7.
- 5. Foi também necessário levar a cabo uma pesquisa em dossiers contendo informação reunida anteriormente, de modo a identificar e introduzir na Base de Dados nova informação que não estava registada nos relatórios anteriores. Assim, houve que identificar certos mapas (de polarização) e usar o scanner para introduzi-los na Base de Dados ver figura 2.

<sup>(2)</sup> Na barra de comandos: File -> Get External Data -> Import

<sup>&</sup>lt;sup>(3)</sup> Disponível no Apêndice I.

<sup>(4)</sup> http://nedwww.ipac.caltech.edu/forms/calculator.html

<sup>8</sup> 

- O passo seguinte foi a introdução das imagens de espectroscopia (óptica). Houve que consultar diversos artigos disponibilizados *on-line<sup>(S)</sup>* e também revistas (ApJ, MNRAS) figura 3.
- Numa fase seguinte, procedeu-se à introdução de imagens provenientes de MERLIN, EVN, JVAS/CLASS, etc, a diversas frequências. Pretende-se que seja possível ver/imprimir estas imagens em conjunto, não sendo necessário existir um menu para permitir a visualização individual de cada imagem para cada fonte (existem várias por fonte) – figura 4 e 16.
- 8. Numa avaliação da Base de Dados, decidiu-se que a partir da ficha de cada fonte deveriam existir botões permitindo a visualização imediata das imagens associadas a essa fonte, sem passar por um menu intermédio, onde se escolheria a fonte (este aspecto fez com que passasse a existir uma tabela para cada fonte, o que torna menos funcional a introdução de mais fontes para além das já introduzidas. No entanto, o aspecto de 'teia' da Base de Dados, fica mais evidente).
- 9. Já perto da conclusão do trabalho, foi necessário proceder a alterações de alguns dados, mais concretamente, das densidades de fluxos (S) para as frequências 1400 e 4850 MHz (dos espectros rádio). Foi uma boa oportunidade de testar a flexibilidade da Base de dados criada. A resposta não podia ter sido melhor, já que as alterações foram realizadas rapidamente, tendo os respectivos espectros rádio sido também actualizados de imediato (demorou cerca de 22 minutos a alterar os dados das 55 fontes).

#### 2.5 Funcionamento geral da Base de Dados

A Base de Dados está concebida de modo a facilitar ao utilizador o acesso à informação pretendida de um modo bastante directo e simples. Esta ideia é suportada pelo facto de não ser preciso, por exemplo, escrever o nome de uma fonte em nenhum sítio para poder aceder aos seus dados. Essa informação estará acessível directamente através de um clique num botão existente num menu. De igual modo, toda a navegação dentro da Base de Dados far-seá somente através de cliques em botões, que conduzirão o utilizador de menu em menu.

Tudo parte do menu de entrada da Base de Dados – figura 5. Este contém dez botões a partir dos quais podemos aceder à informação dita fundamental atrás referida.

Como já foi dito, a Base de Dados está construída de forma a permitir ao utilizador dirigir-se directamente à informação pretendida, sem ter de passar por menus intermédios. Por exemplo, suponhamos que o utilizador pretende visualizar (e possivelmente imprimir), uma determinada imagem de uma fonte. Neste caso, não será necessário que o utilizador aceda à ficha individual da fonte, e a partir daí seleccionar qual a imagem que quer ver. Logo a partir deste Menu Inicial os diversos tipos de imagens (agrupados pelo tipo), estão acessíveis (Fig. 5: e.g. "Radio Maps" ou "Optical Images").

<sup>(5)</sup> http://adsabs.harvard.edu/ads\_browse.html

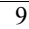

parició

**Comment:** Acho que, apesar do tom colloquial, assim está bem. Cada ponto deve ter apenas um requisito.

| Þ    | Microsoft         | Acce         | ss - [fPPol0127+145 : Form]                          | _ 8 ×    |
|------|-------------------|--------------|------------------------------------------------------|----------|
| :8   | <u>File E</u> dit | <u>I</u> nse | rt <u>R</u> ecords <u>W</u> indow <u>H</u> elp       | _ 8 ×    |
|      | 🖨 🕻               | ABC          | 🙏 階 電 ダ い 針 訓 琴 酒 マ 👪 🔸 🗶 🔐 🗃 🛅 🖬 🛛 🛛 🗖 🗖 🗕 🗌        |          |
| Γ    |                   | •            | • • B I U ⊑ Ξ Ξ <u>Δ</u> • <u>A</u> • <u>I</u> • □ • |          |
|      |                   | :            | PLot file version l created 18-MAY-1993 18:39:41     | <u> </u> |
|      |                   | ,            | 0127+145 PPOL 8427.490 MHZ 0127+145.PMAP.1           |          |
|      |                   |              |                                                      |          |
|      | 14 48             | 5 52         |                                                      |          |
|      |                   |              | · · · · · · · · · · · · · · · · · · ·                |          |
|      |                   | 51           | _ ) <sup>*</sup> _                                   |          |
|      |                   |              | · (,                                                 |          |
|      | D                 | 50           |                                                      |          |
|      | E<br>Ĉ            |              |                                                      |          |
|      | L<br>T            | 49           | - < -                                                |          |
|      |                   |              | 1 2                                                  |          |
|      | I                 | 48           |                                                      |          |
|      | N                 |              |                                                      |          |
|      | Ç                 | 47           | - , '''' , , , , , , , , , , , , , , , ,             |          |
|      | 2                 |              | · · · · · · · · · · · · · · · · · · ·                |          |
|      | ŏ                 | 46           |                                                      |          |
|      | )                 |              |                                                      |          |
|      |                   | 45           |                                                      |          |
|      |                   |              | 40 1 ×                                               |          |
|      |                   | - 44         |                                                      | •        |
| j Re | cord: II          | 4            |                                                      |          |

Figura 2 : Exemplo de um mapa de Polarização

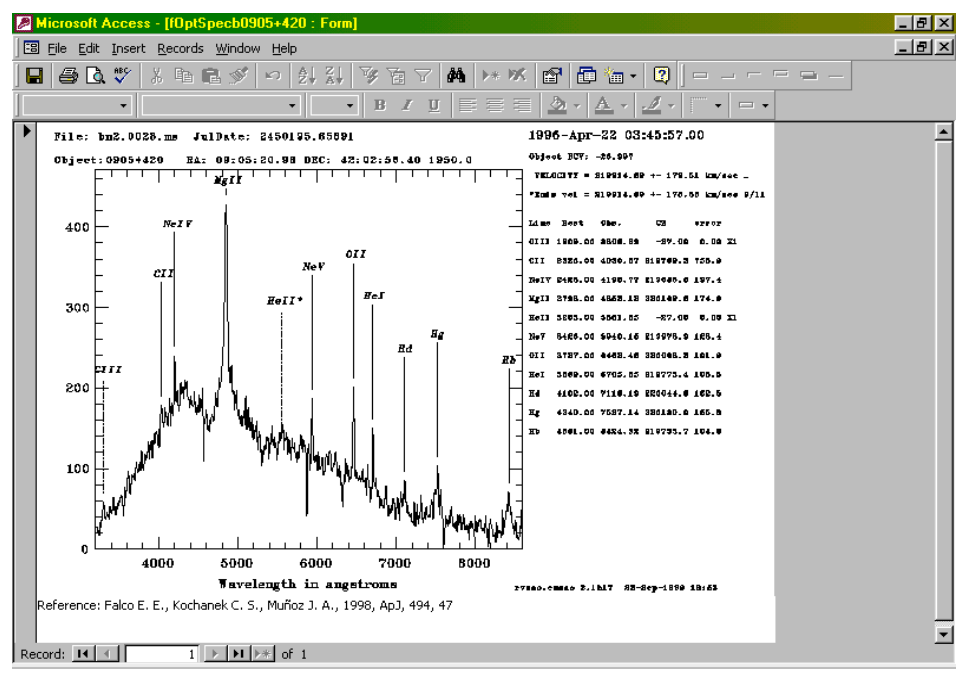

Figura 3 : Exemplo de um espectro óptico

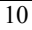

| Þ  | Micro    | soft         | Access - [f0                | 046_M5GHz]             |                              |                |          |                     |          |            |          |       | _ 8 ×    |
|----|----------|--------------|-----------------------------|------------------------|------------------------------|----------------|----------|---------------------|----------|------------|----------|-------|----------|
| -  | File     | <u>E</u> dit | <u>V</u> iew <u>I</u> nsert | Format <u>R</u> ecords | <u>T</u> ools <u>W</u> indov | v <u>H</u> elp |          |                     |          |            |          |       | _ 8 ×    |
|    | 2 -      |              | a 🖏 🕹                       | 🕺 🖻 🖻 🚿                | 10 🚷 🛔                       | I ZI 😼         | è 7 🖊    | ▶* <b>5</b> K       | <b>a</b> | *tim • 🛛 🕻 | 2 .    - |       |          |
| Γ  |          |              | •                           |                        | • B                          | ZU             |          | <u>ð</u> - <u>A</u> | - 1 -    | -          | - • •    |       |          |
| Þ  |          |              |                             |                        |                              | L              |          |                     |          |            |          |       | <b>_</b> |
|    |          |              | Clean m                     | ap. Array:             | СЬКОМТ                       |                |          |                     |          |            |          |       |          |
|    |          |              | 0046+3                      | 16 at 4.994            | GHz 1995                     | Jul 08         |          |                     |          |            |          |       |          |
|    |          |              | _ · · · ·                   |                        |                              |                |          | · · ·               |          |            |          |       |          |
|    |          |              | ſ                           |                        | 0                            |                |          |                     |          |            | 1        |       |          |
|    |          |              | ŀ,                          |                        |                              |                |          |                     |          |            | 1        |       |          |
|    |          |              | רי -                        |                        |                              |                |          |                     |          |            | -        |       |          |
|    |          |              |                             |                        |                              |                |          |                     |          |            |          |       |          |
|    |          | 0            |                             |                        |                              |                |          |                     |          |            |          |       |          |
|    |          | Ś            | F                           |                        |                              | 0              |          |                     |          |            | -        |       |          |
|    |          |              | ŀ                           |                        |                              | $\bigcirc$     |          |                     |          |            |          |       |          |
|    | 6        |              |                             |                        |                              |                |          |                     |          |            |          |       |          |
|    | Ē        |              |                             |                        |                              |                |          |                     |          |            |          |       |          |
|    |          |              | t i                         |                        |                              | 1.00           |          |                     |          |            | 1        |       |          |
|    | <u>,</u> |              |                             |                        |                              | (D)            | )        |                     |          |            | - 1      |       |          |
|    | g        | 0            |                             |                        |                              | VAX            | <i>,</i> |                     |          |            |          |       |          |
|    | 5        |              |                             |                        |                              |                |          |                     |          |            |          |       |          |
|    | Ď        |              | [                           |                        |                              |                |          | C                   | 1        |            | 1        |       |          |
|    | tive     |              | ŀ                           |                        |                              | Ś              |          |                     |          |            | 1        |       |          |
|    | 1 Š      | _            | L                           |                        |                              |                |          |                     |          |            | 1        |       | -        |
| Re | cord:    | H            | <                           | 1 ▶ ▶ ▶ ▶ ★ of         | 5                            |                |          |                     |          |            |          |       |          |
| F  | orm Me   | sw .         |                             |                        |                              |                |          |                     |          |            |          | I NUM |          |

Figura 4: Exemplo de uma mapa de MERLIN 5GHz

| Microsoft Access - [flnicMenu : Form]   |                                                                      | _ 8 × |
|-----------------------------------------|----------------------------------------------------------------------|-------|
| EB File Edit Insert Records Window Help |                                                                      | _ 8 × |
| 🖬 🍯 🖪 🖤 🕺 🖻 🖻 🖋 🗠 🛃 🖓                   | 沙茵マ 🛤 😕 🕼 📾 📾 🔍 🗖 ーー・ニュー                                             |       |
| ▼ Tahoma ▼ 8 ▼                          | B I U ≡ ≡ ≡ <u>&gt;</u> · <u>A</u> · <u>⊿</u> · □ ·                  |       |
|                                         | 55 Source DataBase                                                   |       |
|                                         | View Statistical Charts View/Print All Radio Spectra                 |       |
|                                         | View Radio Maps      View Optical Spectra      View PPOL Maps (IVAS) |       |
|                                         | View Optical Images (filters B,V,R,I)                                |       |
|                                         | View FIRST Images                                                    |       |
|                                         | Exit DataBase                                                        |       |
| Record: IN ( ) I FIL FF of 1            |                                                                      |       |

Figura 5: Menu Inicial a partir do qual se pode aceder a toda a Base de Dados

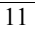

Apresenta-se de seguida uma descrição do que se pode obter a partir de cada botão.

#### 2.5.1 Botão View Source List

Neste menu secundário (Fig. 6) temos acesso à lista de todas as fontes inseridas da Base de Dados. Para aceder aos dados de uma determinada fonte, o utilizador tem apenas seleccionar o botão dessa fonte. Como exemplo, veja-se os dados da fonte *B0824*+355 na figura 7.

Existem vários automatismos em cada ficha. Por exemplo (Fig. 7 ao meio), os campos "*alfa* 4.85 1.4 new" e "*alfa* 4.85 1.4 old", são calculados automaticamente a partir dos valores introduzidos nos campos "*S new* 1.4", "*S old* 1.4", "*S new* 4.85" e "*S old* 4.85". A expressão que os relaciona, é a seguinte ([5]):

$$\alpha_{\nu_{1}}^{\nu_{2}} = \frac{\log \frac{S_{1}}{S_{2}}}{\log \frac{\nu_{2}}{\nu_{1}}}$$

O gráfico do espectro também é construído e actualizado automaticamente, bastando para isso alterar os dados na tabela *"Radio Spectrum Data"* (Fig. 7 em baixo).

Se o utilizador pretender uma impressão da ficha, pode fazê-lo facilmente. Para isso basta clicar no símbolo da impressora na barra de comandos. Aconselha-se a primeiro fazer o *Page Setup*, de modo que toda a ficha caiba na folha (acerto das margens). Aliás, para qualquer imagem, tabela ou gráfico, a impressão processa-se da mesma forma.

A partir destas fichas podemos aceder a outros tipos de informação. Por exemplo, existem diversos botões na ficha que permitem visualisar os diversos tipos de imagens [Apêndice G] associados à fonte. Como exemplo, vejamos parte da imagem óptica com o filtro B da fonte B0824+355 (botão na Fig. 7 ao meio, resultado na Fig. 8).

#### 2.5.2 Botão View References

Este menu (Fig. 9) permite o acesso às referências contidas na Base de Dados. Como o utilizador poderá estar somente interessado em visualizar as referências associadas a um determinado tipo de imagens, dividiram-se estas em três blocos: *Radio Spectra*, *Optical* e *FIRST*. Existe, no entanto, a possibilidade de visualizar a lista completa das referências, que se obtém através do botão *General References* (Fig. 10).

#### 2.5.3 Botão View Other Data

Este botão (Fig. 11 dá-nos acesso a um menu secundário, a partir do qual podemos visualizar vários tipos de dados. Como exemplo, escolhendo o botão *Variability*, obtém-se o ilustrado na figura 12.

| Microsoft Access - [fSource_List : Forr | b] entry in the second second se | _ 8 × |
|-----------------------------------------|----------------------------------------------------------------------------------------------------|-------|
| E File Edit View Insert Format Records  | <u>I</u> ools <u>W</u> indow <u>H</u> elp                                                                                                    | _ 8 × |
| 🔟 - 🖬 🖨 🖪 🖤 🕮 h R 🖉                     | い 🍓 刽 訓 多 商 マ 🛤 🗯 🖬 📾 🖬 🛛 🕄 🗖                                                                                                    |       |
| Tahoma                                  | $\mathbf{B} \cdot \mathbf{B} \mathbf{I} = \mathbf{B} = \mathbf{O} \cdot \mathbf{A} \cdot \mathbf{J} \cdot \mathbf{V} = \mathbf{V}$                                                                                                    |       |
|                                         |                                                                                                    |       |
|                                         | <u>Source List</u>                                                                                                    |       |
|                                         | B0046+316 B0638+357 B1150+095 B1812+412                                                                                                    |       |
|                                         | 😑 B0112+518 😑 B0732+237 🖃 B1211+334 🖃 B1857+630                                                                                                    |       |
|                                         | B0116+319 B0817+710 B1212+177 B1928+681                                                                                                    |       |
|                                         | B0127+145 B0819+082 B1233+539 B1947+677                                                                                                    |       |
|                                         | B0205+722 B0821+394 B1241+735 B2101+664                                                                                                    |       |
|                                         | B0218+357 - B0824+355 - B1317+199 - B2112+312                                                                                                    |       |
|                                         | B0225+187 - B0831+557 - B1342+341 - B2150+124                                                                                                    |       |
|                                         | B0233+434 B0905+420 B1504+105 B2151+174                                                                                                    |       |
|                                         | B0345+085 B0916+718 B1628+216 B2201+044                                                                                                    |       |
|                                         | B100351+390 = B1003+174 = B1638+124 = B2205+389                                                                                                    |       |
|                                         |                                                                                                    |       |
|                                         |                                                                                                    |       |
|                                         |                                                                                                    |       |
|                                         | B0529+013 D B1143+446 D B1801+036                                                                                                    |       |
|                                         | Return to the Main Switchboard                                                                                                    |       |
|                                         |                                                                                                    |       |
|                                         |                                                                                                    |       |
|                                         |                                                                                                    |       |
|                                         | ,                                                                                                    |       |
|                                         | 1                                                                                                    |       |
| I OUIL VIEW                             |                                                                                                    |       |

Figura 6: Botão "View Source List" da figura 5

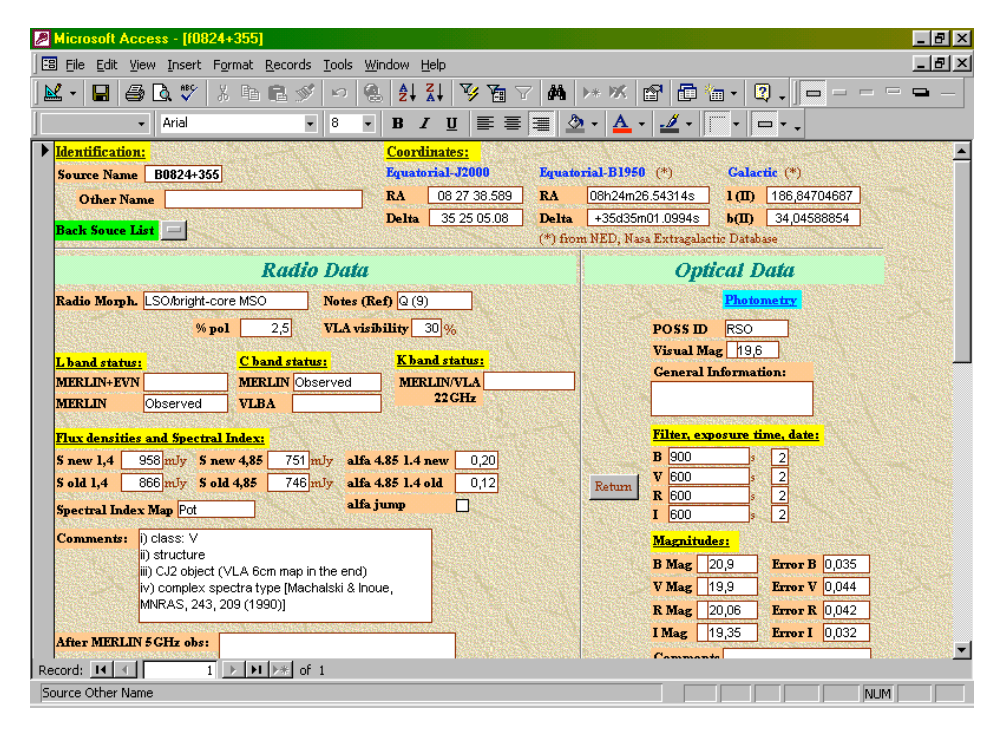

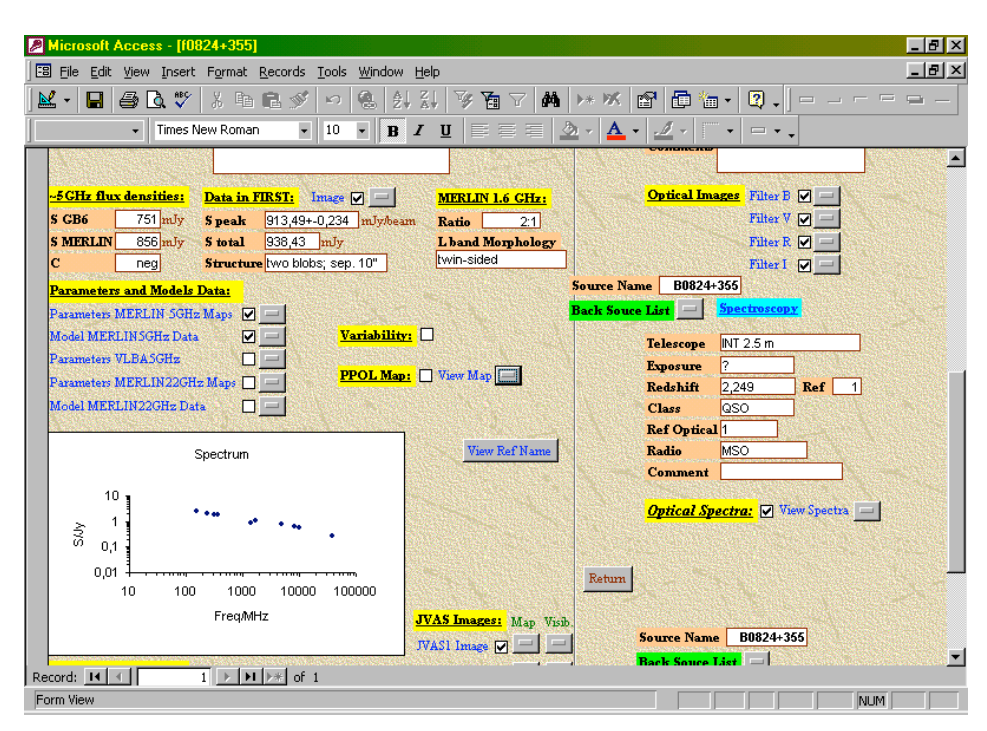

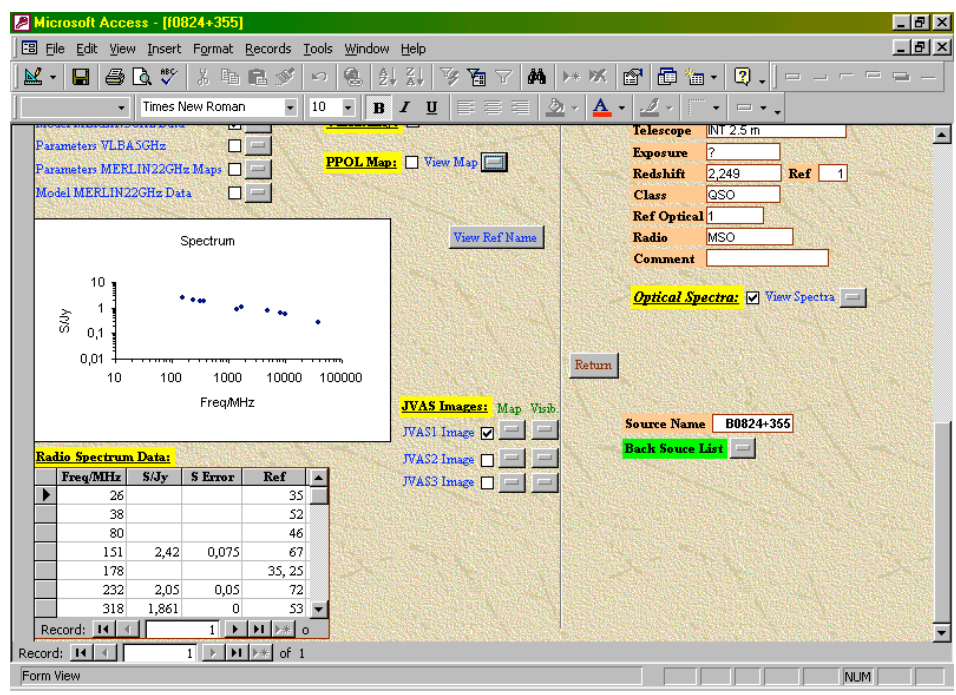

Figura 7: Exemplo de uma ficha individual de cada fonte (em três partes, no écran basta deslizar a barra da direita para ver tudo). Na parte de baixo vêem-se os valores do fluxo rádio e o espectro respectivo, que é interactivo

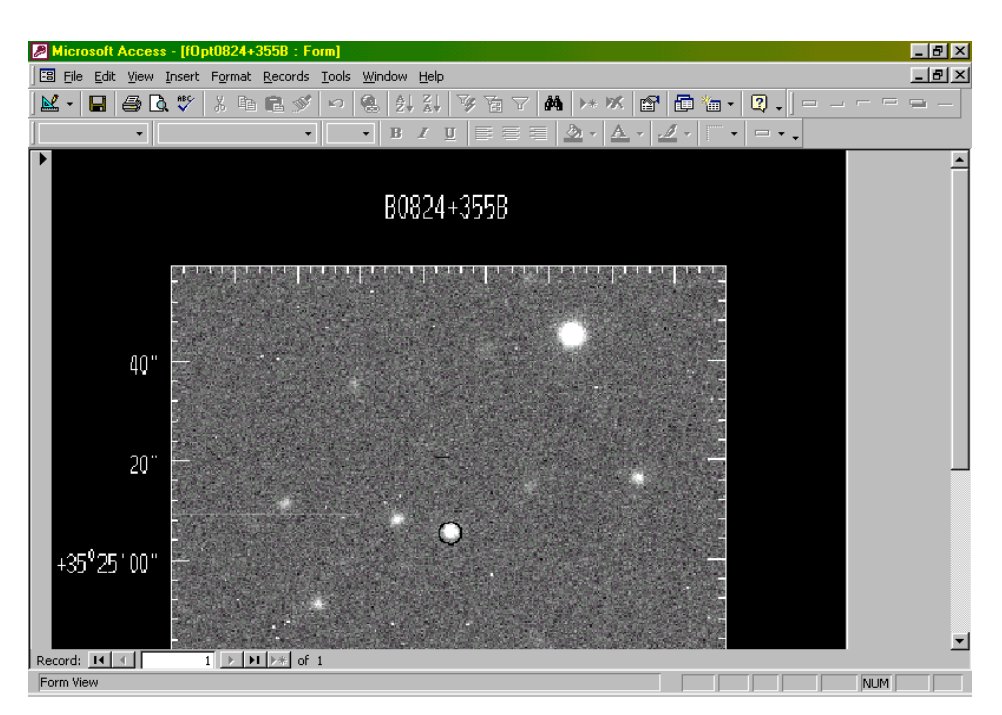

Figura 8: Parte da imagem óptica (Filtro B) da fonte B0824+355

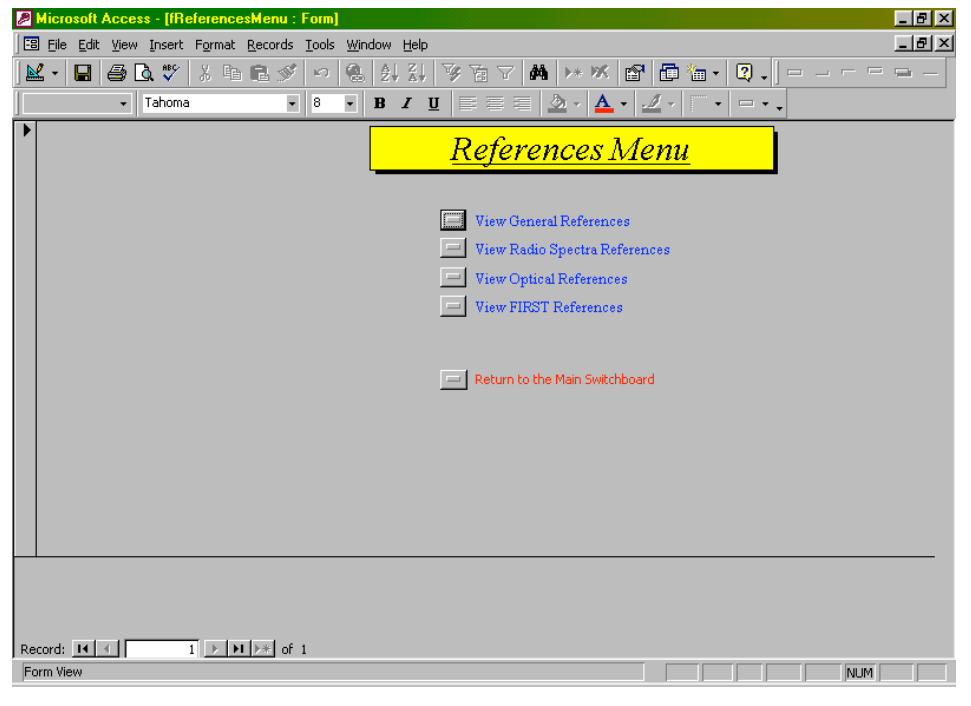

Figura 9: Botão "View References" da figura 5

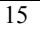

#### Base de Dados

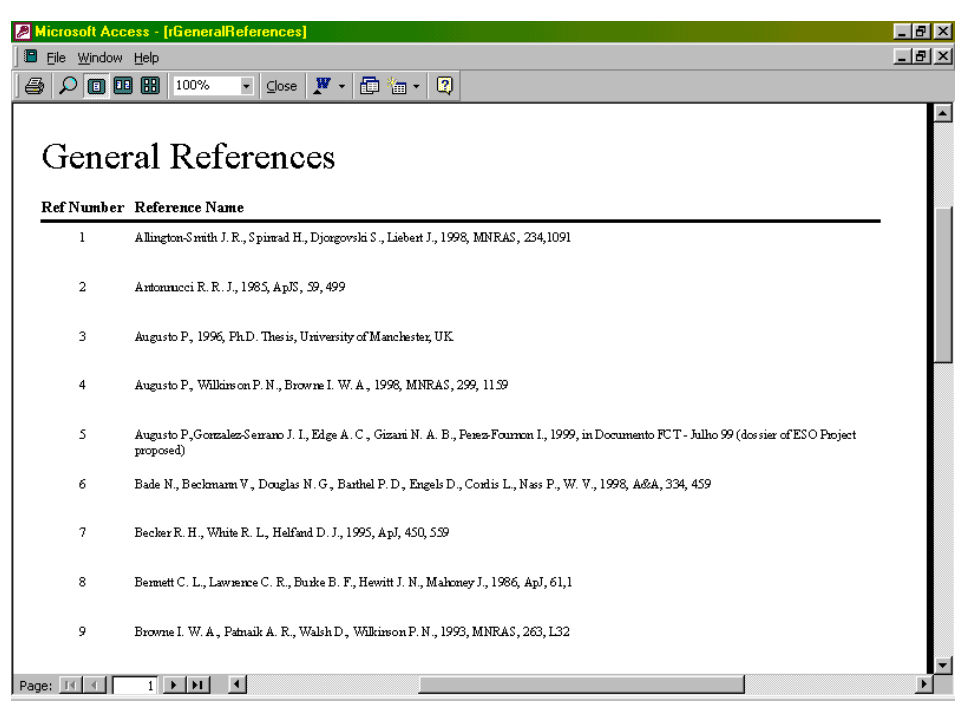

Figura 10: Todas as referências da Base de Dados. Neste momento o total é de 137

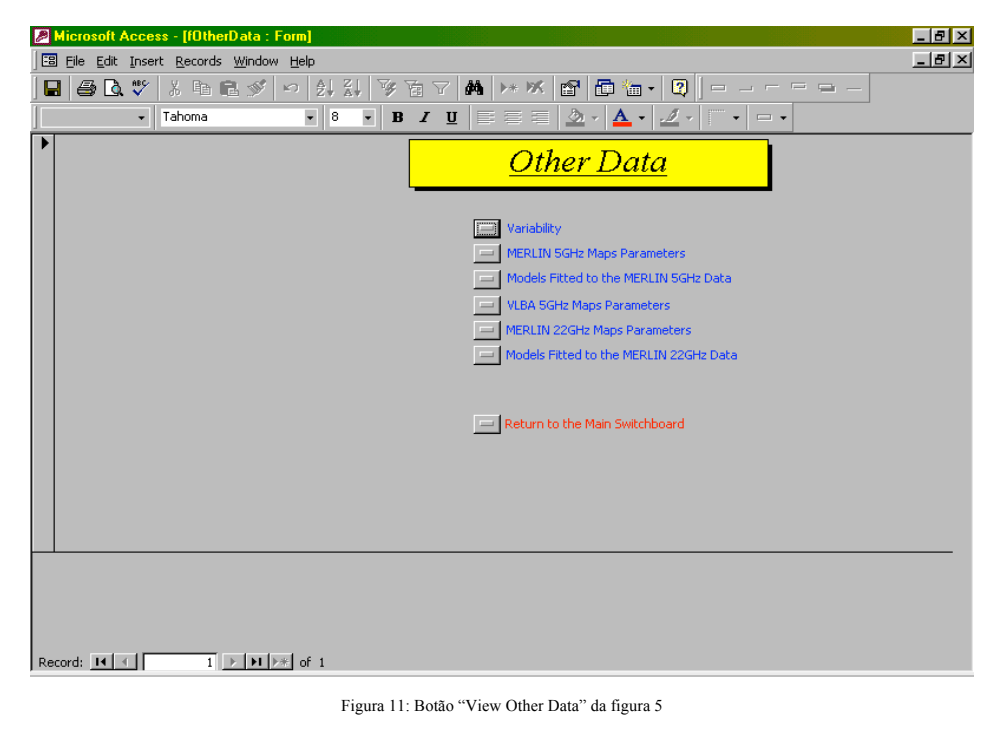

| licrosoft Acce         | ss - [r¥ariabil             | ity]           |                   |                                                                                                    | _ |
|------------------------|-----------------------------|----------------|-------------------|----------------------------------------------------------------------------------------------------|---|
| <u>File E</u> dit ⊻iew | <u>T</u> ools <u>W</u> indo | w <u>H</u> elp |                   |                                                                                                    | _ |
| - 🗁 🔎 🚺                |                             | • %00          | <u>C</u> lose 🏼 🎗 | ' - 🛅 ዀ - 🛛 -                                                                                                    |   |
| Variat                 | oility                      |                |                   |                                                                                                    |   |
| ource Name             | Freq/MHz                    | S/mJy          | Ref               | RefName                                                                                                    |   |
| 30112+518              | 1,4                         | 448+-14        | 15                | Condon J. J., Cotton W. D., Greisen E. W., Yin Q. F., Perley R. A., Taylor G. B., Broderick J. J., 1998, AJ, 115, 1693 (NVSS)               |   |
| 30112+518              |                             | 328+-15%       | 68                | White R. L., Becker R. H., 1992, ApN, 79, 331                                                                                               |   |
| 0116+319               | 0,318                       | 3380+-1.50     | 35                | Kiilw H., Witzel A., Pauliny-Toth I. I., Nauber U., 1981, A&AS, 45, 367                                                                     |   |
| 0116+319               |                             | 3941           | 23                | Rengelink R. B., Tang Y., de Bruyn A. G., Miley G. K., Busmer M. N., Roettgering H. J. A.,<br>Bremer M. A. R., 1997, A&AS, 124, 259 (WENSS) |   |
| 0 127+145              | 5                           | 570+-50        | 28                | Gregory P. C., Scott W. K., Douglas K., Condon J. J., 1996, ApJS, 103, 427 (GB6)                                                            |   |
| 0 127+ 145             |                             | 662            | 8                 | Bennett C. L., Lawrence C. R., Burke B. F., Hewitt J. N., Mahoney J., 1986, ApJ, 61,1                                                       |   |
| 10205+722              | 1,4                         | 670+-21        | 15                | Condon J. J., Cotton W. D., Greisen E. W., Yin Q. F., Perky R. A., Taylor G. B., Broderick J.<br>J., 1998, AJ, 115, 1693 (NVSS)             |   |
| 0205+722               |                             | 842+-15%       | 68                | White R. L., Becker R. H., 1992, ApJS, 79, 331                                                                                              |   |
|                        |                             |                |                   | • · · · · · · · · · · · · · · · · · · ·                                                                                                    |   |

Figura 12: Variabilidade de fontes da amostra (informação preliminar)

#### 2.5.4 Botão View Statistical Charts

A partir deste menu (Fig. 13) temos acesso a vários gráficos. Por exemplo, o Distribution of the POSS optical ID (Fig. 14).

#### 2.5.5 Botão View/Print All Radio Spectra

Este botão (Fig. 15) permite a visualização de cada *Radio Spectrum* individualmente, mas se o utilizador desejar imprimi-los todos em conjunto pode fazê-lo (para imprimir um-a-um só a partir da ficha da fonte – figura 7).

#### 2.5.6 Botão View Radio Maps

A partir deste botão (Fig. 16), os diversos mapas rádio<sup>(6)</sup> podem ser visualisados e/ou imprimidos individualmente ou em conjunto.

Devido ao elevado número de imagens associadas aos *Radio Maps*, este menu secundário conduz-nos, por sua vez, a outros sub-menus. Por exemplo, o botão *VLA-8.4GHz* da figura 16 permite-nos aceder ao sub-menu da figura 17.

<sup>&</sup>lt;sup>(6)</sup> O nome do tipo de imagem designa o telescópio usado na sua recolha, assim como a frequência: MERLIN-Multi Element Radio Linked Interferometer Network, EVN-European VLBI Network (VLBI-Very Long Baseline Interferometer), VLBA-Very Large Baseline Array, VLA-Very Large Array, THESIS-imagens usadas em [2].

<sup>17</sup> 

| Microsoft Access - [fMenuCharts : Form]                    | _ 8 × |
|------------------------------------------------------------|-------|
| 🖼 Eile Edit View Insert Format Records Tools Window Help   | _ 8 × |
| 👱 + 🖬 🖨 🕭 🖤 🖇 暗 電 🚿 🕫 🚷 計 裂 落 寸 🛤 (++ ×K 😭 🗇 価 + 🕄 + ) ー ー |       |
| ▼ Tahoma ▼ 8 ▼ B Z U 등 등 등 Ѯ ▼ ▲ ▼ ℤ ▼  ̄ ▼ □ ▼ .          |       |
| Statistical Menu                                           |       |
| Spectral Index Distributions                               |       |
| Polarization Distribuition                                 |       |
| Comparison of the POSS optical ID                          |       |
| Pol. distrib. of the two radio-identified populations      |       |
|                                                            |       |
| Return to the Main Switchboard                             |       |
|                                                            |       |
|                                                            |       |
|                                                            |       |
|                                                            |       |
| Record: H + D > H >> of 1                                  |       |
| Form View                                                  | 1     |

Figura 13: Botão "View Statistical Charts" da figura 5

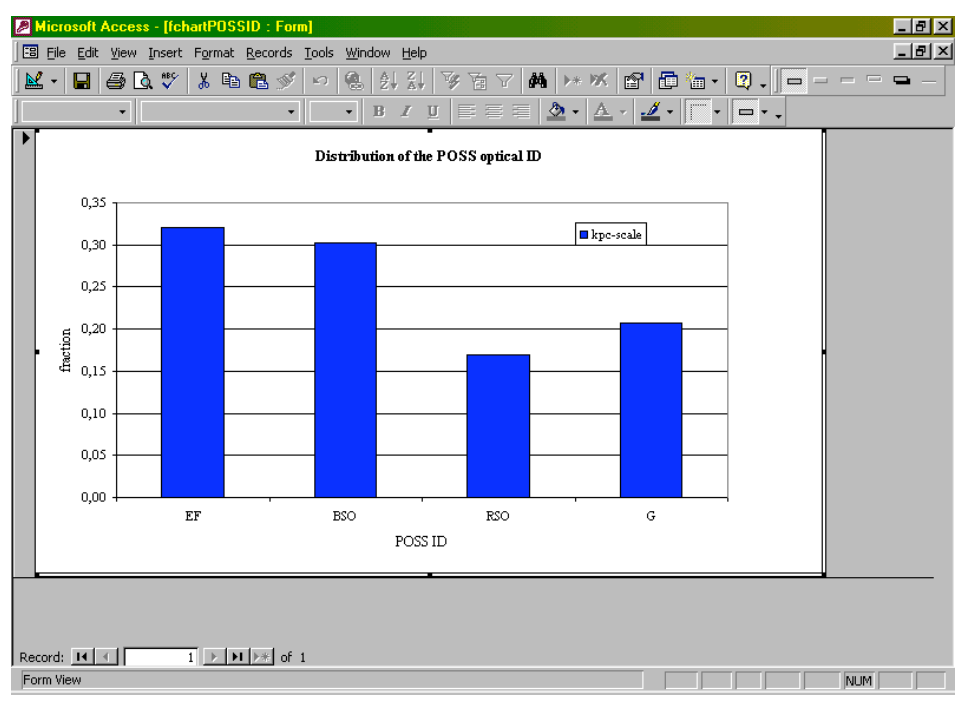

Figura 14: Botão "Distribution of the POSS optical ID" da figura 5

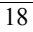

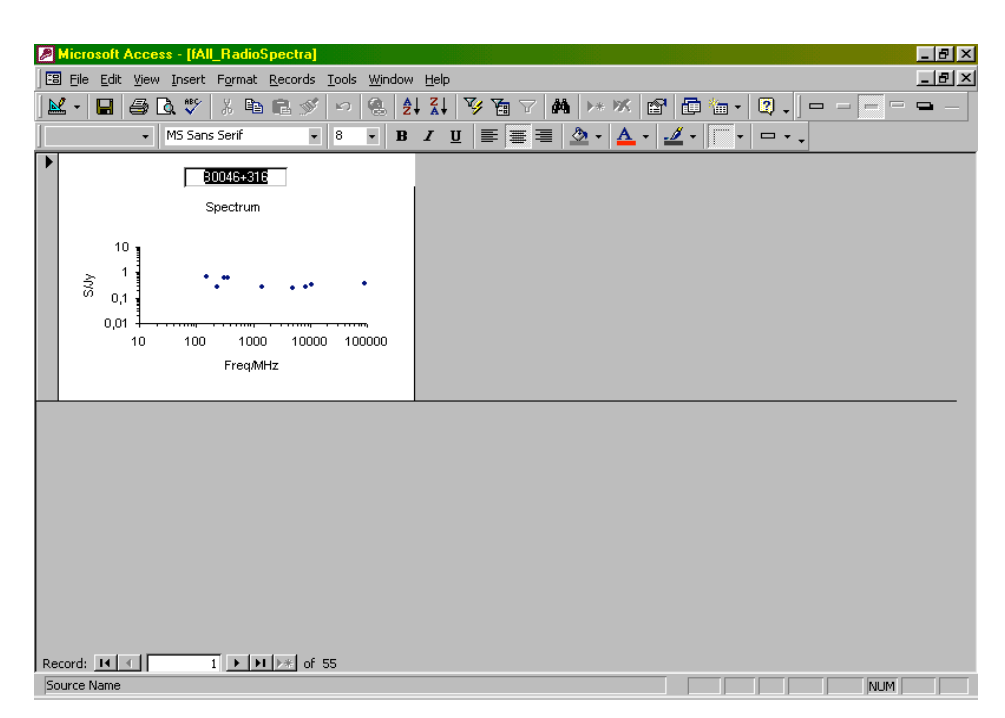

Figura 15: Botão "View/Print All Radio Spectras" da figura 5, com todos os espectros rádio das 55 fontes

| Microsoft Access - [fRadio_Maps : Form<br>F8 File Edit View Insert Format Records | Tools Window Help |                                |             | _ 8 ×    |
|-----------------------------------------------------------------------------------|-------------------|--------------------------------|-------------|----------|
| <b>⊻</b> - <b>□ ⊕ Q</b> , ♥ X <b>□ C</b> <i>≶</i>                                 |                   | ▼ <b>M</b> >* % <b>E E</b> %   | • 🛛 • 🛛     | = -      |
|                                                                                   |                   |                                |             | <u> </u> |
|                                                                                   |                   | <u>Radio Maps</u>              |             |          |
|                                                                                   | MERLIN            | MERLIN+EVN                     | MERLIN+VLBA |          |
|                                                                                   | 1.6 GHz           | - 1.6 GHz                      | 5 GHz       |          |
|                                                                                   | 5 GHz             |                                |             |          |
|                                                                                   | VLBA              | VLA (JVAS 1/2/3)               | THESIS      |          |
|                                                                                   | = 5 GHz           | = 8.4 GHz                      | = 22 GHz    |          |
|                                                                                   |                   |                                |             |          |
|                                                                                   |                   | Source List                    |             |          |
|                                                                                   |                   | Return to the Main Switchboard |             |          |
|                                                                                   |                   |                                |             |          |
|                                                                                   |                   |                                |             |          |
|                                                                                   |                   |                                |             |          |
| Record: II I II II II II II II II II II II II                                     |                   |                                |             |          |
| Form View                                                                         |                   |                                |             |          |

Figura 16: Botão "View Radio Maps" da figura 5

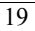

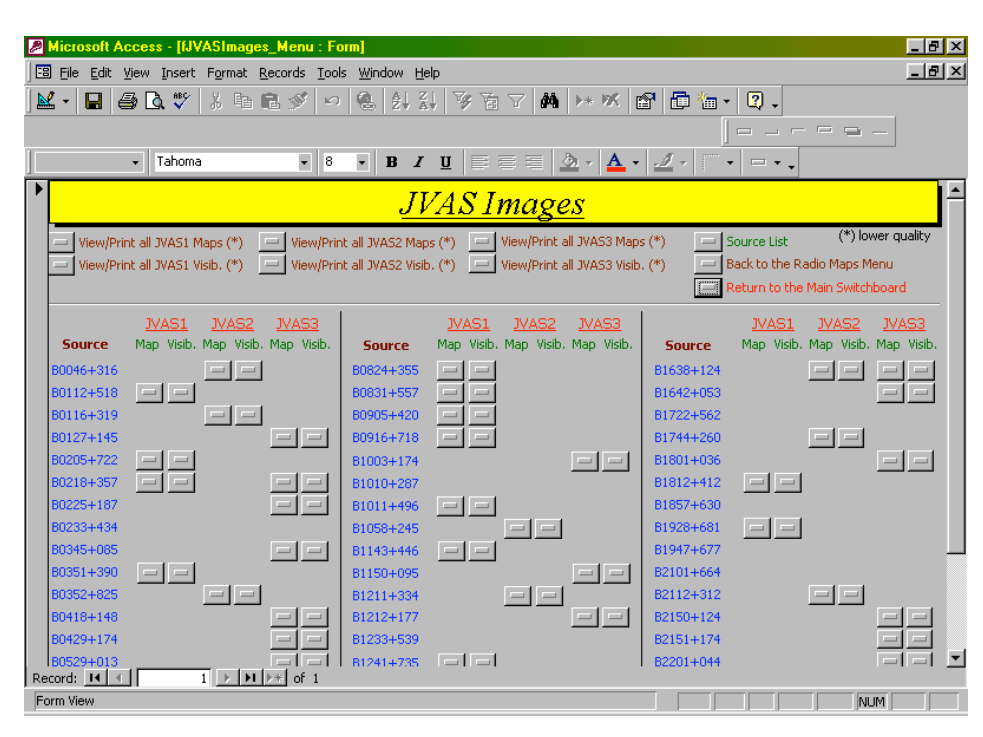

Figura 17: Sub-menu da Fig. 16 (botão VLA8.4GHz). Temos mapas e visibilidades em JVAS 1,2 e 3 (alguns de mais que uma). Notem-se as opções no topo para imprimir todos os mapas.

Aqui o utilizador poderá ver as imagens associadas a cada fonte e imprimi-las individualmente. Se desejar, pode também imprimir de uma só vez todas as imagens de um certo tipo (por exemplo, todos os mapas de JVAS2), embora com uma qualidade de imagem inferior<sup>(7)</sup>.

### 2.5.7 Botão View Optical Spectra

A partir deste botão (Fig. 18) os diversos espectros ópticos podem ser visualisados e/ou imprimidos individualmente ou em conjunto.

#### 2.5.8 Botão View PPOL Maps (JVAS)

A partir deste botão (Fig. 19) os diversos mapas de polarização podem ser visualisados e/ou imprimidos individualmente ou em conjunto.

<sup>&</sup>lt;sup>(7)</sup> Isto porque as imagens tiveram de ser introduzidas na Base de Dados como *.psp*, que têm uma qualidade inferir às originais, ficheiros *.ps*. Aliás, para todas as imagens contidas na Base de Dados, as imprimidas no modo conjunto têm uma qualidade inferior quando comparadas com as imprimidas individualmente, por esta mesma razão.

<sup>20</sup> 

| Microsoft Access - [f0ptSpectraMenu : Form]         |                |                                 | _ 8 × |
|-----------------------------------------------------|----------------|---------------------------------|-------|
| B File Edit View Insert Format Records Tools Window | v <u>H</u> elp |                                 |       |
| 🔟 - 🖬 🖨 🖪 🖤 🐰 h 🖻 🚿 🕫 🚷 🖉                           | 111 V a 7 M    | > × K 🖬 🖬 🖬 • 🛛 . 🗖 - – – –     | = _   |
| - Tahoma - 8 - B                                    | / U 🖙 🕾 🗏 🖄    | · <u>A</u> · <u>A</u> · · · · · |       |
|                                                     | Ontion         | Sussia                          |       |
|                                                     |                | <u>specira</u>                  |       |
|                                                     | B0046+316      | B1211+334                       |       |
|                                                     | 😑 B0116+319    | B1241+735                       |       |
|                                                     | B0205+722      | 🖃 B1638+124                     |       |
|                                                     | 😑 B0218+357    | B1744+260                       |       |
|                                                     | B0824+355      | B1812+412                       |       |
|                                                     | B0831+557      | B2151+174                       |       |
|                                                     | B0905+420      | B2201+044                       |       |
|                                                     | 😑 B1011+496    | B2247+140                       |       |
|                                                     | ➡ B1143+446    | View/Print all Optical Spectras |       |
|                                                     | - View All     | Optical References              |       |
|                                                     | - Source I     | List                            |       |
|                                                     | Return         | to the Main Switchboard         |       |
|                                                     |                |                                 |       |
|                                                     |                |                                 |       |
|                                                     |                |                                 |       |
| Record: 1 1 1 1 1                                   |                |                                 |       |
| Form View                                           |                | NUM                             |       |

Figura 18: Botão "View Optical Spectra" da figura 5

| Microsoft Access - [fPPOL_Maps : Form]  |                                                                                                    | _ 8 × |
|-----------------------------------------|----------------------------------------------------------------------------------------------------|-------|
| E File Edit View Insert Format Records  | <u>I</u> ools <u>W</u> indow <u>H</u> elp                                                                                                    | _ 8 × |
| ▶ • • • • • • • • • • • • • • • • • • • | <ul> <li>&gt; 응 실 값, ※ 참 Y Å &gt; * % 값 값 값 ☆ · 및 . ]</li> <li>8 · B / 및 트를 를 Δ · Δ · ∠ · □ · .</li> </ul>                                                                                                    | = -   |
|                                         | <u>PPOL Maps</u>                                                                                                    |       |
|                                         | <ul> <li>B0046+316</li> <li>B0529+013</li> <li>B1211+334</li> <li>B1642+053</li> <li>B0116+319</li> <li>B0732+237</li> <li>B1212+177</li> <li>B1741+260</li> <li>B0127+145</li> <li>B0819+082</li> <li>B1317+199</li> <li>B1801+036</li> <li>B0345+085</li> <li>B1001+287</li> <li>B1524+311</li> <li>B1212+312</li> <li>B0345+085</li> <li>B1010+287</li> <li>B1524+216</li> <li>B2210+085</li> <li>B1058+245</li> <li>B1628+216</li> <li>B2247+140</li> <li>B0418+148</li> <li>B1150+095</li> <li>B1638+124</li> <li>B2345+113</li> <li>Uvev/Print all PPol Maps (lower quality)</li> <li>Source List</li> <li>Return to the Main Switchboard</li> </ul> |       |
| Record: 1 > > > of 1                    |                                                                                                    |       |

Figura 19: Botão "PPOL Maps (JVAS)" da figura 5

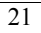

## 2.5.9 Botão View Optical Images (filters B, V, R, I)

A partir deste botão (Fig. 20), as diversas imagens do óptico para os vários filtros (B, V, R, e I) podem ser visualisados e/ou imprimidos individualmente ou em conjunto.

Devido ao elevado número de imagens, este menu secundário conduz-nos, por sua vez, a outros sub-menus. Por exemplo, o botão B da figura 20 permite-nos aceder ao sub-menu da figura 21.

## 2.5.10 Botão View FIRST Images

A partir deste botão (Fig. 22) as diversos imagens de FIRST podem ser visualisados e/ou imprimidos individualmente ou em conjunto.

#### 2.5.11 Botão Exit DataBase

Este botão (ver figura 5) permite sair da Base de Dados.

| Microsoft Access - [fOptImagesMenu : Form]                          |
|---------------------------------------------------------------------|
| 🔄 File Edit View Insert Format Records Iools Window Help            |
| <b>⊻ - ⊒ ⊜ Q ♥</b> % 咱 в ダ ∽ & ∯ 科 Ծ 점 ▼ ♣ ≻ ∞ 🖬 🖬 🖕 Q .   <u>-</u> |
| Tahoma ▼ 8 ▼ B I U E E E Δ × Δ × Δ × □ ▼ .                          |
|                                                                     |
| <u>Filters</u>                                                      |
|                                                                     |
|                                                                     |
|                                                                     |
| Source List                                                         |
| Return to the Main Switchboard                                      |
|                                                                     |
|                                                                     |
|                                                                     |
|                                                                     |
|                                                                     |
|                                                                     |
|                                                                     |
| Record: 14 ( ) P P 24 of 1                                          |
| Form View                                                           |

Figura 20: Botão "View Optical Images (filters B, V, R, I)" da figura 5

| B Ele Edit View Insert Format Records Tools Window Help         Image: State State Stat |
|----------------------------------------------------------------------------------------------------|
| ■       ■       ●       ●       ●       ●       ●       ●       ●       ●       ●       ●       ●       ●       ●       ●       ●       ●       ●       ●       ●       ●       ●       ●       ●       ●       ●       ●       ●       ●       ●       ●       ●       ●       ●       ●       ●       ●       ●       ●       ●       ●       ●       ●       ●       ●       ●       ●       ●       ●       ●       ●       ●       ●       ●       ●       ●       ●       ●       ●       ●       ●       ●       ●       ●       ●       ●       ●       ●       ●       ●       ●       ●       ●       ●       ●       ●       ●       ●       ●       ●       ●       ●       ●       ●       ●       ●       ●       ●       ●       ●       ●       ●       ●       ●       ●       ●       ●       ●       ●       ●       ●       ●       ●       ●       ●       ●       ●       ●       ●       ●       ●       ●       ●       ●       ●       ●       ●       ●                                                                                                    |
| •       •       •       •       ■       •       ●       •         B I U       ■       ●       ●       ●       ●       ●       ●         B B1217+145       ■       B0732+237       ■       B1010+287       ■       B1928+681         ■       00218+357       ■       B0817+710       ■       B1317+199       ■       B2101+664         ■       00225+187       ■       B0819+082       ■       B1722+562       ■       B2112+312         ■       B0351+390       ■       B0824+355       ■       B1744+260       ■       B2150+124                                                                                                    |
| Biller           B0127+145         B0732+237         B1010+287         B1928+681           B0218+357         B0817+710         B1317+199         B2101+664           B0225+187         B0819+082         B1722+562         B2112+312           B0351+390         B0824+355         B1744+260         B2150+124                                                                                                    |
| B0127+145       B0732+237       B1010+287       B1928+681         B0218+357       B0817+710       B1317+199       B2101+664         B0225+187       B0819+082       B1722+562       B2112+312         B0351+390       B0824+355       B1744+260       B2150+124                                                                                                    |
| B0352+825       B0905+420       B1812+412       B2201+044         B0429+174       B1003+174       B1857+630       B2210+085         B0529+013       B2247+140       B2247+140         Back to the Filters Menu       View/Print all filter B Images (lower quality)         Source List       Source List                                                                                                    |
| Return to the Main Switchboard                                                                                                    |
| Record: 1 > N >= of 1                                                                                                    |
| Form View                                                                                                    |

Figura 21: Sub-menu da Fig. 20 (botão B)

| 22 |  |
|----|--|
| 23 |  |

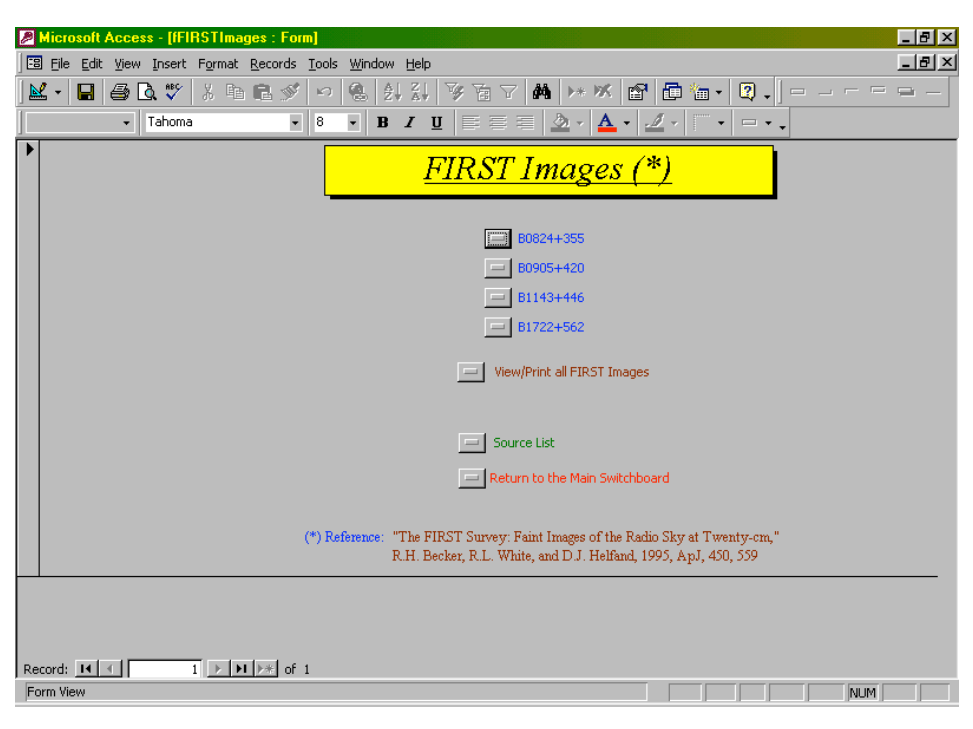

Figura 22: Botão "View FIRST Images" da figura 5

#### 2.6 Introdução de novas fontes na Base de Dados

Vamos descrever de seguida como introduzir uma nova fonte-exemplo, B0000+000. Isto serve como exemplo do trabalho feito para construir a figura 7, a mais complexa (de longe) de todas as páginas da Base de Dados.

O primeiro passo é a criação de uma nova tabela. Para isso, seleccione-se *Create Table in Design View* (Fig. 23). Como já existem tabelas construídas, não há necessidade de introduzir os nomes dos campos (*Field Name*, Fig. 24) um-a-um, basta abrir uma das tabelas existente no modo *Design View*, seleccionar todos os campos e fazer *copy-paste* para esta nova tabela. O aspecto final, já com os campos copiados está na figura 24.

De seguida grave-se a nova tabela com um nome identificativo da fonte, t0000+000 (aparece também uma caixa a perguntar se se quer criar uma *primary key*<sup>(8)</sup> – não é necessário).

O passo seguinte é a construção do formulário para introdução dos dados. Seleccione-se *Create form by using wizard*. Aparece a caixa da figura 25a. Em *Table/Queries* seleccione-se a nova tabela, passando-se de seguida todos os campos para a área *Selected Fields*, através de >>, seguido-se de *Next* >. Na próxima caixa (Fig. 25b), seleccione-se *Next* > outra vez e na

<sup>&</sup>lt;sup>(8)</sup> Primary key é uma funcionalidade do Access que permite relacionar várias tabelas entre si. Como as tabelas da Base de Dados são todas independentes entre si, não é necessário definir primary key.

<sup>24</sup> 

| Microsoft Acces                         | ss - <mark>(</mark> C | )B4 : Database]               |            |                 |     |                 |           | _ 8 ×         |
|-----------------------------------------|-----------------------|-------------------------------|------------|-----------------|-----|-----------------|-----------|---------------|
| Elle Edit View Insert Iools Window Help |                       |                               |            |                 |     |                 |           |               |
| 🗅 🖻 🗐 🎒                                 | B,                    | 🌮 🕺 🖻 🛍 🚿 🗠 🗜                 | 7 -        | 🛺 • 🖏 😰 🖷 •     | 2.  |                 |           |               |
| 🛱 Open 🕍 Design                         | n ዀ                   | <u>N</u> ew 🔀 💁 📴 📰           |            |                 |     |                 |           |               |
| Objects                                 |                       | Create table in Design view   |            | t0233_M+V5GHz   |     | t0732+237       |           | t1011+496     |
| III Tables                              | 2                     | Create table by using wizard  | <b>***</b> | t0233_M5GHz     | III | t0732_M+E1,6GHz | Ⅲ         | t1011_M1,6GHz |
|                                         | 2                     | Create table by entering data |            | t0345+085       | ш   | t0732_M+V5GHz   |           | t1058+245     |
| Queries                                 |                       | t0046+316                     |            | t0345_M+E1,6GHz | III | t0732_M5GHz     | <b></b>   | t1143+446     |
| EB Forms                                |                       | t0046_M5GHz                   |            | t0345_M5GHz     | III | t0817+710       |           | t1150+095     |
| 🔳 Reports                               |                       | t0112+518                     |            | t0351+389       |     | t0817_M+V5GHz   | <b></b>   | t1211+334     |
| 😭 Pages                                 |                       | t0112_M5GHz                   | III        | t0351_M1,6GHz   | III | t0817_M5GHz     |           | t1211_M+V5GHz |
| 7 Marra                                 |                       | t0116+319                     |            | t0351_M5GHz     | III | t0819+082       |           | t1211_M5GHz   |
| Macros                                  |                       | t0116_M5GHz                   |            | t0352+825       |     | t0819_M+E1,6GHz | <b></b>   | t1212+177     |
| 🐗 Modules                               |                       | t0127+145                     | <b></b>    | t0352_M+V5GHz   |     | t0821+394       |           | t1212_M+V5GHz |
| Groups                                  |                       | t0127_M+E1,6GHz               |            | t0352_M5GHz     |     | t0821_M1,6GHz   | <b></b>   | t1233+539     |
| Eavorites                               |                       | t0127_M5GHz                   | <b></b>    | t0418+148       | III | t0824+355       |           | t1241+735     |
|                                         |                       | t0205+722                     |            | t0418_M5GHz     | ш   | t0824_M1,6GHz   | <b>==</b> | t1241_M1,6GHz |
|                                         |                       | t0205_M1,6GHz                 |            | t0429+174       | E   | t0831+557       |           | t1317+199     |
|                                         |                       | t0205_M5GHz                   | <b>***</b> | t0429_M5GHz     | III | t0831_M1,6GHz   |           | t1317_M5GHz   |
|                                         |                       | t0218+357                     |            | t0529+013       | E   | t0905+420       |           | t1342+341     |
|                                         |                       | t0225+187                     |            | t0529_M+E1,6GHz | III | t0916+718       | <b></b>   | t1342_M5GHz   |
|                                         |                       | t0225_M+E1,6GHz               | <b></b>    | t0529_M5GHz     | III | t0916_M1,6GHz   |           | t1504+105     |
|                                         |                       | t0225_M+V5GHz                 |            | t0638+357       | E   | t1003+174       |           | t1504_M+V5GHz |
|                                         |                       | t0225_M5GHz                   |            | t0638_M+E1,6GHz |     | t1010+287       | <b></b>   | t1504_M5GHz   |
|                                         |                       | t0233+434                     |            | t0638_M5GHz     |     | t1010_M+V5GHz   | <b></b>   | t1628+216     |
|                                         |                       |                               |            |                 |     |                 |           | Þ             |
| Ready                                   |                       |                               |            |                 |     |                 |           |               |

Figura 23: O início da criação de uma nova fonte na base de dados

| licrosoft Access - [t0                | 000+000 : Table]                         |                                                                                | 6                |
|---------------------------------------|------------------------------------------|--------------------------------------------------------------------------------|------------------|
| <u>File E</u> dit <u>V</u> iew Insert | <u>T</u> ools <u>W</u> indow <u>H</u> el | p                                                                              |                  |
| • 日 🗇 🖪 🖤                             | X 🖻 🖬 🚿                                  | ∽ ? ジョ⇒ 留♪ □ ね・ Q .                                                            |                  |
| Field Name                            | Data Type                                | Description                                                                    |                  |
| iource Name                           | Text                                     | Source Name                                                                    |                  |
| ther Name                             | Text                                     | Source Other Name                                                              |                  |
| A (J2000)                             | Text                                     | Right Ascension                                                                |                  |
| elta (J2000)                          | Text                                     | Declination                                                                    |                  |
| A (B1950)                             | Text                                     | Right Ascension                                                                |                  |
| elta (B1950)                          | Text                                     | Declination                                                                    |                  |
| II) galactic                          | Text                                     | Galactic coordinate I(II)                                                      |                  |
| (II) galactic                         | Text                                     | Galactic coordinate b(II)                                                      |                  |
| LA visibility                         | Number                                   | VLA visibility                                                                 |                  |
| 6 pol                                 | Number                                   | % polarizaded radiation                                                        |                  |
| adio Morphology                       | Text                                     | Radio Morphology                                                               |                  |
| otes (Ref)                            | Memo                                     | Q=object mapped for quality control purposes alone; NM=object not mapped by us |                  |
| band Morph                            | Text                                     | L band Morphology                                                              |                  |
| atio                                  | Text                                     | Ratio (lower limit)                                                            |                  |
| IERLIN+EVN (L band)                   | Text                                     | Current L band status                                                          |                  |
| ERLIN (L band)                        | Text                                     | Current L band status                                                          |                  |
|                                       |                                          | Field Properties                                                               |                  |
| neral Lookup                          |                                          |                                                                                |                  |
| ld Size                               | 10                                       |                                                                                |                  |
| mat                                   |                                          |                                                                                |                  |
| ut Mask                               |                                          |                                                                                |                  |
| otion                                 |                                          |                                                                                |                  |
| ault Value                            |                                          |                                                                                |                  |
| idation Rule                          |                                          | A field name can be up to 64 characters long, including space                  | es. Press F1 for |
| idation Text                          |                                          | help on held names.                                                            |                  |
| auticed                               | No                                       |                                                                                |                  |
| yurou<br>wu Zoro Longth               | No                                       |                                                                                |                  |
| w zero Lengun                         | NO<br>Vec (Ne Deckers)                   |                                                                                |                  |
| Jexed                                 | res (No Duplicates)                      |                                                                                |                  |
| code Compression                      | Yes                                      |                                                                                |                  |
|                                       |                                          |                                                                                |                  |
| ign view. F6 = Switch pa              | anes. F1 = Help.                         |                                                                                | NUM              |

Figura 24: Criar uma tabela aproveitando outras tabelas já existentes de outras fontes (ver texto)

| Form Wizard                                                                                                    |                                                                                                    |
|----------------------------------------------------------------------------------------------------|----------------------------------------------------------------------------------------------------|
|                                                                                                    | Which fields do you want on your form?           You can choose from more than one table or query. |
| Tables/Queries                                                                                                    |                                                                                                    |
| Table: t0000+000                                                                                                    |                                                                                                    |
| <u>A</u> vailable Fields:                                                                                                    | Selected Fields:                                                                                   |
| Source Name<br>Other Name<br>RA (J2000)<br>Delta (J2000)<br>RA (B1950)<br>Delta (B1950)<br>I (II) galactic<br>b(II) galactic |                                                                                                    |
|                                                                                                    | Cancel < Back Next > Einish                                                                        |
|                                                                                                    | Figura 25a: Create form by using wizard                                                            |
| Form Wizard                                                                                                    |                                                                                                    |
| What layout would you like                                                                                                   | for your form?                                                                                     |
|                                                                                                    | Columnar<br>Iabular<br>Datasheet<br>Justified                                                      |
|                                                                                                    |                                                                                                    |
|                                                                                                    | Cancel < <u>B</u> ack <u>N</u> ext > <u>F</u> inish                                                |

Figura 25b: Create form by using wizard

caixa seguinte, seleccione-se *Expedition* (Fig.25c). Continue-se com Next >, até chegar à caixa final, onde se escreve o nome do formulário, seguindo-se *Finish* (Fig. 26).

Quando se termina, aparece-nos um formulário com uma disposição dos campos pouco prática (Fig. 27).

Para proceder a alterações, seleccione-se View no topo, do lado esquerdo (Fig. 28).

O objectivo é que o formulário fique com o mesmo aspecto dos já existentes (Fig. 7). Tal como anteriormente, não há necessidade de acertar os campos um-a-um. Basta abrir um formulário já existente no modo *Design*, seleccionar todos os campos desse formulário e fazer *copy-paste* para este novo, tendo o cuidado de apagar primeiro no novo os campos existentes. Uma chamada de atenção para o facto de que, quando se copiam os campos, os *links* 

| $\mathbf{r}$ | 6 |
|--------------|---|
| 7            | υ |
|              |   |

| What style would you like? |        | Blends<br>Blueprint<br>Expedition<br>Industrial<br>International<br>Ricepaper<br>SandStone<br>Standard<br>Stone<br>Sumi Painting |                |        |
|----------------------------|--------|----------------------------------------------------------------------------------------------------|----------------|--------|
|                            | Cancel | < <u>B</u> ack                                                                                                    | <u>N</u> ext > | Einish |

Figura 25c: Create form by using wizard

| Form Wizard |                                                                                                    |
|-------------|----------------------------------------------------------------------------------------------------|
|             | What title do you want for your form?<br>[f0000+000]                                                                                                    |
|             | That's all the information the wizard needs to create your<br>form.<br>Do you want to open the form or modify the form's design?<br>© <u>O</u> pen the form to view or enter information.<br>© <u>M</u> odify the form's design. |
|             | Display Help on working with the form?                                                                                                    |
|             | Cancel < <u>B</u> ack <u>Mext</u> > <u>Finish</u>                                                                                                    |

Figura 26: Conclusão da criação de um novo formulário para uma nova fonte

| ▼ 📙 😂 🖸 🏹     | 8 B B >   9   8   2 | + X+   Y 🖽 V   🗝   M 🗠   🖽   🖽 |                |
|---------------|---------------------|--------------------------------|----------------|
| - Arial       | • 9 • B             | ℤЩ≣≣≣ <u>∆</u> ・ <u>∆</u> ・    |                |
| ource Nam     | Radio Morpl         | MERLIN/VI                      | After MERL     |
| ther Name     | Notes (Ref)         | Spectral Ind                   |                |
| A (J2000)     |                     | S old 1,4                      | Sector March 1 |
| elta (J200    |                     | S new 1,4                      | alfa 4,85 1,4  |
| A (B1950)     | L band Morr         | S old 4,85                     | alfa 4,851,4   |
| elta (B195    | Ratio               | S new 4,85                     | alfa jump 🖵    |
| (II) galactic | MERLIN+E'           | Comments:                      | S GB6          |
| (II) galactic | MERLIN (L           |                                | S MERLIN       |
| LA visibili   | MERLIN (C           |                                | c              |
| 'o pol        | VLBA (C ba          |                                | Speak          |
|               |                     |                                |                |

Figura 27: O formulário da nova fonte

| 🖉 Microsoft Access - [f0000+000 : Form]                                     |                                  |
|-----------------------------------------------------------------------------|----------------------------------|
| 🖼 File Edit View Insert Format Iools Window Help                            | _ 8 ×                            |
| 🖬 • 📕 🖨 🖪 🎸 🐰 🖻 🖀 🚿 🕫 🍓 🗏 🛠 💱 🍪 🖆 🏠 🗊 🛅 • 🔍 •                               |                                  |
| Form • B I U E E E A • A • J • • • •                                        |                                  |
| k 🔊 4α abl 🗂 ≓ Θ 🖂 🖼 🖽 ⊐ 🖾 🚟 🕍 📇 🗂 🕮 ∖ □ 🞘 .                                |                                  |
| I 1 2 3 4 5 6 7 8 9 10 11 12 13 14 15 16                                    | · 17 · 1 · 18 · 1 · 19 · 1 · 2 🔺 |
| Form Header                                                                 |                                  |
| Setail                                                                      |                                  |
| Source Nam Source Name Radio Morp Radio Morphology                          | After MERL After MEF             |
| 1 Other Name Other Name Notes (Ref) Notes (Ref) Spectral Ind Spectral Index |                                  |
| 2 RA (J2000) RA (J2000) S dld 1.4 S old 1.4                                 |                                  |
| Delta (J200 Delta (J2000) Snew 1,4 Snew 1,4                                 | ana 4,05 1, ana 4,05             |
| 3 RA (E1950) RA (B1950) L band Morph S dld 4,85 S old 4,85                  | alfa 4,85 1,4 alfa 4,85          |
| A Dolta (B195) Delta (B1950) Ratio                                          | alfa jump                        |
| 1 (II) galactia I (II) galactic MERLIN+E MERLIN+EVN Comments: Comments:     | S GB6 S GB6                      |
| 5 b(II) galactic                                                            | S MERLIN S MERLII                |
| KILA USBIII VLA VISIBILITY     MERLIN (C MERLIN (C ba                       | C C                              |
| 96 pol % pol                                                                | Speak Speak                      |
|                                                                             | a and a contract of the          |
| ·                                                                           |                                  |
|                                                                             |                                  |
| -                                                                           |                                  |
| Nexton View                                                                 | DU IDA                           |
|                                                                             | hon                              |

Figura 28: Através de "View" no topo (barra de comandos) coloca-se o aspecto dos formulários já existentes para a figura 27 (ver Fig. 7)

associados aos botões também são copiados. Há que acertar depois os *links* desses botões, após as novas imagens terem sido introduzidas na Base de Dados.

Chegados a esta fase, estamos já em condições de introduzir os novos dados. Aconselha-se vivamente que o primeiro dado a introduzir na nova ficha seja o nome da fonte. Isto porque é o nome da fonte que permite a ligação entre os espectros apresentados em cada ficha com a respectiva fonte a ele associado. O mesmo se passa na visualização/impressão conjunta de todos os *Radio Spectra*, cujo nome da fonte aparece no topo (Fig. 15).

O passo seguinte será a criação de uma nova macro, que servirá para controlar o novo botão que será introduzido no menu *Source List* (Fig. 6). Novamente, basta seleccionar uma macro já existente, por exemplo, a macro *m0046+316* (Apêndice D.1), e fazer *copy-paste* para a nova. Só há que ter cuidado em acertar o nome do novo formulário a abrir (Fig. 29).

Para colocar os dados referentes, por exemplo à Variabilidade<sup>(9)</sup>, há somente que abrir a tabela tVariability (Apêndice A.8) e preencher os novos campos.

Para a construção automática do *Radio Spectra*, basta introduzir os pontos na tabela situada por debaixo do espectro (na ficha da fonte, Fig. 7 em baixo), que o espectro é automaticamente criado. Para que o espectro seja logo visível, há que avançar e recuar a ficha. É estranho mas é a forma de trabalhar do Access...

Finalmente, para que o novo espectro apareça junto dos outros aquando da impressão conjunta, é necessário abrir a tabela *tAll\_RadioSpectra* (Apêndice A.20) e escrever o nome da nova fonte numa nova linha.

Descreve-se de seguida como introduzir na Base de Dados imagens que fiquem armazenadas em tabelas.

<sup>(9)</sup> Análogo para as tabelas tModels... e tParam... (Apêndices A.3 até A.7).

| Microsoft Access - [Ma     | acro1 : Macro]                                        |                                                                                                    | - 8 ×        |
|----------------------------|-------------------------------------------------------|----------------------------------------------------------------------------------------------------|--------------|
| 🛛 🖾 Eile Edit View Insert  | <u>R</u> un <u>T</u> ools <u>W</u> indow <u>H</u> elp |                                                                                                    | <u>- 8 ×</u> |
| 🔲 🚑 🖪 🖤 👗 🖣                | a 🖪 🚿 🗢 🦉 🔠 🖓 🖦 🚦                                     | 91 (公) 🛅 (論 + 12) -                                                                                                    |              |
| Action                     |                                                       | Comment                                                                                                    |              |
| Close                      | Close current form                                    | Sector Sector Se |              |
| Maximize                   | Maximize window size                                  |                                                                                                    |              |
| OpenForm                   | Open form f0000+000                                   |                                                                                                    |              |
|                            |                                                       |                                                                                                    |              |
|                            |                                                       |                                                                                                    |              |
|                            |                                                       |                                                                                                    |              |
|                            |                                                       |                                                                                                    |              |
| -                          |                                                       |                                                                                                    |              |
|                            |                                                       |                                                                                                    |              |
|                            |                                                       |                                                                                                    |              |
|                            |                                                       |                                                                                                    |              |
|                            |                                                       |                                                                                                    |              |
|                            |                                                       |                                                                                                    |              |
|                            |                                                       |                                                                                                    |              |
|                            |                                                       |                                                                                                    |              |
|                            |                                                       |                                                                                                    |              |
|                            |                                                       |                                                                                                    | <b>_</b>     |
|                            | A                                                     | tion Arguments                                                                                                    |              |
| Form Name                  | ( <u>0000+000</u>                                     |                                                                                                    |              |
| View                       | Form                                                  |                                                                                                    |              |
| Filter Name                |                                                       |                                                                                                    |              |
| Data Mode                  | Edit                                                  | Select the same of the form to open. The list shows all forms in the surrow                                                                                                    |              |
| Window Mode                | Normal                                                | database. Required argument. Press F1 for help on this argument.                                                                                                    | •            |
|                            |                                                       |                                                                                                    |              |
|                            |                                                       |                                                                                                    |              |
|                            |                                                       |                                                                                                    |              |
|                            |                                                       |                                                                                                    |              |
| F6 = Switch panes. F1 = He | alp.                                                  |                                                                                                    |              |
|                            |                                                       |                                                                                                    |              |

Figura 29: A escolha do nome do formulário associado à macro

#### 2.7 Introdução de imagens na Base de Dados

Primeiro crie-se uma nova tabela em modo *Design View* (Fig. 30). O campo *Field Name* identifica o nome das imagens (neste exemplo, MERLIN 5GHz Images), enquanto que o campo *Data Type* identifica o formato do(s) dados a introduzir, que tem de ser como *OLE Object*<sup>(10)</sup>. Quando se fecha a janela (não cometer o erro de fechar a aplicação Access), é-nos perguntado com que nome se quer gravar a tabela (Fig. 31). Convém escolher um nome que não deixe dúvidas quanto ao seu conteúdo. Por exemplo, a fonte B0046+316 possui cinco imagens de MERLIN 5GHz. Assim, será lógico designar esta tabela por *t0046\_M5GHz*. De seguida, há que introduzir o ficheiro da imagem na Base de Dados. Para isso tem de abrir-se a tabela (com dois cliques) – Fig. 32. Depois de 'clicar' sobre o campo com o botão do lado direito do rato, seguir-se-ão os seguintes passos:

- Insert Object
- Create from File
- Browse (Fig. 33)

Agora basta escolher o ficheiro e 'clicar' OK. Repitam-se os mesmos passos para cada ficheiro/imagem introduzida.

Caso a imagem não fique armazenada numa tabela, basta criar um formulário e fazer *copy-paste* dessa imagem vinda do PaintShop Pro, por exemplo.

<sup>&</sup>lt;sup>(10)</sup> OLE Object é um objecto inserido (ou ligado a) numa tabela do Access. Por exemplo, pode ser uma folha do Excel, um documento do Word, um gráfico, uma imagem, um ficheiro de som, etc.

<sup>30</sup> 

| Base of | de Da | ados |
|---------|-------|------|
|---------|-------|------|

| 🖉 Microsoft Access - [Tabl        | le1 : Table]                              |     |      |          |                  |                                |                        |                                                                                                    | ۲ ×         |
|-----------------------------------|-------------------------------------------|-----|------|----------|------------------|--------------------------------|------------------------|----------------------------------------------------------------------------------------------------|-------------|
| 🛄 Eile Edit View Insert 🔅         | <u>T</u> ools <u>W</u> indow <u>H</u> elp | )   |      |          |                  |                                |                        | -16                                                                                                    | <u>ا×</u>   |
| 🔳 📲 🖨 🖪 🖤 🛛                       | X 🖻 🖻 🚿 🕨                                 | n 🕴 | 19 🔤 | <b></b>  | r 🔊              | 🗗 ⁄a •                         | 2.                     |                                                                                                    |             |
| Field Name                        | Data Type                                 |     |      |          |                  |                                | Descripti              | ion                                                                                                    |             |
| MSGHz Images                      | OLE Object                                |     |      |          |                  |                                |                        |                                                                                                    |             |
|                                   |                                           |     |      | Field Pr | operties         |                                |                        |                                                                                                    | -<br>-<br>- |
| General Lookup Caption Required N | 0                                         |     |      |          | The I<br>display | field descrip<br>red in the st | tion is op<br>atus bar | itional. It helps you describe the field and is also<br>when you select this field on a form. Press F1 for<br>help on descriptions. |             |

Figura 30: A criação de tabelas para introduzir imagens na Base de Dados

| Save As             |  |  | ? ×    |
|---------------------|--|--|--------|
| Table <u>N</u> ame: |  |  | ОК     |
| l able1             |  |  | Cancel |
|                     |  |  |        |

Figura 31: Escolha do nome para gravar a tabela

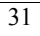

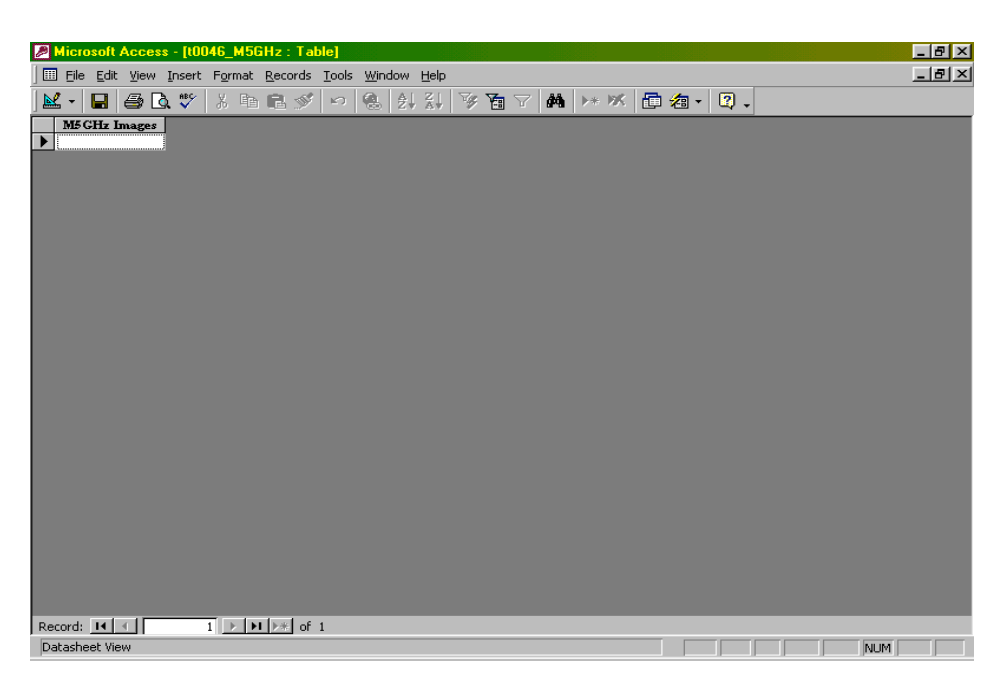

Figura 32: Abertura da nova tabela, criada na figura 30

| Insert Object                           |                                                              |                                                    |                        | ? ×          |
|-----------------------------------------|--------------------------------------------------------------|----------------------------------------------------|------------------------|--------------|
| C Create New C Create from Eile         | Fil <u>e</u> :<br> C:\ <br>Browse                            | Г Link                                             |                        | OK<br>Cancel |
| Result<br>Inserts<br>your do<br>the app | the contents of I<br>ocument so that y<br>lication which cre | the file as an obj<br>you may activate<br>ated it. | ect into<br>: it using |              |

Figura 33: A inserção da imagem na nova tabela (Fig. 23)

## 2.8 Acerto dos links dos botões nos novos formulários

Primeiro coloque-se o formulário no modo *View*. De seguida seleciona-se o botão do *link* e 'clica-se' sobre ele com o botão do lado direito do rato, escolhendo-se *Properties*. Obtém-se a caixa da figura 34.

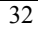

| 😭 Command Button: Run mOp | t0824+355B 🗙 |
|---------------------------|--------------|
| Format Data Event Othe    | r All        |
| Shortcut Menu Bar         |              |
| ControlTip Text           |              |
| Help Context Id 0         |              |
| Tag                       |              |
| On Enter                  |              |
| On Exit                   |              |
| On Got Focus              |              |
| On Lost Focus             |              |
| On Click                  | pt0824+355B  |
| On Dbl Click              |              |
| On Mouse Down             |              |
| On Mouse Move             |              |
| On Mouse Up               | <b>_</b>     |

Figura 34: Processo de acerto dos links dos botões

Finalmente, no campo *On Click* seleccione-se a *macro* associada à imagem cujo botão estamos a acertar (note: a *macro* tem de estar já criada, o que deve ser feito logo após a introdução da imagem na Base de Dados – como referido na secção **2.7**).

Para finalizar, apresenta-se na figura 35 um esquema geral da 'teia' da Base de Dados como está construída (descrição na secção 2.5).

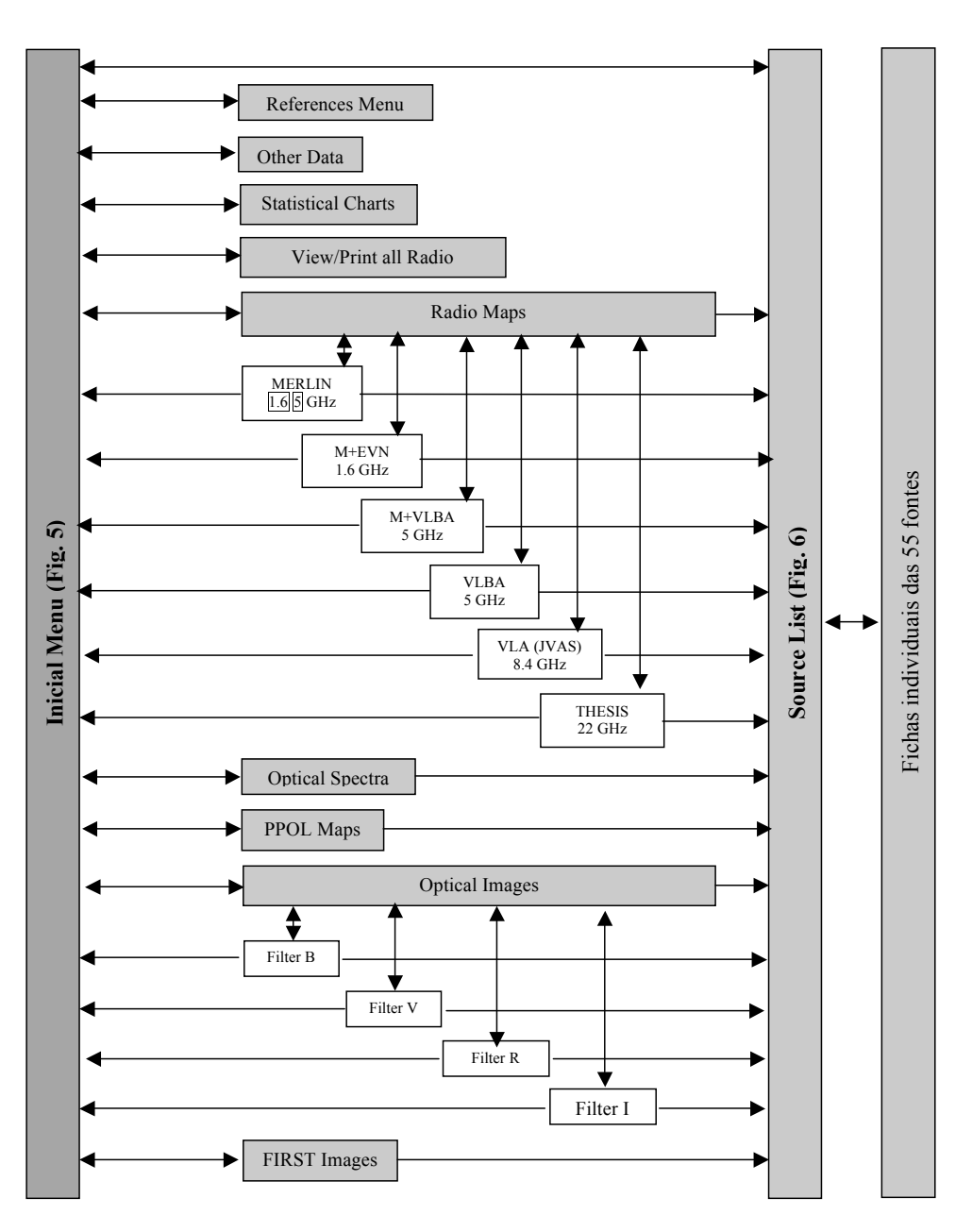

Figura 35: A "teia" da Base de Dados das 55 fontes

## 3 Disponibilização da Base de Dados na rede local e global

## 3.1 Colocação na rede local

A colocação da Base de Dados numa rede local<sup>(11)</sup> foi extremamente simples de realizar. Bastou colocar o ficheiro da Base de Dados numa pasta e partilhá-la para a rede. Para que outros utilizadores tenham acesso à Base de Dados, terão somente de aceder a essa pasta<sup>(12)</sup> e correr o ficheiro (de extensão .*mdb*). Em princípio, os utilizadores só poderão visualizar/imprimir os dados. Não lhes será permitido alterar/introduzir dados. Essa função caberá ao administrador da Base de Dados ou a outro(s) utilizador(es) autorizado(s).

## 3.2 Colocação na rede global (internet)

A versão internet<sup>(13)</sup> da Base de Dados foi desenvolvida usando a ferramenta Microsoft FrontPage 2000. Esta versão é em tudo igual à versão Access no que respeita à apresentação da informação. Os menus de navegação são idênticos, assim como o esquema em 'teia' da Base de Dados. Como as imagens são visivéis através de um formulário individual na versão Access, também na versão web foi feita uma página para cada uma das imagens. Isto foi realizado fazendo *copy-paste* da imagem para o FrontPage 2000. Quanto à colocação efectiva na internet, todos os ficheiros .htm e .psp (dos menus e das imagens) foram colocados numa pasta, tendo esta sido copiada para o servidor. Como exemplo, mostra-se o Menu Inicial da Base de Dados na versão web na figura 36.

## 4 Trabalho futuro

No futuro, várias questões merecem um novo estudo com o objectivo de melhorar a actual Base de Dados. Um ponto essencial será descobrir uma forma de reduzir o tamanho da Base de Dados, mantendo a informação actualmente introduzida. Note-se que o tamanho da Base de Dados seria muitíssimo menor se não fossem as tabelas que contêm as imagens (introduzidas como *OLE Object* – Fig. 30) para impressão conjunta. Se se descobrisse uma forma de imprimir uma determinada quantidade de imagens sem as ter armazenadas como ficheiros em tabelas, seria um avanço importante, já que permitiria introduzir mais informação na Base de Dados (actualmente o ficheiro está próximo do limite, 2.1GB). Talvez usando a funcionalidade *Modules* (envolvendo programação em Visual Basic) seja possível obter uma resposta melhor que a actual. Outra questão que terá necessariamente de ser abordada, é o estudo da possibilidade de converter a actual Base de Dados para outra ferramenta, como por exemplo MySQL (que envolve programação) ou mesmo para outras bases de dados que funcionem no Linux, o sistema ideal para aplicações científicas.

Uma outra questão prende-se com a publicação na internet da Base de Dados. Até ao momento, subsiste ainda o problema de não ser possível visualizar os dados das fichas das fontes na net. Em princípio este problema será resolvido quando se copiar o ficheiro Access para o servidor, mas tal ainda não foi verificado. No entanto, as páginas associadas a cada fonte já foram criadas dentro da Base de Dados. O ideal seria que, quando se alterarem os

<sup>&</sup>lt;sup>(11)</sup> Rede local Microsoft Windows.

<sup>(12)</sup> Depois de introduzir uma *password*.

<sup>&</sup>lt;sup>(13)</sup> <u>http://math.uma.pt/nunoa</u> (endereço provisório)

<sup>35</sup> 

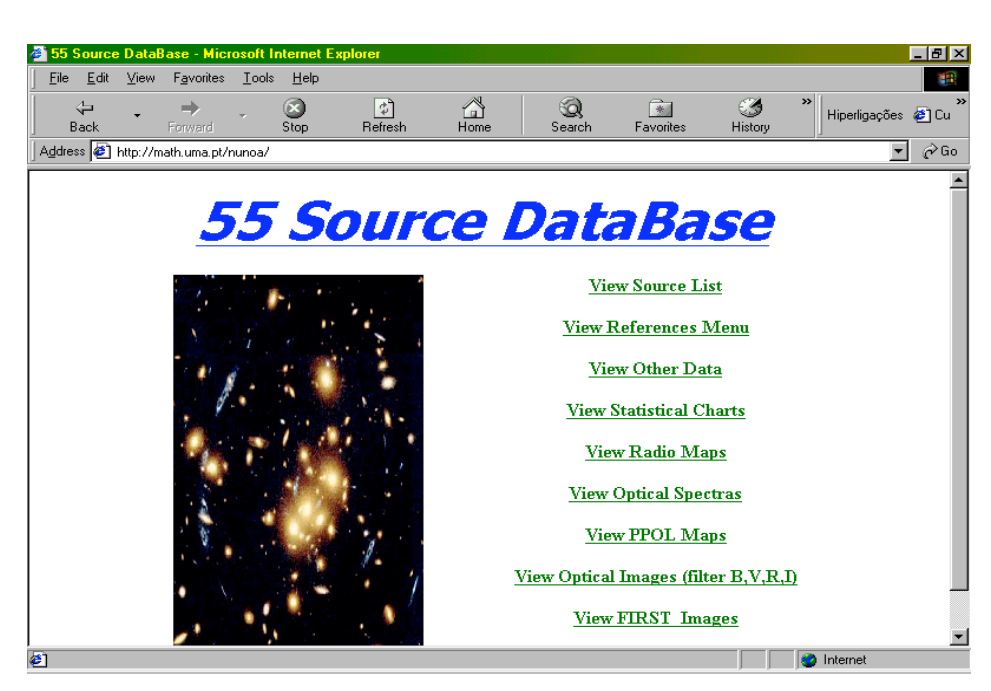

Figura 36: Versão html da Base de Dados

dados na Base de Dados, automaticamente, estes sejam também alterados na versão web. Para isso, há que criar páginas dinâmicas de acesso aos dados. Recentemente, foi consultado um site da Microsoft<sup>(14)</sup>, onde aconselham a que se copie primeiro o ficheiro Access para o servidor e só depois se criem as páginas (dentro do Access). Não foi isto que foi feito. Assim, provalvelmente terá de ser necessário apagar as páginas actualmente existentes na Base de Dados, copiar o ficheiro para o servidor, e só depois criar as páginas na Base de Dados.

## Referências

- 1. "Access 2000 Domine a 110%", SOUSA Sérgio (FCA-Editora de Informática Lda, Outubro 1999).
- 2. AUGUSTO P, 1996, Ph. D. Thesis, University of Manchester, UK.
- AUGUSTO Pedro, GONZALEZ-SERRANO J. Ignacio, GIZANI Nectaria A. B., EDGE Alastair C., PEREZ-FOURNON Ismael, - "Constraining models of Active Galactic Nuclei: evolution of radio galaxies and the size of the narrow-line region – Annual Report" – Internal Report (CCM) nr. 42/01 (2001).
- 4. AUGUSTO Pedro, WILKINSON P. N., BROWNE I. W. A. "Flat-spectrum radio sources with kpc-scale structures", February 1998.
- 5. "Astronomia Extragaláctica"- AUGUSTO Pedro, Fevereiro 1998, pág. 81.

<sup>(14)</sup> 

http://office.microsoft.com/assistance/offhelp/offxp/access/acmain10/html/acconAboutChoosingWebPageOutput Format.htm

<sup>36</sup> 

## Apêndices

## A Tables

Na ferramenta usada, Microsoft Access2000, os locais de armazenamento de dados são em tabelas. Numa primeira versão da Base de Dados, existia somente uma tabela, contendo esta todos os dados numerico-textuais de todas as fontes. No entanto, esta abordagem teve de ser abandonada, pois seria difícil respeitar o requisito específico número 10. Com esta alteração, perdeu-se a filosofia subjacente ao Access2000 no que respeita ao armazenamento da informação, ganhando-se, no entanto, uma lógica de movimentação dentro da Base de Dados mais directa e simples. De seguida apresentam-se todas as tabelas existentes, bem como uma descrição do seu conteúdo. Inicialmente, faz-se também uma breve descrição do significado de cada campo (para as tabelas de A.1 a A.19).

Fild Name - Nome dado ao campo.

Description - Descrição do conteúdo do campo.

Data Type – Escolha do tipo de dado.

Field Size – Tamanho do campo (só para dados textuais e numéricos).

Decimal Places – No caso de dados numéricos, escolha das casas decimais.

Imput Mask - Formatação específica pré-definida.

Validation Rule - Regra de validação dos dados introduzidos.

Validation Text - Caso os dados introduzidos violem a regra, aviso apresentado ao utilizador.

Required - Se o dado é necessário ou não.

Allow Zero Length - Permissão ou não de dados sem caracteres.

Indexed - Indexação.

Unicode Compression - Modo como o Access armazena os dados.

Display Control - Modo de apresentação dos dados.

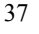

## A.1 Tabela individual de cada fonte

Como o nome indica, para cada fonte existe uma tabela como a que abaixo se apresenta, sendo os campos exactamente iguais para todas elas. Nesta tabela estão armazenados todos os dados numerico-textuais respeitantes a cada fonte.

| Field Name              | Description                         | Data Type | Field   | Decimal | Input Mask       | Validation | Validation | Req. | Allow       | Indexed     | Unicode | Display  |
|-------------------------|-------------------------------------|-----------|---------|---------|------------------|------------|------------|------|-------------|-------------|---------|----------|
|                         |                                     |           | Size    | Places  |                  | Rule       | Text       |      | Zero Length |             | Compr.  | Control  |
| Source Name             | Source Name                         | Text      | 10      |         |                  |            |            | No   | No          | Yes (No     | Yes     | Text Box |
|                         |                                     |           |         |         |                  |            |            |      |             | Duplicates) |         |          |
| Other Name              | Source Other Name                   | Text      | 50      |         |                  |            |            | No   | No          | No          | Yes     | Text Box |
| RA (J2000)              | Right Ascension                     | Text      | 15      |         | 00\00\00.000;0;. |            |            | No   | No          | No          | Yes     | Text Box |
| Delta (J2000)           | Declination                         | Text      | 15      |         | 00\00\00.00;0;.  |            |            | No   | No          | No          | Yes     | Text Box |
| RA (B1950)              | Right Ascension                     | Text      | 20      |         |                  |            |            | No   | No          | No          | Yes     | Text Box |
| Delta (B1950)           | Declination                         | Text      | 20      |         |                  |            |            | No   | No          | No          | Yes     | Text Box |
| 1 (II) galactic         | Galactic coordinate l(II)           | Text      | 20      |         |                  |            |            | No   | No          | No          | Yes     | Text Box |
| b(II) galactic          | Galactic coordinate b(II)           | Text      | 20      |         |                  |            |            | No   | No          | No          | Yes     | Text Box |
| VLA visibility          | VLA visibility                      | Number    | Byte    | Auto    |                  |            |            | No   |             | No          |         | Text Box |
| % pol                   | % polarizaded radiation             | Number    | Single  | Auto    |                  | >=0        | Pol is >=0 | No   |             | No          |         | Text Box |
| Radio Morphology        | Radio Morphology                    | Text      | 30      |         |                  |            |            | No   | No          | No          | Yes     | Text Box |
| Notes (Ref)             | Q=object mapped for quality         | Memo      |         |         |                  |            |            | No   | No          |             | Yes     |          |
|                         | control purposes alone;             |           |         |         |                  |            |            |      |             |             |         |          |
|                         | NM=object not mapped by us          |           |         |         |                  |            |            |      |             |             |         |          |
| L band Morph            | L band Morphology                   | Text      | 50      |         |                  |            |            | No   | No          | No          | Yes     | Text Box |
| Ratio                   | Ratio (lower limit)                 | Text      | 10      |         |                  |            |            | No   | No          | No          | Yes     | Text Box |
| MERLIN+EVN              | Current L band status               | Text      | 15      |         |                  |            |            | No   | Yes         | No          | Yes     | Text Box |
| (L band)                |                                     |           |         |         |                  |            |            |      |             |             |         |          |
| MERLIN (Lband)          | Current L band status               | Text      | 15      |         |                  |            |            | No   | Yes         | No          | Yes     | Text Box |
| MERLIN (C band)         | Current C band status               | Text      | 15      |         |                  |            |            | No   | Yes         | No          | Yes     | Text Box |
| VLBA (C band)           | Current C band status               | Text      | 15      |         |                  |            |            | No   | Yes         | No          | Yes     | Text Box |
| MERLIN/VLA 22           | Current K band status               | Text      | 15      |         |                  |            |            | No   | Yes         | No          | Yes     | Text Box |
| GHz (K band)            |                                     |           |         |         |                  |            |            |      |             |             |         |          |
| Spectral Index Map      | Spectral Index Map                  | Text      | 10      |         |                  |            |            | No   | Yes         | No          | Yes     | Text Box |
| S <sup>old</sup>        | Flux density, frequence 1.4         | Number    | Integer | Auto    |                  |            |            | No   |             | No          |         | Text Box |
| <i>D</i> <sub>1.4</sub> | GHZ, mJy, old value <sup>(15)</sup> |           |         |         |                  |            |            |      |             |             |         |          |
| C new                   | Flux density, frequence 1.4         | Number    | Integer | Auto    |                  |            |            | No   |             | No          |         | Text Box |
| <i>S</i> <sub>1.4</sub> | GHZ, mJy, new value(16)             |           |         |         |                  |            |            |      |             |             |         |          |
| S oll                   | Flux density, frequence 4.85        | Number    | Integer | Auto    |                  |            |            | No   |             | No          |         | Text Box |
| D 4.84                  | GHZ, mJy, old value <sup>5</sup>    |           |         |         |                  | 1          |            |      |             |             |         |          |

(15) (White & Becker 1992)
 (16) (Gregory & Condon 1991)

#### (continuação)

| Field Name                           | Description                                                   | Data Type | Field<br>Size | Decimal<br>Places | Input Mask  | Validation<br>Rule | Validation<br>Text | Req. | Allow<br>Zero Length | Indexed | Unicode<br>Compr. | Display<br>Control |
|--------------------------------------|---------------------------------------------------------------|-----------|---------------|-------------------|-------------|--------------------|--------------------|------|----------------------|---------|-------------------|--------------------|
| $S_{4.84}^{new}$                     | Flux density, frequence 4.85 GHZ, mJy, new value <sup>6</sup> | Number    | Integer       | Auto              |             |                    |                    | No   |                      | No      |                   | Text Box           |
| Comments:                            | Comments                                                      | Memo      |               |                   |             |                    |                    | No   | No                   |         | Yes               |                    |
| After MERLIN<br>5GHz obs:            | Comment                                                       | Memo      |               |                   |             |                    |                    | No   | No                   |         | Yes               |                    |
| $\alpha_{1.4}^{4.85} (old)$          | Spectral index, old value                                     | Number    | Single        | Auto              |             |                    |                    | No   |                      | No      |                   | Text Box           |
| $\alpha_{1.4}^{4.85}$ ( <i>new</i> ) | Spectral index, new value                                     | Number    | Single        | Auto              |             |                    |                    | No   |                      | No      |                   | Text Box           |
| alfa jump                            | Alfa jump ?                                                   | Yes/No    |               |                   |             | 1                  |                    | No   |                      | No      | 1                 | Check Box          |
| S <sub>GB6</sub>                     | Flux density, frequence 5<br>GHz, mJy, from GB6               | Number    | Integer       | Auto              |             |                    |                    | No   |                      | No      |                   | Text Box           |
| S <sub>MERLIN</sub>                  | Flux density, frequence 5<br>GHz, mJy, from MERLIN            | Number    | Integer       | Auto              |             |                    |                    | No   |                      | No      |                   | Text Box           |
| С                                    | Compactness parameter                                         | Text      | 10            |                   |             |                    |                    | No   | Yes                  | No      | Yes               | Text Box           |
| S peak                               | Flux density peak, mJy/beam                                   | Text      | 20            |                   |             |                    |                    | No   | Yes                  | No      | Yes               | Text Box           |
| S total                              | Total flux density, mJy                                       | Number    | Single        | Auto              |             |                    |                    | No   |                      | No      |                   | Text Box           |
| Structure                            | Structure                                                     | Text      | 20            |                   |             |                    |                    | No   | Yes                  | No      | Yes               | Text Box           |
| Vary?                                | Vary?                                                         | Yes/No    |               |                   |             |                    |                    | No   |                      | No      |                   | Check Box          |
| Param M5GHz?                         | MERLIN 5GHz parameters?                                       | Yes/No    |               |                   |             |                    |                    | No   |                      | No      |                   | Check Box          |
| Models M5GHz?                        | Model fitted to the MERLIN 5GHz data?                         | Yes/No    |               |                   |             |                    |                    | No   |                      | No      |                   | Check Box          |
| Param<br>VLBA5GHz?                   | VLBA 5GHz parameters?                                         | Yes/No    |               |                   |             |                    |                    | No   |                      | No      |                   | Check Box          |
| Param M22GHz?                        | MERLIN 22GHz parameters?                                      | Yes/No    |               |                   |             |                    |                    | No   |                      | No      |                   | Check Box          |
| Models M22GHz?                       | Model fitted to the MERLIN 22GHz data?                        | Yes/No    |               |                   |             |                    |                    | No   |                      | No      |                   | Check Box          |
| POSS ID                              | POSS identification                                           | Text      | 10            |                   |             |                    |                    | No   | Yes                  | No      | Yes               | Text Box           |
| Smag                                 | Might need sinal >                                            | Text      | 1             |                   |             |                    |                    | No   | No                   | No      | Yes               | Text Box           |
| Mag visual                           | Visual Magnitude                                              | Number    | Single        | Auto              |             |                    |                    | No   |                      | No      |                   | Text Box           |
| General Information                  | Comment                                                       | Memo      |               |                   |             |                    |                    | No   | No                   |         | Yes               |                    |
| PPOL Map?                            | PPOL Map?                                                     | Yes/No    |               |                   |             |                    |                    | No   |                      | No      |                   | Check Box          |
| В                                    | Exposure time with filter B                                   | Text      | 15            |                   | 999C999C999 |                    |                    | No   | Yes                  | No      | Yes               | Text Box           |
| V                                    | Exposure time with filter V                                   | Text      | 15            |                   | 999C999C999 |                    |                    | No   | Yes                  | No      | Yes               | Text Box           |
| R                                    | Exposure time with filter R                                   | Text      | 15            |                   | 999C999C999 |                    |                    | No   | Yes                  | No      | Yes               | Text Box           |
| Ι                                    | Exposure time with filter I                                   | Text      | 15            |                   | 999C999C999 |                    |                    | No   | Yes                  | No      | Yes               | Text Box           |
| Filter B Image?                      | Filter B Image?                                               | Yes/No    |               |                   |             |                    |                    | No   |                      | No      |                   | Check Box          |
| Filter V Image?                      | Filter V Image?                                               | Yes/No    |               |                   |             |                    |                    | No   |                      | No      |                   | Check Box          |
| Filter R Image?                      | Filter R Image?                                               | Yes/No    |               |                   |             |                    |                    | No   |                      | No      |                   | Check Box          |
| Filter I Image?                      | Filter I Image?                                               | Yes/No    |               |                   |             |                    |                    | No   |                      | No      |                   | Check Box          |
| DateB                                | Date: 1= 13-15 Sep 1999, 2=<br>1-2 Feb 2000                   | Text      | 1             |                   |             |                    |                    | No   | No                   | No      | Yes               | Text Box           |

(continuação)

| Field Name       | Description                                 | Data Type | Field   | Decimal | Input Mask | Validation | Validation | Req. | Allow<br>Zena Lemeth | Indexed | Unicode | Display   |
|------------------|---------------------------------------------|-----------|---------|---------|------------|------------|------------|------|----------------------|---------|---------|-----------|
| DataV            | Data: 1-12 15 San 1000 2-                   | Tant      | 5ize    | Places  |            | Kule       | Text       | Na   | Zero Length          | Ne      | Vea     | Taut Day  |
| Datev            | 1-2 Feb 2000                                | Text      | 1       |         |            |            |            | NO   | INO                  | INO     | res     | Text Box  |
| DateR            | Date: 1= 13-15 Sep 1999, 2=<br>1-2 Feb 2000 | Text      | 1       |         |            |            |            | No   | No                   | No      | Yes     | Text Box  |
| DateI            | Date: 1= 13-15 Sep 1999, 2=<br>1-2 Feb 2000 | Text      | 1       |         |            |            |            | No   | No                   | No      | Yes     | Text Box  |
| sB               | Might need sinal >                          | Text      | 1       |         |            |            |            | No   | Yes                  | No      | Yes     | Text Box  |
| Magnitude B      | Magnitude with filter B                     | Number    | Single  | Auto    |            |            |            | No   |                      | No      |         | Text Box  |
| Error B          | Magnitude B error                           | Number    | Single  | 3       |            |            |            | No   |                      | No      |         | Text Box  |
| sV               | Might need sinal >                          | Text      | 1       |         |            |            |            | No   | Yes                  | No      | Yes     | Text Box  |
| Magnitude V      | Magnitude with filter V                     | Number    | Single  | Auto    |            |            |            | No   |                      | No      |         | Text Box  |
| Error V          | Magnitude V error                           | Number    | Single  | 3       |            |            |            | No   |                      | No      |         | Text Box  |
| sR               | Might need sinal >                          | Text      | 1       |         |            |            |            | No   | Yes                  | No      | Yes     | Text Box  |
| Magnitude R      | Magnitude with filter R                     | Number    | Single  | Auto    |            |            |            | No   |                      | No      |         | Text Box  |
| Error R          | Magnitude R error                           | Number    | Single  | 3       |            |            |            | No   |                      | No      |         | Text Box  |
| sI               | Might need sinal >                          | Text      | 1       |         |            |            |            | No   | Yes                  | No      | Yes     | Text Box  |
| Magnitude I      | Magnitude with filter I                     | Number    | Single  | Auto    |            |            |            | No   |                      | No      |         | Text Box  |
| Error I          | Magnitude I error                           | Number    | Single  | 3       |            |            |            | No   |                      | No      |         | Text Box  |
| Comments         | Comment                                     | Memo      |         |         |            |            |            | No   | No                   |         | Yes     |           |
| Telescope        | Telescope Name                              | Text      | 50      |         |            |            |            | No   | Yes                  | No      | Yes     | Text Box  |
| Exposure         | Exposure Time                               | Text      | 20      |         |            |            |            | No   | Yes                  | No      | Yes     | Text Box  |
| Redshift         | Redshift                                    | Number    | Single  | Auto    |            |            |            | No   |                      | No      |         | Text Box  |
| Redshift Ref     | Redshift reference                          | Number    | Integer | Auto    |            |            |            | No   |                      | No      |         | Text Box  |
| Class            | Classification (ex. Elliptical,<br>Sy2)     | Text      | 10      |         |            |            |            | No   | Yes                  | No      | Yes     | Text Box  |
| Ref Optical      | Optical Reference Number                    | Text      | 10      |         |            |            |            | No   | Yes                  | No      | Yes     | Text Box  |
| Radio            | Source Type                                 | Text      | 10      |         |            |            |            | No   | Yes                  | No      | Yes     | Text Box  |
| Comment          | Comment                                     | Memo      |         |         |            |            |            | No   | No                   |         | Yes     |           |
| Optical Spectra? | Optical Spectra?                            | Yes/No    |         |         |            |            |            | No   |                      | No      |         | Check Box |
| JVAS1 Image?     | JVAS1 Image?                                | Yes/No    |         |         |            |            |            | No   |                      | No      |         | Check Box |
| JVAS2 Image?     | JVAS2 Image?                                | Yes/No    |         |         |            |            |            | No   |                      | No      |         | Check Box |
| JVAS3 Image?     | JVAS3 Image?                                | Yes/No    |         |         |            |            |            | No   |                      | No      |         | Check Box |
| FIRST Image?     | FIRST Image?                                | Yes/No    |         |         |            |            |            | No   |                      | No      |         | Check Box |

## A.2 Table "tRadioSpectrumChart"

Esta tabela contém os dados que permitem que a Base de Dados construa automaticamente os espectros rádio das fontes.

| Field Name  | Description        | Data Type | Field Size | Decimal | Input Mask | Validation | Validation | Req. | Allow       | Indexed | Unicode | Display  |
|-------------|--------------------|-----------|------------|---------|------------|------------|------------|------|-------------|---------|---------|----------|
|             |                    |           |            | Places  |            | Rule       | Text       |      | Zero Length |         | Compr.  | Control  |
| Source Name | Source Name        | Text      | 10         |         |            |            |            | No   | No          | No      | Yes     | Text Box |
| Freq/MHz    | Frequence          | Number    | Single     | 3       |            |            |            | No   |             | No      |         | Text Box |
| S/Jy        | Flux density       | Number    | Single     | 3       |            |            |            | No   |             | No      |         | Text Box |
| S Error     | Flux density Error | Number    | Single     | 3       |            |            |            | No   |             | No      |         | Text Box |
| Ref         | Ref Number         | Text      | 10         |         |            |            |            | No   | No          | No      | Yes     | Text Box |

## A.3 Table "tParamM5GHz"

Esta tabela contém os dados referentes aos parâmentros dos mapas de MERLIN 5GHz.

| Field Name               | Description | Data Type | Field Size | Decimal | Input Mask | Validation | Validation | Req. | Allow       | Indexed | Unicode | Display  |
|--------------------------|-------------|-----------|------------|---------|------------|------------|------------|------|-------------|---------|---------|----------|
|                          |             |           |            | Places  |            | Rule       | Text       |      | Zero Length |         | Compr.  | Control  |
| Source Name              | Source Name | Text      | 10         |         |            |            |            | No   | No          | No      | Yes     | Text Box |
| Beam (mas)               | beam        | Text      | 10         |         |            |            |            | No   | No          | No      | Yes     | Text Box |
| P A (°)                  | P A         | Number    | Integer    | Auto    |            |            |            | No   |             | No      |         | Text Box |
| map peak (mJy/beam)      | Map peak    | Number    | Integer    | Auto    |            |            |            | No   |             | No      |         | Text Box |
| 1st contour (3sigma) (%) | 1st contour | Number    | Single     | Auto    |            |            |            | No   |             | No      |         | Text Box |

## A.4 Table "tModelsM5GHz"

Esta tabela contém os dados dos modelos ajustados aos dados de MERLIN 5GHz.

| Field Name  | Description  | Data Type | Field Size | Decimal | Input | Validation Rule | Validation | Req. | Allow       | Indexe | Unicode | Display  |
|-------------|--------------|-----------|------------|---------|-------|-----------------|------------|------|-------------|--------|---------|----------|
|             |              |           |            | Places  | Mask  |                 | Text       |      | Zero Length | d      | Compr.  | Control  |
| Source Name | Source Name  | Text      | 10         |         |       |                 |            | No   | No          | No     | Yes     | Text Box |
| S (mJy)     | Flux density | Number    | Single     | Auto    |       |                 |            | No   |             | No     |         | Text Box |
| r (mas)     | r            | Number    | Single     | Auto    |       |                 |            | No   |             | No     |         | Text Box |
| Theta (°)   | theta        | Number    | Single     | Auto    |       |                 |            | No   |             | No     |         | Text Box |
| a (mas)     | а            | Number    | Single     | Auto    |       |                 |            | No   |             | No     |         | Text Box |
| b/a         | b/a          | Number    | Single     | Auto    |       |                 |            | No   |             | No     |         | Text Box |
| Fi (°)      | Fi           | Number    | Single     | Auto    |       |                 |            | No   |             | No     |         | Text Box |

## A.5 Table "tParamVBLA5GHz"

Esta tabela contém os dados referentes aos parâmentros dos mapas de VLBA 5GHz.

| Field Name               | Description | Data Type | Field Size | Decimal | Input Mask | Validation | Validation | Req. | Allow       | Indexed | Unicode | Display  |
|--------------------------|-------------|-----------|------------|---------|------------|------------|------------|------|-------------|---------|---------|----------|
|                          |             |           |            | Places  |            | Rule       | Text       |      | Zero Length |         | Compr.  | Control  |
| Source Name              | Source Name | Text      | 10         |         |            |            |            | No   | No          | No      | Yes     | Text Box |
| Beam (mas)               | beam        | Text      | 10         |         |            |            |            | No   | No          | No      | Yes     | Text Box |
| P A (°)                  | P A         | Number    | Integer    | Auto    |            |            |            | No   |             | No      |         | Text Box |
| map peak (mJy/beam)      | Map peak    | Number    | Integer    | Auto    |            |            |            | No   |             | No      |         | Text Box |
| 1st contour (3sigma) (%) | 1st contour | Number    | Single     | Auto    |            |            |            | No   |             | No      |         | Text Box |

## A.6 Table "tParamM22GHz"

Esta tabela contém os dados referentes aos parâmentros dos mapas de MERLIN 22GHz.

| Field Name               | Description | Data Type | Field Size | Decimal | Input Mask | Validation | Validation | Req. | Allow       | Indexed | Unicode | Display  |
|--------------------------|-------------|-----------|------------|---------|------------|------------|------------|------|-------------|---------|---------|----------|
|                          |             |           |            | Places  |            | Rule       | Text       |      | Zero Length |         | Compr.  | Control  |
| Source Name              | Source Name | Text      | 10         |         |            |            |            | No   | No          | No      | Yes     | Text Box |
| Beam (mas)               | beam        | Text      | 10         |         |            |            |            | No   | No          | No      | Yes     | Text Box |
| P A (°)                  | P A         | Number    | Integer    | Auto    |            |            |            | No   |             | No      |         | Text Box |
| map peak (mJy/beam)      | Map peak    | Number    | Integer    | Auto    |            |            |            | No   |             | No      |         | Text Box |
| 1st contour (3sigma) (%) | 1st contour | Number    | Single     | Auto    |            |            |            | No   |             | No      |         | Text Box |

## A.7 Table "tModelsM22GHz"

Esta tabela contém os dados dos modelos ajustados aos dados de MERLIN 22GHz.

| Field Name  | Description  | Data Type | Field Size | Decimal | Input | Validation | Validation | Req. | Allow       | Indexed | Unicode | Display  |
|-------------|--------------|-----------|------------|---------|-------|------------|------------|------|-------------|---------|---------|----------|
|             |              |           |            | Places  | Mask  | Rule       | Text       |      | Zero Length |         | Compr.  | Control  |
| Source Name | Source Name  | Text      | 10         |         |       |            |            | No   | No          | No      | Yes     | Text Box |
| S (mJy)     | Flux density | Number    | Single     | Auto    |       |            |            | No   |             | No      |         | Text Box |
| r (mas)     | r            | Number    | Single     | Auto    |       |            |            | No   |             | No      |         | Text Box |
| Theta (°)   | theta        | Number    | Single     | Auto    |       |            |            | No   |             | No      |         | Text Box |
| a (mas)     | а            | Number    | Single     | Auto    |       |            |            | No   |             | No      |         | Text Box |
| b/a         | b/a          | Number    | Single     | Auto    |       |            |            | No   |             | No      |         | Text Box |
| Fi (°)      | Fi           | Number    | Single     | Auto    |       |            |            | No   |             | No      |         | Text Box |

## A.8 Table "tVariability"

Esta tabela contém os dados da variabilidade das fontes.

| Field Name  | Description    | Data Type | Field Size | Decimal | Input Mask | Validation | Validation | Req. | Allow       | Indexed | Unicode | Display  |
|-------------|----------------|-----------|------------|---------|------------|------------|------------|------|-------------|---------|---------|----------|
|             |                |           |            | Places  |            | Rule       | Text       |      | Zero Length |         | Compr.  | Control  |
| Source Name | Source Name    | Text      | 10         |         |            |            |            | No   | No          | No      | Yes     | Text Box |
| Freq/MHz    | Frequence      | Number    | Single     | Auto    |            |            |            | No   |             | No      |         | Text Box |
| S/mJy       | Flux density   | Text      | 20         |         |            |            |            | No   | No          | No      | Yes     | Text Box |
| Ref         | Reference      | Text      | 10         |         |            |            |            | No   | No          | No      | Yes     | Text Box |
| Ref Name    | Reference Name | Text      | 200        |         |            |            |            |      |             |         |         | Text Box |

## A.9 Table "tGeneralReferences"

Esta tabela contém todos os nomes das referências. A cada uma foi atribuída um número para identificação.

| Field Name | Description      | Data Type  | Field Size   | Decimal | New Values | Validation | Validation | Req. | Allow       | Indexed             | Unicode | Display  |
|------------|------------------|------------|--------------|---------|------------|------------|------------|------|-------------|---------------------|---------|----------|
|            |                  |            |              | Places  |            | Rule       | Text       |      | Zero Length |                     | Compr.  | Control  |
| Ref Number | Reference Number | AutoNumber | Long Integer | Auto    | Increment  |            |            |      |             | Yes (No Duplicates) |         |          |
| References | Reference Name   | Text       | 200          |         |            |            |            | No   | No          | Yes (No Duplicates) | Yes     | Text Box |

## A.10 Table "tFilterB\_Images"

Esta é a tabela onde estão armazenadas todas as imagens do Filtro B, permitindo a sua visualização/impressão conjunta.

| Field Name  | Description     | Data Type  | Field Size | Decimal | New    | Validation | Validation | Req. | Allow       | Indexed             | Unicode | Display  |
|-------------|-----------------|------------|------------|---------|--------|------------|------------|------|-------------|---------------------|---------|----------|
|             |                 |            |            | Places  | Values | Rule       | Text       |      | Zero Length |                     | Compr.  | Control  |
| Source Name | Source Name     | Text       | 10         |         |        |            |            | No   | No          | Yes (No Duplicates) | Yes     | Text Box |
| Filter B    | Filter B Images | OLE Object |            |         |        |            |            | No   |             |                     |         |          |

## A.11 Table "tFilterI\_Images"

Esta é a tabela onde estão armazenadas todas as imagens do Filtro I, permitindo a sua visualização/impressão conjunta.

| Field Name  | Description     | Data Type  | Field Size | Decimal<br>Places | New Values | Validation<br>Rule | Validation<br>Text | Req. | Allow<br>Zero Length | Indexed             | Unicode<br>Compr. | Display<br>Control |
|-------------|-----------------|------------|------------|-------------------|------------|--------------------|--------------------|------|----------------------|---------------------|-------------------|--------------------|
| Source Name | Source Name     | Text       | 10         |                   |            |                    |                    | No   | No                   | Yes (No Duplicates) | Yes               | Text Box           |
| Filter I    | Filter I Images | OLE Object |            |                   |            |                    |                    | No   |                      |                     |                   |                    |

## A.12 Table "tFilterR\_Images"

Esta é a tabela onde estão armazenadas todas as imagens do Filtro R, permitindo a sua visualização/impressão conjunta.

| Field Name  | Description     | Data Type  | Field | Decimal | New Values | Validation | Validation | Req. | Allow       | Indexed             | Unicode | Display  |
|-------------|-----------------|------------|-------|---------|------------|------------|------------|------|-------------|---------------------|---------|----------|
|             |                 |            | Size  | Places  |            | Rule       | Text       |      | Zero Length |                     | Compr.  | Control  |
| Source Name | Source Name     | Text       | 10    |         |            |            |            | No   | No          | Yes (No Duplicates) | Yes     | Text Box |
| Filter R    | Filter R Images | OLE Object |       |         |            |            |            | No   |             |                     |         |          |

## A.13 Table "tFilterV\_Images"

Esta é a tabela onde estão armazenadas todas as imagens do Filtro V, permitindo a sua visualização/impressão conjunta.

| Field Name  | Description     | Data Type  | Field | Decimal | New Values | Validation | Validation | Req. | Allow       | Indexed             | Unicode | Display  |
|-------------|-----------------|------------|-------|---------|------------|------------|------------|------|-------------|---------------------|---------|----------|
|             |                 |            | Size  | Places  |            | Rule       | Text       |      | Zero Length |                     | Compr.  | Control  |
| Source Name | Source Name     | Text       | 10    |         |            |            |            | No   | No          | Yes (No Duplicates) | Yes     | Text Box |
| Filter V    | Filter V Images | OLE Object |       |         |            |            |            | No   |             |                     |         |          |

## A.14 Table "tFIRST\_Images"

Esta é a tabela onde estão armazenadas todas as imagens FIRST, permitindo a sua visualização/impressão conjunta.

| Field Name   | Description  | Data Type  | Field Size | Decimal | New    | Validation | Validation | Req. | Allow       | Indexed             | Unicode | Display  |
|--------------|--------------|------------|------------|---------|--------|------------|------------|------|-------------|---------------------|---------|----------|
|              |              |            |            | Places  | Values | Rule       | Text       |      | Zero Length |                     | Compr.  | Control  |
| Source Name  | Source Name  | Text       | 10         |         |        |            |            | No   | No          | Yes (No Duplicates) | Yes     | Text Box |
| FIRST Images | FIRST Images | OLE Object |            |         |        |            |            | No   |             |                     |         |          |

## A.15 Table "tJVAS1\_Images"

Esta é a tabela onde estão armazenadas todas as imagens de JVAS 1, permitindo a sua visualização/impressão conjunta.

| Field Name  | Description | Data Type  | Field Size | Decimal | New Values | Validation | Validation | Req. | Allow       | Indexed             | Unicode | Display  |
|-------------|-------------|------------|------------|---------|------------|------------|------------|------|-------------|---------------------|---------|----------|
|             |             |            |            | Places  |            | Rule       | Text       |      | Zero Length |                     | Compr.  | Control  |
| Source Name | Source Name | Text       | 10         |         |            |            |            | No   | No          | Yes (No Duplicates) | Yes     | Text Box |
| JVAS1 Maps  | JVAS1 Maps  | OLE Object |            |         |            |            |            | No   |             |                     |         |          |
| JVAS1 Visib | JVAS1 Visib | OLE Object |            |         |            |            |            | No   |             |                     |         |          |

## A.16 Table "tJVAS2\_Images"

Esta é a tabela onde estão armazenadas todas as imagens de JVAS 2, permitindo a sua visualização/impressão conjunta.

| Field Name  | Description | Data Type  | Field Size | Decimal | New    | Validation | Validation | Req. | Allow       | Indexed             | Unicode | Display  |
|-------------|-------------|------------|------------|---------|--------|------------|------------|------|-------------|---------------------|---------|----------|
|             |             |            |            | Places  | Values | Rule       | Text       |      | Zero Length |                     | Compr.  | Control  |
| Source Name | Source Name | Text       | 10         |         |        |            |            | No   | No          | Yes (No Duplicates) | Yes     | Text Box |
| JVAS2 Maps  | JVAS2 Maps  | OLE Object |            |         |        |            |            | No   |             |                     |         |          |
| JVAS2 Visib | JVAS2 Visib | OLE Object |            |         |        |            |            | No   |             |                     |         |          |

## A.17 Table "tJVAS3\_Images"

Esta é a tabela onde estão armazenadas todas as imagens de JVAS 3, permitindo a sua visualização/impressão conjunta.

| Field Name  | Description | Data Type  | Field Size | Decimal | New    | Validation | Validation | Req. | Allow       | Indexed             | Unicode | Display  |
|-------------|-------------|------------|------------|---------|--------|------------|------------|------|-------------|---------------------|---------|----------|
|             |             |            |            | Places  | Values | Rule       | Text       |      | Zero Length |                     | Compr.  | Control  |
| Source Name | Source Name | Text       | 10         |         |        |            |            | No   | No          | Yes (No Duplicates) | Yes     | Text Box |
| JVAS3 Maps  | JVAS3 Maps  | OLE Object |            |         |        |            |            | No   |             |                     |         |          |
| JVAS3 Visib | JVAS3 Visib | OLE Object |            |         |        |            |            | No   |             |                     |         |          |

## A.18 Table "tPPOL\_Map"

Esta é a tabela onde estão armazenadas todas as imagens dos PPOL Maps, permitindo a sua visualização/impressão conjunta.

| Field Name  | Description      | Data Type  | Field Size | Decimal | New Values | Validation | Validation | Req. | Allow       | Indexed             | Unicode | Display  |
|-------------|------------------|------------|------------|---------|------------|------------|------------|------|-------------|---------------------|---------|----------|
|             |                  |            |            | Places  |            | Rule       | Text       |      | Zero Length |                     | Compr.  | Control  |
| Source Name | Source Name      | Text       | 10         |         |            |            |            | No   | No          | Yes (No Duplicates) | Yes     | Text Box |
| PPol Map    | PPol Map (Image) | OLE Object |            |         |            |            |            | No   |             |                     |         |          |

## A.19 Table "tOptSpec\_Images"

Esta é a tabela onde estão armazenadas todas as imagens dos Optical Spectra, permitindo a sua visualização/impressão conjunta.

| Field Name      | Description     | Data Type  | Field Size | Decimal | New    | Validation | Validation | Req. | Allow       | Indexed             | Unicode | Display  |
|-----------------|-----------------|------------|------------|---------|--------|------------|------------|------|-------------|---------------------|---------|----------|
|                 |                 |            |            | Places  | Values | Rule       | Text       |      | Zero Length |                     | Compr.  | Control  |
| Source Name     | Source Name     | Text       | 10         |         |        |            |            | No   | No          | Yes (No Duplicates) | Yes     | Text Box |
| Optical Spectra | Optical Spectra | OLE Object |            |         |        |            |            | No   |             |                     |         |          |

## A.20 Table "tAll\_RadioSpectra"

Esta é a tabela que permite a visualização/impressão conjunta de todos os *Radio Spectra*. Contém somente um campo, do nome da fonte.

| File Edit View Inst              | ert Tools Window He | D                |                                                                                                    |
|----------------------------------|---------------------|------------------|----------------------------------------------------------------------------------------------------|
| ) • 🔲 🖨 🗟 🤇                      | 7 X 🖻 🛍 💅           | ⊷<br>∽ 8 ∰ ⊒• ⊒• | · 🗈 🖄 🖨 🔕 - 🔍 -                                                                                                    |
| Field Name                       | Data Type           |                  | Description                                                                                                    |
| Source Name                      | Text                | Source Name      |                                                                                                    |
|                                  |                     |                  |                                                                                                    |
|                                  |                     |                  |                                                                                                    |
|                                  |                     |                  |                                                                                                    |
|                                  |                     |                  |                                                                                                    |
|                                  |                     |                  |                                                                                                    |
|                                  |                     |                  |                                                                                                    |
|                                  |                     |                  |                                                                                                    |
|                                  |                     |                  |                                                                                                    |
|                                  |                     |                  |                                                                                                    |
|                                  |                     |                  |                                                                                                    |
|                                  |                     |                  |                                                                                                    |
|                                  |                     |                  |                                                                                                    |
|                                  |                     | F                | ield Properties                                                                                                    |
| eneral Lookup                    |                     |                  |                                                                                                    |
| eld Size                         | 10                  |                  |                                                                                                    |
| ormat                            |                     |                  |                                                                                                    |
| put Mask                         |                     |                  |                                                                                                    |
| aption                           |                     |                  |                                                                                                    |
| efault Value                     |                     |                  | The field description is optional. It helps you describe the field and is also disclosed in the status because and the field are form. |
| alidation Rulé<br>Alidation Toyt |                     |                  | beln on descriptions.                                                                                                    |
| ailuation rext<br>equired        | No                  |                  |                                                                                                    |
| low Zero Lenath                  | No                  |                  |                                                                                                    |
| dexed                            | Yes (No Duplicates) |                  |                                                                                                    |
| nicode Compression               | Yes                 |                  |                                                                                                    |
|                                  |                     |                  |                                                                                                    |

Esta tabela é necessária, pois a partir dela foi construído o formulário *fAll\_RadioSpectra* onde é possível a visualização dos gráficos (espectros) um-a-um, e a impressão conjunta dos mesmos.

Como foi dito no requisito específico 9, pretendia-se que as imagens de M1.6GHz, M5GHz, M+EVN1.6GHz, M+VLBA5GHz, VLBA5GHz e Thesis22GHz fossem introduzidas na Base de Dados permitindo somente a sua visualização/impressão conjunta, e não individualmente. Repare-se que, algumas fontes com este tipo de imagens, possuem vários mapas, enquanto que outras só um mapa. Para estas últimas bastou criar um formulário (adiante apresentam-se todos) e colocar-lhe a imagem tratada no PaintShopPro 7.02 com o *copy-paste*. Para as primeiras foram criadas tabelas, cuja lista se apresenta de seguida:

| t0046_M5GHz     | t0112_M5GHz     | t0116_M5GHz     | t0127_M+E1,6GHz |
|-----------------|-----------------|-----------------|-----------------|
| t0127_M5GHz     | t0205_M1,6GHz   | t0205_M5GHz     | t0225_M+E1,6GHz |
| t0225_M+V5GHz   | t0225_M5GHz     | t0233_M+V5GHz   | t0233_M5GHz     |
| t0345_M+E1,6GHz | t0345_M5GHz     | t0351_M1,6GHz   | t0351_M5GHz     |
| t0352_M+V5GHz   | t0352_M5GHz     | t0418_M5GHz     | t0429_M5GHz     |
| t0529_M+E1,6GHz | t0529_M5GHz     | t0638_M+E1,6GHz | t0638_M5GHz     |
| t0732_M+E1,6GHz | t0732_M+V5GHz   | t0732_M5GHz     | t0817_M+V5GHz   |
| t0817_M5GHz     | t0819_M+E1,6GHz | t0821_M1,6GHz   | t0824_M1,6GHz   |
| t0831_M1,6GHz   | t0916_M1,6GHz   | t1010_M+V5GHz   | t1011_M1,6GHz   |
|                 |                 |                 |                 |

| t1211 M+V5GHz | t1211 M5GHz     | t1212 M+V5GHz | t1241 M1,6GHz   |
|---------------|-----------------|---------------|-----------------|
| t1317_M5GHz   | t1342_M5GHz     | t1504_M+V5GHz | t1504_M5GHz     |
| t1628_M5GHz   | t1638_M5GHz     | t1642_M1,6GHz | t1642_M5GHz     |
| t1722_M1,6GHz | t1744_M5GHz     | t1801_M5GHz   | t1857_M+V5GHz   |
| t1928_M+V5GHz | t2101_M1,6GHz   | t2150_M1,6GHz | t2151_M+E1,6GHz |
| t2151 M+V5GHz | t2210 M+E1.6GHz | —             | _               |

Os nomes dados às tabelas identificam claramente o seu conteúdo quanto à fonte e tipo de imagem(s) associadas.

## **B** Forms

Tal como nas tabelas, inicialmente existia somente um formulário, a partir do qual era possível introduzir os dados de todas as fontes. Estes ficavam armazenados numa só tabela. Na versão da Base de Dados que se apresenta, existe um formulário para cada fonte. A disposição dos campos no formulário é comum para todas as fontes e o nome dos campos de dados são os mesmos dos da tabela individual de cada fonte. Os formulários permitem um acesso fácil aos dados armazenados nas tabelas. Assim, quando os dados são introduzidos no formulário, automaticamente, são-no também na respectiva tabela a si associado.

Cada imagem individual<sup>(17)</sup> que é possível visualizar na Base de Dados foi concebida usando um formulário (cujo nome identifica a imagem) em que se fez *copy-paste* da imagem previamente tratada num programa próprio (neste caso, PaintShop Pro). De igual modo, a construção dos *Radio Spectra* também foi feita a partir de um formulário (fRadioSpectrumChart(Subform)). A sua introdução em cada ficha como sub-formulário é que permitiu que o espectro fosse construído e apresentado directamente em cada ficha.

A seguir apresenta-se uma listagem de todos os formulários existentes na Base de Dados.

#### **B.1** Formulários individuais de cada fonte

Comece-se pelos formulários associados a cada fonte (note-se que os formulário associados às respectivas tabelas têm o mesmo nome excepto a primeira letra, t ou f, referindo-se à tabela ou ao formulário):

| f0046+316 | f0112+518 | f0116+319 | f0127+145 |
|-----------|-----------|-----------|-----------|
| f0205+722 | f0218+357 | f0225+187 | f0233+434 |
| f0345+085 | f0351+389 | f0352+825 | f0418+148 |
| f0429+174 | f0529+013 | f0638+357 | f0732+237 |
| f0817+710 | f0819+082 | f0821+394 | f0824+355 |
| f0831+557 | f0905+420 | f0916+718 | f1003+174 |
| f1010+287 | f1011+496 | f1058+245 | f1143+446 |
| f1150+095 | f1211+334 | f1212+177 | f1233+539 |
| f1241+735 | f1317+199 | f1342+341 | f1504+105 |
| f1628+216 | f1638+124 | f1642+054 | f1722+562 |
| f1744+260 | f1801+036 | f1812+412 | f1857+630 |
| f1928+681 | f1947+677 | f2101+664 | f2112+312 |
| f2150+124 | f2151+174 | f2201+044 | f2205+389 |
| f2210+085 | f2247+140 | f2345+113 |           |
|           |           |           |           |

<sup>(17)</sup> Radio Maps, Optical Spectra, PPOL Maps, Optical Images e FIRST.

# **B.2** Formulários das imagens de M1.6GHz, M5GHz, M+EVN1.6GHz e M+VLBA5GHz das fontes com duas ou mais imagens deste tipo

De seguida apresentam-se os formulários associados às imagens de M1.6GHz, M5GHz, M+EVN1.6GHz, M+VLBA5GHz, das fontes com duas ou mais imagens deste tipo (que tiveram de ser inseridas como ficheiros .psp nas tabelas homónimas):

| f0046_M5GHz              | f0112_M5GHz             | f0116_M5GHz     | f0127_M+E1,6GHz |
|--------------------------|-------------------------|-----------------|-----------------|
| f0127 M5GHz              | f0205 M1,6GHz           | f0205 M5GHz     | f0225 M+E1,6GHz |
| f0225 M+V5GHz            | f0225 M5GHz             | f0233 M+V5GHz   | f0233 M5GHz     |
| f0345 M+E1,6GHz          | f0345 M5GHz             | f0351_M1,6GHz   | f0351 M5GHz     |
| f0352 M+V5GHz            | f0352 M5GHz             | f0418 M5GHz     | f0429 M5GHz     |
| f0529 M+E1,6GHz          | f0529 M5GHz             | f0638 M+E1,6GHz | f0638 M5GHz     |
| f0732 M+E1,6GHz          | f0732 M+V5GHz           | f0732 M5GHz     | f0817 M+V5GHz   |
| f0817 M5GHz              | f0819 M+E1,6GHz         | f0821 M1,6GHz   | f0824 M1,6GHz   |
| f0831 M1,6GHz            | f0916 M1,6GHz           | f1010 M+V5GHz   | f1011 M1,6GHz   |
| f1211 M+V5GHz            | f1211 M5GHz             | f1212 M+V5GHz   | f1241 M1,6GHz   |
| f1317 <sup>M5GHz</sup>   | f1342 M5GHz             | f1504 M+V5GHz   | f1504 M5GHz     |
| f1628 M5GHz              | f1638 M5GHz             | f1642 M1,6GHz   | f1642 M5GHz     |
| f1722 M1,6GHz            | f1744 <sup>M5</sup> GHz | f1801 M5GHz     | f1857 M+V5GHz   |
| f1928 M+V5GHz            | f2101 M1,6GHz           | f2150 M1,6GHz   | f2151 M+E1,6GHz |
| f2151 <sup>M+V5GHz</sup> | f2210 M+E1,6GHz         | _ ^             | _ /             |

# **B.3** Formulários das imagens de M1.6GHz, M5GHz, VLBA5GHz e Thesis22GHz das fontes com uma só imagem deste tipo

Para as fontes somente com uma imagem de M1.6GHz, M5GHz, VLBA5GHz e Thesis22GHz, foram construídos os seguintes formulários (onde se fez *copy-paste* da imagem vinda do PaintShop Pro):

| f0233_V5GHz  | f0352_T22GHz | f0429_M1,6GHz | f0732_T22GHz |
|--------------|--------------|---------------|--------------|
| f0732_V5GHz  | f0819_M5GHz  | f0824_M5GHz   | f0905_M5GHz  |
| f1003_M5GHz  | f1010_M5GHz  | f1010_V5GHz   | f1011_M5GHz  |
| f1058_M5GHz  | f1143_M5GHz  | f1150_M5GHz   | f1211_T22GHz |
| f1211_V5GHz  | f1212_M5GHz  | f1212_V5GHz   | f1233_M5GHz  |
| f1241_M5GHz  | f1504_V5GHz  | f1722_M5GHz   | f1744_T22GHz |
| f1801_T22GHz | f1812_M5GHz  | f1857_M5GHz   | f1928_M5GHz  |
| f2101_M5GHz  | f2112_M5GHz  | f2150_M5GHz   | f2151_M5GHz  |
| f2201_M5GHz  | f2205_M5GHz  | f2210_M5GHz   | f2247_M5GHz  |
| f2345_M5GHz  |              |               |              |

### B.4 Formulários das imagens de JVAS1/2/3

Agora apresenta-se a lista dos formulários associados às imagens de JVAS1, JVAS2 e JVAS3. Em todos eles, as imagens vindas do GhostView foram colocadas fazendo *copypaste*. Comecemos pelas de JVAS1:

#### B.4.1 Formulários das imagens de JVAS1

49

| fJVAS1_0916+718_map | fJVAS1_0916+718_vis | fJVAS1_1011+496_map | fJVAS1_1011+496_vis |
|---------------------|---------------------|---------------------|---------------------|
| fJVAS1_1143+446_map | fJVAS1_1143+446_vis | fJVAS1_1241+735_map | fJVAS1_1241+735_vis |
| fJVAS1_1812+412_map | fJVAS1_1812+412_vis | fJVAS1_1928+681_map | fJVAS1_1928+681_vis |
| fJVAS1_2205+389_map | fJVAS1_2205+389_vis |                     |                     |

#### B.4.2 Formulários das imagens de JVAS2

| fIVAS2_0046+316_map              | fIVAS2 0046+316 vis    | fIVAS2_0116+319_map              | fIVAS2 0116+319 vis   |
|----------------------------------|------------------------|----------------------------------|-----------------------|
| $fIVAS2_0352+825$ map            | $fIVAS2_0352+825_vis$  | $fIVAS2_0732+237$ map            | $fIVAS2_0732+237$ vis |
| $fWAS2_0552+025_map$             | $fIVAS2_{0552+025}vis$ | $fWAS2_1211+224$ map             | fWAS2 1211+224 via    |
| $13\sqrt{AS2}_{1038+243}_{11ap}$ | IJ VAS2_1038+245_VIS   | $13\sqrt{AS2}_{1211}+354_{11ap}$ | IJVAS2_1211+334_VIS   |
| IJVAS2_1342+341_map              | IJVAS2_1342+341_vis    | IJVAS2_1/44+260_map              | IJVAS2_1/44+260_VIS   |
| tJVAS2_2112+312_map              | fJVAS2_2112+312_vis    |                                  |                       |

### B.4.3 Formulários das imagens de JVAS3

| fJVAS3_0127+145_map | fJVAS3_0127+145_vis | fJVAS3_0218+357_map | fJVAS3_0218+357_vis |
|---------------------|---------------------|---------------------|---------------------|
| fJVAS3_0225+187_map | fJVAS3_0225+187_vis | fJVAS3_0345+085_map | fJVAS3_0345+085_vis |
| fJVAS3_0418+148_map | fJVAS3_0418+148_vis | fJVAS3_0429+174_map | fJVAS3_0429+174_vis |
| fJVAS3_0529+013_map | fJVAS3_0529+013_vis | fJVAS3_0819+082_map | fJVAS3_0819+082_vis |
| fJVAS3_1003+174_map | fJVAS3_1003+174_vis | fJVAS3_1150+095_map | fJVAS3_1150+095_vis |
| fJVAS3_1212+177_map | fJVAS3_1212+177_vis | fJVAS3_1317+199_map | fJVAS3_1317+199_vis |
| fJVAS3_1504+105_map | fJVAS3_1504+105_vis | fJVAS3_1638+124_map | fJVAS3_1638+124_vis |
| fJVAS3_1642+053_map | fJVAS3_1642+053_vis | fJVAS3_1801+036_map | fJVAS3_1801+036_vis |
| fJVAS3_2150+124_map | fJVAS3_2150+124_vis | fJVAS3_2151+174_map | fJVAS3_2151+174_vis |
| fJVAS3_2201+044_map | fJVAS3_2201+044_vis | fJVAS3_2210+085_map | fJVAS3_2210+085_vis |
| fJVAS3_2247+140_map | fJVAS3_2247+140_vis | fJVAS3_2345+113_map | fJVAS3_2345+113_vis |

## B.5 Formulários das imagens do óptico com os filtros B, V, R, e I

Passemos agora à apresentação dos formulários das imagens do óptico com os quatro filtros, B, V, R, e I. Estes formulários foram também construídos fazendo simplesmente *copy-paste* das imagens vindas do GhostView. Iniciemos pelos do filtro B:

#### B.5.1 Formulários das imagens do Filtro B

| fOpt0127+145B | fOpt0218+357B | fOpt0225+187B | fOpt0351+390B |
|---------------|---------------|---------------|---------------|
| fOpt0352+825B | fOpt0429+174B | fOpt0529+013B | fOpt0732+237B |
| fOpt0817+710B | fOpt0819+082B | fOpt0824+355B | fOpt0905+420B |
| fOpt1003+174B | fOpt1010+287B | fOpt1317+199B | fOpt1722+562B |
| fOpt1744+260B | fOpt1812+412B | fOpt1857+630B | fOpt1928+681B |
| fOpt2101+664B | fOpt2112+312B | fOpt2150+124B | fOpt2201+044B |
| fOpt2210+085B | fOpt2247+140B |               |               |

#### B.5.2 Formulários das imagens do Filtro V

| fOpt0127+145V<br>fOpt0351+390V<br>fOpt0732+237V<br>fOpt0905+420V<br>fOpt1317+199V<br>fOpt1857+630V<br>fOpt1857+630V | fOpt0205+722V<br>fOpt0352+825V<br>fOpt0817+710V<br>fOpt1003+174V<br>fOpt1722+562V<br>fOpt1928+681V<br>fOpt1928+681V | fOpt0218+357V<br>fOpt0429+174V<br>fOpt0819+082V<br>fOpt1010+287V<br>fOpt1744+260V<br>fOpt2101+664V<br>fOpt2101+664V | fOpt0225+187V<br>fOpt0529+013V<br>fOpt0824+355V<br>fOpt1011+496V<br>fOpt1812+412V<br>fOpt2112+312V |
|----------------------------------------------------------------------------------------------------|----------------------------------------------------------------------------------------------------|----------------------------------------------------------------------------------------------------|----------------------------------------------------------------------------------------------------|
| fOpt2150+124V                                                                                                    | fOpt2201+044V                                                                                                    | fOpt2210+085V                                                                                                    | 1                                                                                                  |

## B.5.3 Formulários das imagens do Filtro R

| fOpt0112+518R | fOpt0127+145R | fOpt0205+722R | fOpt0218+357R |
|---------------|---------------|---------------|---------------|
| fOpt0225+187R | fOpt0233+434R | fOpt0345+085R | fOpt0351+390R |
| fOpt0352+825R | fOpt0418+148R | fOpt0429+174R | fOpt0529+013R |
| fOpt0638+357R | fOpt0732+237R | fOpt0817+710R | fOpt0819+082R |
| fOpt0824+355R | fOpt0905+420R | fOpt1010+287R | fOpt1011+496R |
| fOpt1058+245R | fOpt1317+199R | fOpt1642+054R | fOpt1722+562R |
| fOpt1744+260R | fOpt1801+036R | fOpt1812+412R | fOpt1857+630R |
| fOpt1744+260R | fOpt1801+036R | fOpt1812+412R | fOpt1857+630R |
| fOpt1928+681R | fOpt1947+677R | fOpt2101+664R | fOpt2112+312R |
| fOpt2150+124R | fOpt2201+044R | fOpt2210+085R | fOpt2247+140R |

## B.5.4 Formulários das imagens do Filtro I

| fOpt0112+518I | fOpt0127+145I | fOpt0205+722I | fOpt0218+357I |
|---------------|---------------|---------------|---------------|
| fOpt0225+187I | fOpt0233+434I | fOpt0351+390I | fOpt0352+825I |
| fOpt0418+148I | fOpt0429+174I | fOpt0529+013I | fOpt0638+357I |
| fOpt0732+237I | fOpt0817+710I | fOpt0819+082I | fOpt0824+355I |
| fOpt0905+420I | fOpt1003+174I | fOpt1010+287I | fOpt1011+496I |
| fOpt1058+245I | fOpt1317+199I | fOpt1642+054I | fOpt1722+562I |
| fOpt1744+260I | fOpt1812+412I | fOpt1857+630I | fOpt1928+681I |
| fOpt2112+312I | fOpt2150+124I | fOpt2201+044I | fOpt2205+389I |
| fOpt2210+085I | fOpt2247+140I |               |               |

## B.6 Formulários dos espectros do óptico

| fOptSpecb0116+319 | fOptSpecb0205+722                                                                | fOptSpecb0218+357                                                                                                    |
|-------------------|----------------------------------------------------------------------------------|----------------------------------------------------------------------------------------------------|
| fOptSpecb0831+557 | fOptSpecb0905+420                                                                | fOptSpecb1011+496                                                                                                    |
| fOptSpecb1211+334 | fOptSpecb1241+735                                                                | fOptSpecb1638+124                                                                                                    |
| fOptSpecb1812+412 | fOptSpecb2151+174                                                                | fOptSpecb2201+044                                                                                                    |
|                   |                                                                                  |                                                                                                    |
|                   | fOptSpecb0116+319<br>fOptSpecb0831+557<br>fOptSpecb1211+334<br>fOptSpecb1812+412 | fOptSpecb0116+319         fOptSpecb0205+722           fOptSpecb0831+557         fOptSpecb0905+420           fOptSpecb1211+334         fOptSpecb1241+735           fOptSpecb1812+412         fOptSpecb2151+174 |

## **B.7** Formulários dos mapas PPOL

| fPPol0046+316 | fPPol0116+319 | fPPol0127+145 | fPPol0225+187 |
|---------------|---------------|---------------|---------------|
| fPPol0345+085 | fPPol0352+825 | fPPol0418+148 | fPPol0429+174 |
| fPPol0529+013 | fPPol0732+237 | fPPo10819+082 | fPPol1003+174 |
| fPPol1010+287 | fPPol1058+245 | fPPol1150+095 | fPPol1211+334 |
| fPPol1212+177 | fPPol1317+199 | fPPol1342+341 | fPPol1504+105 |
| fPPol1628+216 | fPPol1638+124 | fPPol1642+053 | fPPol1744+260 |
| fPPol1801+036 | fPPol2112+312 | fPPol2210+085 | fPPol2247+140 |
| fPPol2345+113 |               |               |               |

## B.8 Formulários das imagens FIRST

| fFIRST0824+355 |  |
|----------------|--|
| fFIRST0905+420 |  |
| fFIRST1143+446 |  |
| fFIRST1722+562 |  |

### B.9 Formulários de visualização/impressão conjunta de imagens

Estes formulários para visualização/impressão conjunta dos diversos tipos de imagens foram construídos a partir das respectivas tabelas que as contêm, tendo-se usado o wizard, funcionalidade de ajuda que o Access possuí. Eis a lista completa:

| fAllFilterB_Images | fAllFilterI_Images |
|--------------------|--------------------|
| fAllFilterR_Images | fAllFilterV_Images |
| fAllJVAS1_Maps     | fAllJVAS1_Visib    |
| fAllJVAS2_Maps     | fAllJVAS2_Visib    |
| fAllJVAS3_Maps     | fAllJVAS3_Visib    |
| fAllOptSpec_Images | fAllPPol_Maps      |
| fAllFIRST Images   | fAll RadioSpectra  |

#### B.10 Formulários dos diversos menus de navegação na Base de Dados

Estes são os formulários que não têm nenhuma tabela associada, pois consistem somente nos vários menus de navegação dentro da Base de Dados.

> fFIRSTImages fInicMenu fJVASImages Menu fMenuCharts fMERLIN+EVN-1,6GHz fMERLIN+VLBA-5GHz fMERLIN-1,6GHz fMERLIN-5GHz fOptFilterB fOptFilterI fOptFilterR fOptFilterV fOptImagesMenu fOptSpectraMenu fOtherData fPPOL Maps fReferencesMenu fRadio\_Maps fSource\_List fTHESIS-22GHz fVLBA-5GHz

#### B.11 Formulário dos quatro gráficos estatísticos

fchartPOSSID fpoldistrib fRadioMorphChart fSpecIndDistrib

## **C** Queries

Como se disse anteriormente, as queries servem para realizar buscas internas na Base de Dados. No entanto, servem também para seleccionar um deterninado conjunto de dados de uma tabela para, por exemplo, construir um gráfico. E foi dessa forma que os Radio Spectra existentes nas Pages de cada fonte foram contruídos. De seguida apresenta-se uma imagem no modo Design View de uma dessas queries (é igual para todas as fontes, excepto o campo Source Name, onde se escreve o nome da fonte no Criteria):

| 🔎 Microsof                                             | it Access - [q0046+3                      | 16webChart : Select                         | Query]                    |         |            | _ <b>- -</b> | × |
|--------------------------------------------------------|-------------------------------------------|---------------------------------------------|---------------------------|---------|------------|--------------|---|
| Eile Ed                                                | lit ⊻iew Insert Quer;                     | y <u>T</u> ools <u>W</u> indow <u>H</u> elp | 5                         |         |            | _ 8          | × |
| 🖬 🖌  🖬                                                 | 🖨 🖪 🖤   X 🛛                               | à 🖻 💉 🗠 🗖                                   | ι 📲 🥊 🚰 Σ 🛛 ΑΙ            | - 🖻 🏠 🖥 | 🧯 ⁄a 🗸 😰 🗸 |              |   |
| tRa<br>Sou<br>Free<br>S/Jy<br>S Er<br>Ref              | dioSpect<br>rce Name<br>q/MHz<br>/<br>ror |                                             |                           |         |            | ,            |   |
|                                                        |                                           |                                             |                           |         |            | <u>,</u>     | _ |
| Field:<br>Table:<br>Sort:<br>Show:<br>Criteria:<br>or: | Source Name<br>tRadioSpectrumCha          | Freg/MHz<br>tRadioSpectrumCha               | S/Jy<br>tRadioSpectrumCha |         |            |              |   |
| Ready                                                  |                                           |                                             |                           |         |            |              |   |

A listagem completa das 55 queries é a seguinte:

## **D** Macros

Como já foi dito, as macros servem para criar determinadas operações definidas pelo utilizador. Quando se carrega em qualquer botão da Base de Dados, uma macro é activada e a acção a ela associada é executada. Como exemplo veja-se a macro m0046+316 onde três instruções estão seleccionadas:

| Microsoft Access - [m0]     | 146+316 : Macro]                                      |                                 | 9 × |
|-----------------------------|-------------------------------------------------------|---------------------------------|-----|
| 🛛 🔀 Eile Edit View Insert   | <u>R</u> un <u>T</u> ools <u>W</u> indow <u>H</u> elp |                                 | ۶×  |
| -<br>  📮 🗠 🕲 🗶 🖻            | 💼 🛷 🗭 🦉 🗺 🔤 🎝                                         | - E - R -                       |     |
|                             |                                                       | Comment                         |     |
| Close                       | Close current form                                    | Comment                         |     |
| Maximize                    | Maximize window size                                  |                                 |     |
|                             | Open form f0046+316                                   |                                 |     |
|                             |                                                       |                                 |     |
|                             |                                                       |                                 |     |
|                             |                                                       |                                 |     |
|                             |                                                       |                                 |     |
|                             |                                                       |                                 |     |
|                             |                                                       |                                 | _   |
|                             |                                                       |                                 | _   |
|                             |                                                       |                                 | _   |
|                             |                                                       |                                 | _   |
|                             |                                                       |                                 |     |
|                             |                                                       |                                 | -   |
|                             |                                                       |                                 | -   |
|                             |                                                       |                                 | -   |
|                             |                                                       |                                 | -   |
|                             |                                                       |                                 | -   |
|                             |                                                       |                                 | -   |
|                             | Action Argu                                           | iments                          |     |
| Form Name                   | f0046+316                                             |                                 | _   |
| View                        | Form                                                  |                                 |     |
| Filter Name                 |                                                       |                                 |     |
| Where Condition             |                                                       |                                 |     |
| Data Mode                   | Read Only                                             |                                 |     |
| Window Mode                 | Normal                                                | Enter a comment in this column. |     |
| Window Mode                 | Norman                                                |                                 |     |
|                             |                                                       |                                 |     |
|                             |                                                       |                                 |     |
|                             |                                                       |                                 |     |
|                             |                                                       |                                 |     |
| F6 = Switch panes. F1 = Hel | ).                                                    | NUM NUM                         |     |

Apresentam-se de seguida todas as macros existentes na Base de Dados.

## D.1 Macros individuais de cada fonte

Comece-se pelas macros associadas a cada fonte (note-se que as macros associadas aos respectivos formulários têm o mesmo nome excepto a primeira letra, f ou m, referindo-se ao formulário ou à macro).

Note-se que, na figura anterior, o campo *Data Mode* está seleccionado como *Read Only*, o que significa que neste formulário não é possível alterar os dados. Todas as macros da Base de Dados estão desta forma, o que protege os dados já introduzidos de um possível apago involuntário. Caso se deseje alterar algo, apague-se o *Read Only* no campo.

| m0046+316 | m0112+518 | m0116+319 | m0127+145 |
|-----------|-----------|-----------|-----------|
| m0205+722 | m0218+357 | m0225+187 | m0233+434 |
| m0345+085 | m0351+389 | m0352+825 | m0418+148 |
| m0429+174 | m0529+013 | m0638+357 | m0732+237 |
| m0817+710 | m0819+082 | m0821+394 | m0824+355 |
| m0831+557 | m0905+420 | m0916+718 | m1003+174 |
| m1010+287 | m1011+496 | m1058+245 | m1143+446 |
| m1150+095 | m1211+334 | m1212+177 | m1233+539 |
| m1241+735 | m1317+199 | m1342+341 | m1504+105 |
| m1628+216 | m1638+124 | m1642+054 | m1722+562 |
| m1744+260 | m1801+036 | m1812+412 | m1857+630 |
| m1928+681 | m1947+677 | m2101+664 | m2112+312 |
| m2150+124 | m2151+174 | m2201+044 | m2205+389 |
| m2210+085 | m2247+140 | m2345+113 |           |
|           |           |           |           |

# D.2 Macros das imagens de M1.6GHz, M5GHz, M+EVN1.6GHz e M+VLBA5GHz das fontes com duas ou mais imagens deste tipo

De seguida apresentam-se as macros associadas às imagens de M1.6GHz, M5GHz, M+EVN1.6GHz, M+VLBA5GHz, das fontes com duas ou mais imagens deste:

| m0046_M5GHz<br>m0127_M5GHz<br>m0225_M+V5GHz<br>m0345_M+E1,6GHz<br>m0352_M+V5GHz<br>m0529_M+E1,6GHz<br>m0732_M+E1,6GHz<br>m0817_M5GHz<br>m0831_M1,6GHz<br>m1211_M+V5GHz<br>m1317_M5GHz<br>m1628_M5GHz | m0112_M5GHz<br>m0205_M1,6GHz<br>m0225_M5GHz<br>m0345_M5GHz<br>m0352_M5GHz<br>m0732_M+V5GHz<br>m0819_M+E1,6GHz<br>m0916_M1,6GHz<br>m1211_M5GHz<br>m1342_M5GHz<br>m1638_M5GHz | m0116_M5GHz<br>m0205_M5GHz<br>m0233_M+V5GHz<br>m0351_M1,6GHz<br>m0418_M5GHz<br>0638_M+E1,6GHz<br>m0732_M5GHz<br>m0821_M1,6GHz<br>m1010_M+V5GHz<br>m1212_M+V5GHz<br>m1504_M+V5GHz<br>m1642_M1,6GHz | m0127_M+E1,6GHz<br>m0225_M+E1,6GHz<br>m0351_M5GHz<br>m0429_M5GHz<br>m0638_M5GHz<br>m0817_M+V5GHz<br>m0824_M1,6GHz<br>m1011_M1,6GHz<br>m1241_M1,6GHz<br>m1504_M5GHz<br>m1642_M5GHz |
|----------------------------------------------------------------------------------------------------|----------------------------------------------------------------------------------------------------|----------------------------------------------------------------------------------------------------|----------------------------------------------------------------------------------------------------|
| m1211_M+V5GHz<br>m1317_M5GHz<br>m1628_M5GHz<br>m1722_M1,6GHz<br>m1928_M+V5GHz<br>m2151_M+V5GHz                                                                                                    | m1211_M5GHz<br>m1342_M5GHz<br>m1638_M5GHz<br>m1744_M5GHz<br>m2101_M1,6GHz<br>m2210_M+E1,6GHz                                                                                | m1212_M+V5GHz<br>m1504_M+V5GHz<br>m1642_M1,6GHz<br>m1801_M5GHz<br>m2150_M1,6GHz                                                                                                    | m1241_M1,6GHz<br>m1504_M5GHz<br>m1642_M5GHz<br>m1857_M+V5GHz<br>m2151_M+E1,6GHz                                                                                                   |

# D.3 Macros das imagens de M1.6GHz, M5GHz, VLBA5GHz e Thesis22GHz das fontes com uma só imagem deste tipo

Para as fontes somente com uma imagem de M1.6GHz, M5GHz, VLBA5GHz e Thesis22GHz, foram construídas as seguintes macros:

| m0233_V5GHz  | m0352_T22GHz | m0429_M1,6GHz | m0732_T22GHz |
|--------------|--------------|---------------|--------------|
| m0732_V5GHz  | m0819_M5GHz  | m0824_M5GHz   | m0905_M5GHz  |
| m1003_M5GHz  | m1010_M5GHz  | m1010_V5GHz   | m1011_M5GHz  |
| m1058_M5GHz  | m1143_M5GHz  | m1150_M5GHz   | m1211_T22GHz |
| m1211_V5GHz  | m1212_M5GHz  | m1212_V5GHz   | m1233_M5GHz  |
| m1241_M5GHz  | m1504_V5GHz  | m1722_M5GHz   | m1744_T22GHz |
| m1801 T22GHz | m1812 M5GHz  | m1857 M5GHz   | m1928 M5GHz  |
| m2101_M5GHz  | m2112_M5GHz  | m2150_M5GHz   | m2151_M5GHz  |
| m2201_M5GHz  | m2205_M5GHz  | m2210_M5GHz   | m2247_M5GHz  |
| m2345_M5GHz  |              |               |              |
|              |              |               |              |

### D.4 Macros das imagens de JVAS1/2/3

Agora apresenta-se a lista das macros associadas às imagens de JVAS1, JVAS2 e JVAS3. Comecemos pelas de JVAS1:

#### D.4.1 Macros das imagens de JVAS1

| mJVAS1_0112+518_map | mJVAS1_0112+518_vis | mJVAS1_0205+722_map | mJVAS1_0205+722_vis |
|---------------------|---------------------|---------------------|---------------------|
| mJVAS1_0218+357_map | mJVAS1_0218+357_vis | mJVAS1_0351+389_map | mJVAS1_0351+389_vis |
| mJVAS1_0638+357_map | mJVAS1_0638+357_vis | mJVAS1_0817+710_map | mJVAS1_0817+710_vis |
| mJVAS1_0821+394_map | mJVAS1_0821+394_vis | mJVAS1_0824+355_map | mJVAS1_0824+355_vis |
| mJVAS1_0831+557_map | mJVAS1_0831+557_vis | mJVAS1_0905+420_map | mJVAS1_0905+420_vis |
| mJVAS1_0916+718_map | mJVAS1_0916+718_vis | mJVAS1_1011+496_map | mJVAS1_1011+496_vis |
| mJVAS1_1143+446_map | mJVAS1_1143+446_vis | mJVAS1_1241+735_map | mJVAS1_1241+735_vis |
| mJVAS1_1812+412_map | mJVAS1_1812+412_vis | mJVAS1_1928+681_map | mJVAS1_1928+681_vis |
| mJVAS1_2205+389_map | mJVAS1_2205+389_vis |                     |                     |

## D.4.2 Macros das imagens de JVAS2

| mJVAS2_0046+316_map | mJVAS2_0046+316_vis | mJVAS2_0116+319_map | mJVAS2_0116+319_vis |
|---------------------|---------------------|---------------------|---------------------|
| mJVAS2_0352+825_map | mJVAS2_0352+825_vis | mJVAS2_0732+237_map | mJVAS2_0732+237_vis |
| mJVAS2_1058+245_map | mJVAS2_1058+245_vis | mJVAS2_1211+334_map | mJVAS2_1211+334_vis |
| mJVAS2_1342+341_map | mJVAS2_1342+341_vis | mJVAS2_1744+260_map | mJVAS2_1744+260_vis |
| mJVAS2_2112+312_map | mJVAS2_2112+312_vis |                     |                     |

### D.4.3 Macros das imagens de JVAS3

| mJVAS3_0127+145_map | mJVAS3_0127+145_vis | mJVAS3_0218+357_map | mJVAS3_0218+357_vis |
|---------------------|---------------------|---------------------|---------------------|
| mJVAS3_0225+187_map | mJVAS3_0225+187_vis | mJVAS3_0345+085_map | mJVAS3_0345+085_vis |
| mJVAS3_0418+148_map | mJVAS3_0418+148_vis | mJVAS3_0429+174_map | mJVAS3_0429+174_vis |
| mJVAS3_0529+013_map | mJVAS3_0529+013_vis | mJVAS3_0819+082_map | mJVAS3_0819+082_vis |
| mJVAS3_1003+174_map | mJVAS3_1003+174_vis | mJVAS3_1150+095_map | mJVAS3_1150+095_vis |
| mJVAS3_1212+177_map | mJVAS3_1212+177_vis | mJVAS3_1317+199_map | mJVAS3_1317+199_vis |
| mJVAS3_1504+105_map | mJVAS3_1504+105_vis | mJVAS3_1638+124_map | mJVAS3_1638+124_vis |
| mJVAS3_1642+053_map | mJVAS3_1642+053_vis | mJVAS3_1801+036_map | mJVAS3_1801+036_vis |
| mJVAS3_2150+124_map | mJVAS3_2150+124_vis | mJVAS3_2151+174_map | mJVAS3_2151+174_vis |
| mJVAS3_2201+044_map | mJVAS3_2201+044_vis | mJVAS3_2210+085_map | mJVAS3_2210+085_vis |
| mJVAS3_2247+140_map | mJVAS3_2247+140_vis | mJVAS3_2345+113_map | mJVAS3_2345+113_vis |
|                     |                     |                     |                     |

## D.5 Macros das imagens do óptico com os filtros B, V, R, e I

Passemos agora à apresentação das macros das imagens do óptico com os quatro filtros, B, V, R, e I.

## D.5.1 Macros das imagens do Filtro B

| mOpt0127+145B    | mOpt0218+357B         | mOpt0225+187B | mOpt0351+390B |
|------------------|-----------------------|---------------|---------------|
| mOpt0352+825B    | mOpt0429+174B         | mOpt0529+013B | mOpt0732+237B |
| mOpt0817+710B    | mOpt0819+082B         | mOpt0824+355B | mOpt0905+420B |
| mOpt1003+174B    | mOpt1010+287B         | mOpt1317+199B | mOpt1722+562B |
| mOpt1744+260B    | mOpt1812+412B         | mOpt1857+630B | mOpt1928+681B |
| mOpt2101+664B    | mOpt2112+312B         | mOpt2150+124B | mOpt2201+044B |
| mOpt2210+085B    | mOpt2247+140B         | -             | -             |
| D.5.2 Macros das | s imagens do Filtro V |               |               |
| mOpt0127+145V    | mOpt0205+722V         | mOpt0218+357V | mOpt0225+187V |
| mOpt0351+390V    | mOpt0352+825V         | mOpt0429+174V | mOpt0529+013V |
| mOpt0732+237V    | mOpt0817+710V         | mOpt0819+082V | mOpt0824+355V |
| mOpt0905+420V    | mOpt1003+174V         | mOpt1010+287V | mOpt1011+496V |
| mOpt1317+199V    | mOpt1722+562V         | mOpt1744+260V | mOpt1812+412V |
| mOpt1857+630V    | mOpt1928+681V         | mOpt2101+664V | mOpt2112+312V |
| mOpt2150+124V    | mOpt2201+044V         | mOpt2210+085V |               |
| D.5.3 Macros das | s imagens do Filtro R |               |               |
| mOpt0112+518R    | mOpt0127+145R         | mOpt0205+722R | mOpt0218+357R |
| mOpt0225+187R    | mOpt0233+434R         | mOpt0345+085R | mOpt0351+390R |

| mOpt0233+434R | mOpt0345+085R                                                                                      | mOpt0351+390R                                                                                                    |
|---------------|----------------------------------------------------------------------------------------------------|----------------------------------------------------------------------------------------------------|
| mOpt0418+148R | mOpt0429+174R                                                                                      | mOpt0529+013R                                                                                                    |
| mOpt0732+237R | mOpt0817+710R                                                                                      | mOpt0819+082R                                                                                                    |
| mOpt0905+420R | mOpt1010+287R                                                                                      | mOpt1011+496R                                                                                                    |
| mOpt1317+199R | mOpt1642+054R                                                                                      | mOpt1722+562R                                                                                                    |
| mOpt1801+036R | mOpt1812+412R                                                                                      | mOpt1857+630R                                                                                                    |
|               | mOpt0233+434R<br>mOpt0418+148R<br>mOpt0732+237R<br>mOpt0905+420R<br>mOpt1317+199R<br>mOpt1801+036R | mOpt0233+434R         mOpt0345+085R           mOpt0418+148R         mOpt0429+174R           mOpt0732+237R         mOpt0817+710R           mOpt0905+420R         mOpt1010+287R           mOpt1317+199R         mOpt1642+054R           mOpt1801+036R         mOpt1812+412R |

| mOpt1928+681R | mOpt1947+677R | mOpt2101+664R | mOpt2112+312R |
|---------------|---------------|---------------|---------------|
| mOpt2150+124R | mOpt2201+044R | mOpt2210+085R | mOpt2247+140R |

## D.5.4 Macros das imagens do Filtro I

| mOpt0112+518I | mOpt0127+145I | mOpt0205+722I | mOpt0218+357I |
|---------------|---------------|---------------|---------------|
| mOpt0225+187I | mOpt0233+434I | mOpt0351+390I | mOpt0352+825I |
| mOpt0418+148I | mOpt0429+174I | mOpt0529+013I | mOpt0638+357I |
| mOpt0732+237I | mOpt0817+710I | mOpt0819+082I | mOpt0824+355I |
| mOpt0905+420I | mOpt1003+174I | mOpt1010+287I | mOpt1011+496I |
| mOpt1058+245I | mOpt1317+199I | mOpt1642+054I | mOpt1722+562I |
| mOpt1744+260I | mOpt1812+412I | mOpt1857+630I | mOpt1928+681I |
| mOpt2112+312I | mOpt2150+124I | mOpt2201+044I | mOpt2205+389I |
| mOpt2210+085I | mOpt2247+140I |               |               |
|               |               |               |               |

## D.6 Macros dos espectros do óptico

| mOptSpecb0046+316 | mOptSpecb0116+319 | mOptSpecb0205+722 | mOptSpecb0218+357 |
|-------------------|-------------------|-------------------|-------------------|
| mOptSpecb0824+355 | mOptSpecb0831+557 | mOptSpecb0905+420 | mOptSpecb1011+496 |
| mOptSpecb1143+446 | mOptSpecb1211+334 | mOptSpecb1241+735 | mOptSpecb1638+124 |
| mOptSpecb1744+260 | mOptSpecb1812+412 | mOptSpecb2151+174 | mOptSpecb2201+044 |
| mOptSpecb2247+140 |                   |                   |                   |

## D.7 Macros dos mapas PPOL

| mPPol0046+316 | mPPol0116+319 | mPPol0127+145 | mPPol0225+187 |
|---------------|---------------|---------------|---------------|
| mPPol0345+085 | mPPol0352+825 | mPPol0418+148 | mPPol0429+174 |
| mPPol0529+013 | mPPol0732+237 | mPPol0819+082 | mPPol1003+174 |
| mPPol1010+287 | mPPol1058+245 | mPPol1150+095 | mPPol1211+334 |
| mPPol1212+177 | mPPol1317+199 | mPPol1342+341 | mPPol1504+105 |
| mPPol1628+216 | mPPol1638+124 | mPPol1642+053 | mPPol1744+260 |
| mPPol1801+036 | mPPol2112+312 | mPPol2210+085 | mPPol2247+140 |
| mPPol2345+113 |               |               |               |

## D.8 Macros das imagens FIRST

```
mFIRST0824+355
mFIRST0905+420
mFIRST1143+446
mFIRST1722+562
```

## D.9 Macros de visualização/impressão conjunta de imagens

| mAllFilterB_Images | mAllFilterI_Images |
|--------------------|--------------------|
| mAllFilterR_Images | mAllFilterV_Images |
| mAllJVAS1_Maps     | mAllJVAS1_Visib    |
| mAllJVAS2_Maps     | mAllJVAS2_Visib    |
| mAllJVAS3_Maps     | mAllJVAS3_Visib    |
| mAllOptSpec_Images | mAllPPol_Maps      |
| mAllFIRST_Images   | mAll_RadioSpectra  |

#### D.10 Macros dos diversos menus de navegação na Base de Dados

mBackOptImagesMenu mBackRadio\_MapsMenu mFIRSTImages mGeneralReferences mMenuCharts mMERLIN+VLBA-5GHz mMERLIN-5GHz mModelsM22GHz\_rep mModelsM5GHz rep mOptFilterI mOptFilterV mOptImagesMenu mOtherData mParamM22GHz rep mParamM5GHz rep mParamVLBA5GHz\_rep mQReferences mReferencesMenu mSource List mTHESIS-22GHz  $mVariability\_rep$ 

mBackOptionsMenu mBackSource\_List mFIRSTReferences mJVASImages\_Menu mMERLIN+EVN-1,6GHz mMERLIN-1,6GHz mModelsM22GHz mModelsM5GHz mOptFilterB mOptFilterR mOpticalReferences mOptSpectraMenu mParamM22GHz mParamM5GHz mParamVLBA5GHz mPPOL\_Maps mRadio\_Maps mReturn mSpectraReferences mVariability mVLBA-5GHz

### D.11 Macros dos quatro gráficos estatísticos

mchartPOSSID mpoldistrib mRadioMorphChart mSpecIndDistrib

## **E** Reports

Os *reports* servem para apresentar um conjunto de dados sob a forma de um documento impresso. Na Base de Dados existem 10 *reports*:

| rFIRSTReferences   |
|--------------------|
| rGeneralReferences |
| rModelsM22GHz      |
| rModelsM5GHz       |
| rOpticalReferences |

rParamM22GHz rParamM5GHz rParamVLBA5GHz rSpectraReferences rVariability

## **F** Pages

Como já foi mencionado, podemos criar *web pages* directamente a partir do Access2000. Foi usada a funcionalidade *Create data access pages by using wizard* na sua construção. A Base de Dados contém 55 páginas, uma para cada fonte. A lista completa é a seguinte:

| Page0046+316 | Page0638+357 | Page1150+095 | Page1812+412 |
|--------------|--------------|--------------|--------------|
| Page0112+518 | Page0732+237 | Page1211+334 | Page1857+630 |
| Page0116+319 | Page0817+710 | Page1212+177 | Page1928+681 |
| Page0127+145 | Page0819+082 | Page1233+539 | Page1947+677 |
| Page0205+722 | Page0821+394 | Page1241+735 | Page2101+664 |
| Page0218+357 | Page0824+355 | Page1317+199 | Page2112+312 |
| Page0225+187 | Page0831+557 | Page1342+341 | Page2150+124 |
| Page0233+434 | Page0905+420 | Page1504+105 | Page2151+174 |
| Page0345+085 | Page0916+718 | Page1628+216 | Page2201+044 |
| Page0351+390 | Page1003+174 | Page1638+124 | Page2205+389 |
| Page0352+825 | Page1010+287 | Page1642+054 | Page2210+085 |
| Page0418+148 | Page1011+496 | Page1722+562 | Page2247+140 |
| Page0429+174 | Page1058+245 | Page1744+260 | Page2345+113 |
| Page0529+013 | Page1143+446 | Page1801+036 | -            |
|              |              |              |              |

Como exemplo, mostra-se a página da fonte B0046+316:

| Microsoft Access - [p0046+316]                                                                                                    |                                                                                                    |
|----------------------------------------------------------------------------------------------------|----------------------------------------------------------------------------------------------------|
| 🖀 Eile Edit View Insert Format Iools Window Help                                                                                                    | <u>_8×</u>                                                                                                    |
| 🖳 🔒 🎒 🕹 🎖 階 🖻 🚿 い 々 名 中 🗉 鉛 計 計 琴音                                                                                                    | V 🕅 🗐 .                                                                                                    |
| Source Data                                                                                                    | *                                                                                                    |
| Identification:         Coordinates:           Source Name         B0046+316         Equatorial-J2000         Equatorial-B19           Other Name         NGC 262;MRK 348; UGC         RA         00 48 47.144         RA         00h46n           Delta         31 57 25.09         Delta         +31d41         (*) from NED, National Actional Actionactional Actional Actional Actionactional Actional Ac | SD (*)         Galactic (*)           i04.8615         I (11)         122,27622049           m04.609         b(11)         -30,91129423           sa Extragalactic Database |
| Radio Data                                                                                                    | Optical Data                                                                                                    |
| Radio Morphology         bright-core         Notes (Ref)         Q (7)           % pol         1,1         VLA visibility         25         %                                                                                                    | Poss ID G                                                                                                    |
| Lband status:     C band status:     K band status:       MERLIN+EVN     Literature     MERLIN     Observed     MERLIN/VLA 22GHz       MERLIN     VLBA                                                                                                    | Mag visual 15<br>General Information:<br>BVRI; well studied Sy2;<br>z=0,015                                                                                                 |
| Flux Densities (m3y) and Spectral Index:           S new 1,4         293         S new 4,85         302         alfa 4,85 1,4 new         -0,02           S old 1,4         270         S old 4,85         254         alfa 4,85 1,4 old         0,05           Spectral Index Map         Lit/Pot         alfa jump         -           Comments:         places: V         alfa jump         -                                                                                                    | Filter, exposure time (s), date:       B       V       R       I                                                                                                    |
| III) 148 references in [1] !<br>Ready                                                                                                    | Maqnitudes:                                                                                                    |

| Microsoft Access - [p0046+316]                              |                                  |
|-------------------------------------------------------------|----------------------------------|
| 1 💼 Eile Edit View Insert Format Tools Window Help          |                                  |
| ■ 日日日本 日日 ● 10 0 0 0 0 0 0 0 0 0 0 0 0 0 0 0 0 0            | 7 🕺 📾 🛛 .                        |
|                                                             | R A                              |
| Comments: I) class: V                                       |                                  |
| ii) on 25% edge                                             |                                  |
| iii) 148 references in [1] !                                | Magnicudes:                      |
|                                                             | B Mag                            |
|                                                             | V Mag                            |
| After MERLIN 5GHz obs:                                      | R Mag                            |
|                                                             | I Mag                            |
| ~5GHz Flux Densities : Data in FIRST: Timage MERLIN 1.6GHz: | Comments:                        |
| S GB6 302 S peak mJy/beam Ratio                             |                                  |
| S MERLIN 199 S total mJy L band Morphology                  | Optical Images: Filter B         |
| C 0,34 Structure                                            | Filter V                         |
|                                                             | Filter R                         |
| Parameters and Models Data of the Maps:                     | Filter I                         |
|                                                             |                                  |
| View All Data                                               | Spectroscopy                     |
| Param VLBASGHZ                                              | Telescope Lick 3 m               |
|                                                             | Exposure 32 min                  |
|                                                             | Redshift 0,015 Ref 131           |
|                                                             | Class Sy2                        |
| Spectrum                                                    | Rer Optical 17, 14               |
| г <sup>10</sup>                                             |                                  |
|                                                             | Commence  Mrk 348                |
|                                                             | Optical Spectra: 🔽 View Spectrum |
| Ready                                                       |                                  |

### E a última parte:

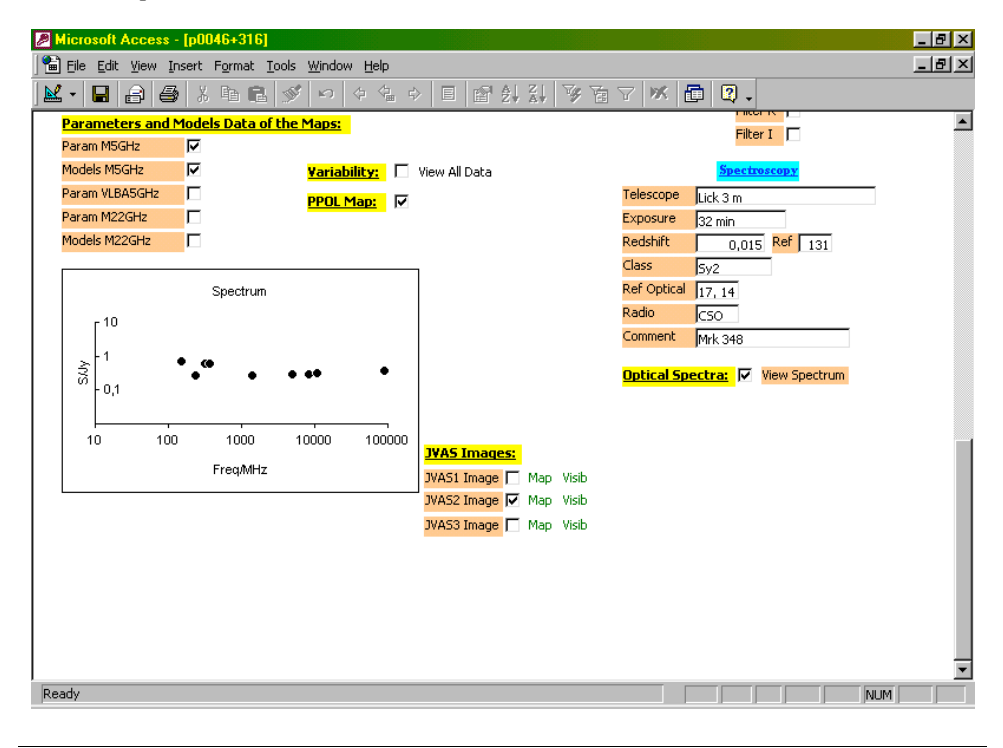

Nota: as *queries* atrás mencionadas (pág. 44) foram usadas para seleccionar os pontos associados a cada fonte, permitindo assim a inserção na página de um *chart* (espectro).

A construção das páginas com este aspecto (semelhante às fichas individuais) revelou-se extremamente moroso, pelo que esta fonte é a única que tem a página desta forma. No caso das outras fontes, o aspecto é bastante diferente:

| Microsoft Access -  | [Page0112+518]                                                  | _ 8 ×    |
|---------------------|-----------------------------------------------------------------|----------|
| 📔 Eile Edit View Ir | isert F <u>o</u> rmat <u>T</u> ools <u>Wi</u> ndow <u>H</u> elp | _ 8 ×    |
| 🛛 • 🗶   🖨   🖨       | ※ 1911년 ダ い 수 名 수 目 留 針 計 移 百 マ ※ 👜 🛛 -                         |          |
| Source              | Data                                                            | <u> </u> |
| Source Name         | B0112+518                                                       |          |
| Other Name          |                                                                 |          |
| RA (J2000)          | 01 15 56.874                                                    |          |
| Delta (J2000)       | 52 09 13.03                                                     |          |
| RA (B1950)          | 01h12m55.80431s                                                 |          |
| Delta (B1950)       | +51d53m23.6435s                                                 |          |
| l (II) galactic     | 126,75143721                                                    |          |
| b(II) galactic      | -10,53613498                                                    |          |
| VLA visibility      | 75                                                              |          |
| % pol               | 3,9                                                             |          |
| Radio Morphology    | faint-core MSO                                                  |          |
| Notes (Ref)         |                                                                 |          |
| L band Morph        |                                                                 |          |
| Ratio               |                                                                 |          |
| MERLIN+EVN (L ban   | d)                                                              |          |
| MERLIN (L band)     |                                                                 |          |
| MERLIN (C band)     | Observed                                                        |          |
| VLBA (C band)       |                                                                 |          |
| MERLIN/VLA 22GHz    | (K band) Spectrum                                               | <b>•</b> |
| Ready               |                                                                 | NUM      |

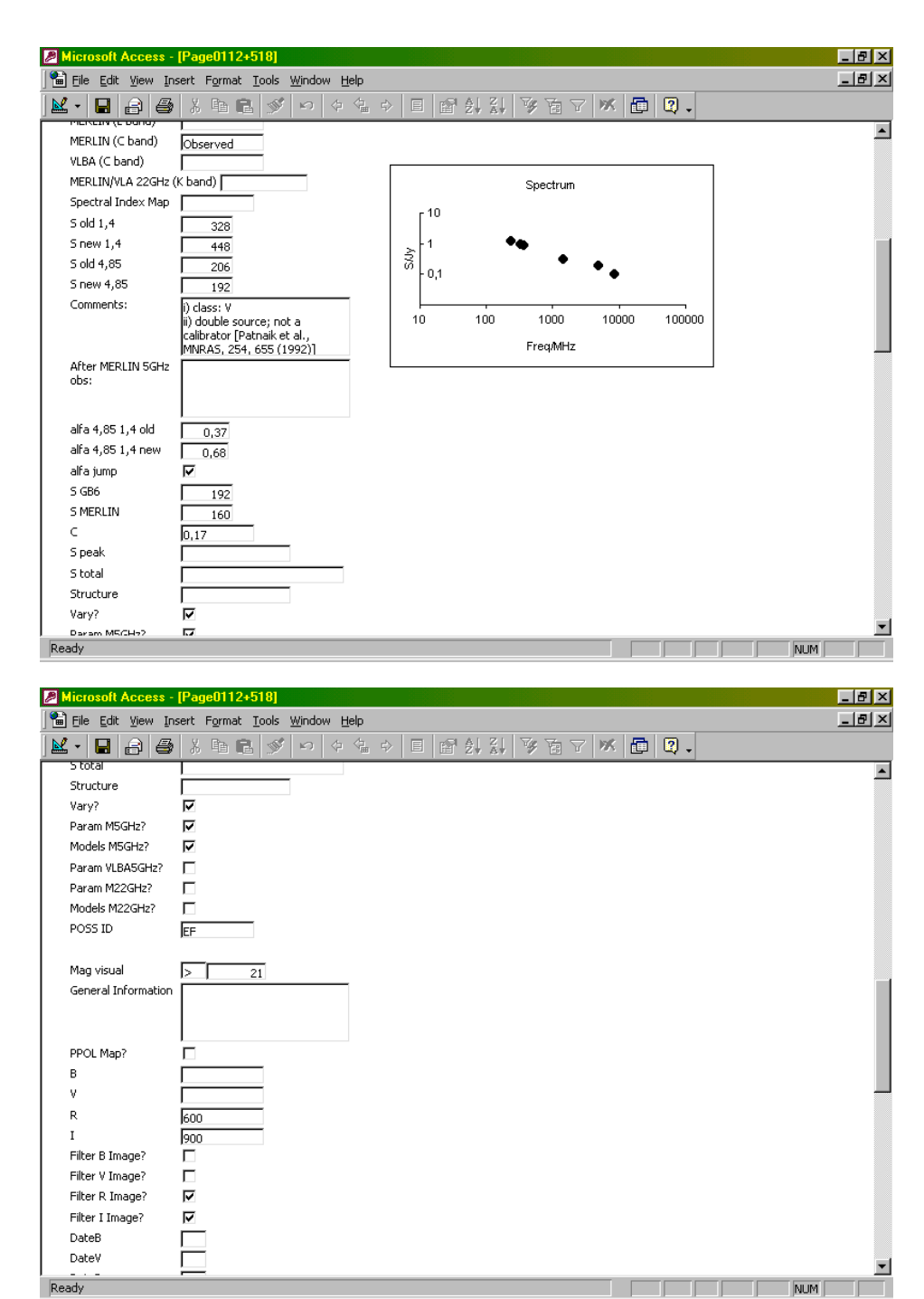

| Microsoft Access -    | [Page0112+518]                                                 | _ 8 ×    |
|-----------------------|----------------------------------------------------------------|----------|
| 🗎 🗎 Eile Edit View In | sert F <u>o</u> rmat <u>T</u> ools <u>W</u> indow <u>H</u> elp | _ 8 ×    |
| 🗶 • 日 🔒 🎒             | ※ 196 🖻 💅 い 々 信 ぐ 目 留 針 計 多 商 マ 🕺 🗇 🕄 -                        |          |
| Filter I Image?       | <u>य</u>                                                       | <b></b>  |
| DateB                 |                                                                |          |
| DateV                 |                                                                |          |
| DateR                 | 1                                                              |          |
| DateI                 | 1                                                              |          |
|                       |                                                                |          |
| Magnitude B           |                                                                |          |
| Error B               |                                                                |          |
| Manage Barrier 11     |                                                                |          |
| Magnicude v           |                                                                |          |
| Error v               |                                                                |          |
| Magnitude R           |                                                                |          |
| Frror R               |                                                                |          |
|                       |                                                                |          |
| Magnitude I           | 215                                                            |          |
| Error I               |                                                                |          |
| Comments              |                                                                |          |
|                       |                                                                |          |
|                       |                                                                |          |
| Telescope             |                                                                |          |
| Exposure              |                                                                |          |
| Redshift              | RedshiftRef                                                    |          |
|                       |                                                                |          |
| Class                 |                                                                | <b>•</b> |
| Ready                 | NUM                                                            |          |
|                       |                                                                |          |

| Microsoft Access              | - [Page0112+518]                                                 | _ 8 ×    |
|-------------------------------|------------------------------------------------------------------|----------|
| 📔 Eile Edit View I            | insert F <u>o</u> rmat <u>T</u> ools <u>Wi</u> ndow <u>H</u> elp | _ 8 ×    |
| <b>M</b> •   <b>B</b>   8   6 | ▶ 糸 貼 記 ダ い 々 告 ♀ 目 留 針 計 梦 苗 マ ※ ┣ Q .                          |          |
| Magnitude I                   | > 21,5                                                           | <b>_</b> |
| Error I                       |                                                                  |          |
| Comments                      |                                                                  |          |
|                               |                                                                  |          |
| Telescope                     |                                                                  |          |
| Exposure                      |                                                                  |          |
| Redshift                      | RedshiftRef                                                      |          |
| Class                         |                                                                  |          |
| Ref Optical                   |                                                                  |          |
| Radio                         |                                                                  |          |
| Comment                       |                                                                  |          |
|                               |                                                                  |          |
| Ontical Spectra?              |                                                                  |          |
| JVAS1 Map?                    |                                                                  |          |
| JVAS2 Map?                    |                                                                  |          |
| JVAS3 Map?                    |                                                                  |          |
| FIRST Image?                  |                                                                  |          |
|                               |                                                                  |          |
|                               |                                                                  |          |
|                               |                                                                  |          |
|                               |                                                                  | -        |
| Ready                         |                                                                  | UM       |
|                               |                                                                  |          |

|          | JVAS1 | JVAS2 | JVAS3 | В | v | R | I | PPOL | OptSpect | FIRST | M1.6GHz | M5GHz | M+E1.6GHz | M+VLBA | VLBA | Th.22GHz |
|----------|-------|-------|-------|---|---|---|---|------|----------|-------|---------|-------|-----------|--------|------|----------|
| 0046+316 |       | 2     |       |   |   |   |   | 1    | 1        |       |         | 5     |           |        |      |          |
| 0112+518 | 2     |       |       |   |   | 1 | 1 |      |          |       |         | 2     |           |        |      |          |
| 0116+319 |       | 2     |       |   |   |   |   | 1    | 1        |       |         | 5     |           |        |      |          |
| 0127+145 |       |       | 2     | 1 | 1 | 1 | 1 | 1    |          |       |         | 5     | 3         |        |      |          |
| 0205+722 | 2     |       |       |   | 1 | 1 | 1 |      | 1        |       | 3       | 2     |           |        |      |          |
| 0218+357 | 2     |       | 2     | 1 | 1 | 1 | 1 |      | 1        |       |         |       |           |        |      |          |
| 0225+187 |       |       | 2     | 1 | 1 | 1 | 1 | 1    |          |       |         | 3     | 3         | 4      |      |          |
| 0233+434 |       |       |       |   |   | 1 | 1 |      |          |       |         | 4     |           | 3      | 1    |          |
| 0345+085 |       |       | 2     |   |   | 1 |   | 1    |          |       |         | 3     | 2         |        |      |          |
| 0351+390 | 2     |       |       | 1 | 1 | 1 | 1 |      |          |       | 2       | 4     |           |        |      |          |
| 0352+825 |       | 2     |       | 1 | 1 | 1 | 1 | 1    |          |       |         | 2     |           | 2      |      | 1        |
| 0418+148 |       |       | 2     |   |   | 1 | 1 | 1    |          |       |         | 5     |           |        |      |          |
| 0429+174 |       |       | 2     | 1 | 1 | 1 | 1 | 1    |          |       | 1       | 5     |           |        |      |          |
| 0529+013 |       |       | 2     | 1 | 1 | 1 | 1 | 1    |          |       |         | 5     | 2         |        |      |          |
| 0638+357 | 2     |       |       |   |   | 1 | 1 |      |          |       |         | 5     | 2         |        |      |          |
| 0732+237 |       | 2     |       | 1 | 1 | 1 | 1 | 1    |          |       |         | 2     | 3         | 4      | 1    | 1        |
| 0817+710 | 2     |       |       | 1 | 1 | 1 | 1 |      |          |       |         | 2     |           | 4      |      |          |
| 0819+082 |       |       | 2     | 1 | 1 | 1 | 1 | 1    |          |       |         | 1     | 2         |        |      |          |
| 0821+394 | 2     |       |       |   |   |   |   |      |          |       | 3       |       |           |        |      |          |
| 0824+355 | 2     |       |       | 1 | 1 | 1 | 1 |      | 1        | 1     | 2       | 1     |           |        |      |          |
| 0831+557 | 2     |       |       |   |   |   |   |      | 1        |       | 2       |       |           |        |      |          |
| 0905+420 | 2     |       |       | 1 | 1 | 1 | 1 |      | 1        | 1     |         | 1     |           |        |      |          |
| 0916+718 | 2     |       |       |   |   |   |   |      |          |       | 3       |       |           |        |      |          |
| 1003+174 |       |       | 2     | 1 | 1 |   | 1 | 1    |          |       |         | 1     |           |        |      |          |
| 1010+287 |       |       |       | 1 | 1 | 1 | 1 | 1    |          |       |         | 1     |           | 4      | 1    |          |
| 1011+496 | 2     |       |       |   | 1 | 1 | 1 |      | 1        |       | 3       | 1     |           |        |      |          |
| 1058+245 |       | 2     |       |   |   | 1 | 1 | 1    |          |       |         | 1     |           |        |      |          |
| 1143+446 | 2     |       |       |   |   |   |   |      | 1        | 1     |         | 1     |           |        |      |          |
| 1150+095 |       |       | 2     |   |   |   |   | 1    |          |       |         | 1     |           |        |      |          |

## H Relação do número de imagens na Base de Dados

|          | JVAS1 | JVAS2 | JVAS3 | В  | v  | R  | I  | PPOL | OptSpect | FIRST | M1.6GHz | M5GHz | M+E1.6GHz | M+VLBA | VLBA | Th.22GHz |
|----------|-------|-------|-------|----|----|----|----|------|----------|-------|---------|-------|-----------|--------|------|----------|
| 1211+334 |       | 2     |       |    |    |    |    | 1    | 1        |       |         | 2     |           | 4      | 1    | 1        |
| 1212+177 |       |       | 2     |    |    |    |    | 1    |          |       |         | 1     |           | 4      | 1    |          |
| 1233+539 |       |       |       |    |    |    |    |      |          |       |         | 1     |           |        |      |          |
| 1241+735 | 2     |       |       |    |    |    |    |      | 1        |       | 3       | 1     |           |        |      |          |
| 1317+199 |       |       | 2     | 1  | 1  | 1  | 1  | 1    |          |       |         | 3     |           |        |      |          |
| 1342+341 |       | 2     |       |    |    |    |    | 1    |          |       |         | 2     |           |        |      |          |
| 1504+105 |       |       | 2     |    |    |    |    | 1    |          |       |         | 2     |           | 3      | 1    |          |
| 1628+216 |       |       |       |    |    |    |    | 1    |          |       |         | 4     |           |        |      |          |
| 1638+124 |       |       | 2     |    |    |    |    | 1    | 1        |       |         | 4     |           |        |      |          |
| 1642+054 |       |       | 2     |    |    | 1  | 1  | 1    |          |       | 2       | 5     |           |        |      |          |
| 1722+562 |       |       |       | 1  | 1  | 1  | 1  |      |          | 1     | 2       | 1     |           |        |      |          |
| 1744+260 |       | 2     |       | 1  | 1  | 1  | 1  | 1    | 1        |       |         | 3     |           |        |      | 1        |
| 1801+036 |       |       | 2     |    |    | 1  |    | 1    |          |       |         | 5     |           |        |      | 1        |
| 1812+412 | 2     |       |       | 1  | 1  | 1  | 1  |      | 1        |       |         | 1     |           |        |      |          |
| 1857+630 |       |       |       | 1  | 1  | 1  | 1  |      |          |       |         | 1     |           | 3      |      |          |
| 1928+681 | 2     |       |       | 1  | 1  | 1  | 1  |      |          |       |         | 1     |           | 4      |      |          |
| 1947+677 |       |       |       |    |    | 1  |    |      |          |       |         |       |           |        |      |          |
| 2101+664 |       |       |       | 1  | 1  | 1  |    |      |          |       | 2       | 1     |           |        |      |          |
| 2112+312 |       | 2     |       | 1  | 1  | 1  | 1  | 1    |          |       |         | 1     |           |        |      |          |
| 2150+124 |       |       | 2     | 1  | 1  | 1  | 1  |      |          |       | 4       | 1     |           |        |      |          |
| 2151+174 |       |       | 2     |    |    |    |    |      | 1        |       |         | 1     | 3         | 7      |      |          |
| 2201+044 |       |       | 2     | 1  | 1  | 1  | 1  |      | 1        |       |         | 1     |           |        |      |          |
| 2205+389 | 2     |       |       |    |    |    | 1  |      |          |       |         | 1     |           |        |      |          |
| 2210+085 |       |       | 2     | 1  | 1  | 1  | 1  | 1    |          |       |         | 1     | 3         |        |      |          |
| 2247+140 |       |       | 2     | 1  |    | 1  | 1  | 1    | 1        |       |         | 1     |           |        |      |          |
| 2345+113 |       |       | 2     |    |    |    |    | 1    |          |       |         | 1     |           |        |      |          |
|          |       |       |       |    |    |    |    |      |          |       |         |       |           |        |      |          |
| Soma:    | 34    | 18    | 44    | 26 | 27 | 36 | 34 | 29   | 17       | 4     | 32      | 114   | 23        | 46     | 6    | 5        |

Total: 495